# คู่มือการใช้งาน

# เครื่องซักอบผ้า

## ฝาหน้า

รุ่น

#### **BD-D100YFVEM**

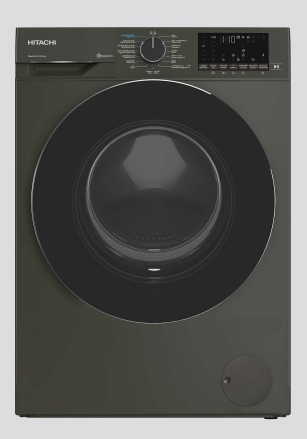

# HITACHI

# สารบัญ

### การเตรียมส<u>ำหรับใช้งาน</u>

| คำแนะนำที่สำคัญสำหรับสิ่งแวดล้อม11 |   |
|------------------------------------|---|
| ະ 12                               |   |
| ขอมลจาเพาะทางเทคนค                 |   |
| ารติดตั้ง                          | , |
| การเตรียมความพร้อม 16              | 1 |

### การใ<u>ช้งาน</u>

| การใช้งานผลิตภัณฑ์ | 22 |
|--------------------|----|
|                    |    |

### การบำรุงรักษา

| การบำรุงรักษาและการทำความสะอาด | 39 |
|--------------------------------|----|
| การแก้ไขปัญหา                  | 41 |

สำหรับใช้ภายในครัวเรือนเท่านั้น

ขอบคุณทุกท่านที่ได้เลือกซื้อเครื่องซักอบผ้าฝาหน้าฮิตาซิ ระบบอัตโนมัติ

- กรุณาอ่านคู่มือการใช้งานเหล่านี้อย่างละเอียดเพื่อการใช้งาน เครื่องอย่างถูกต้อง
- กรุณาเก็บคู่มื้อการใช้งานเหล่านี้ไว้สำหรับการอ้างอิงในโอกาส ต่อไป

### สารบัญ

| 1        | คำแนะนำด้านความปลอดภัย                  | 4  |
|----------|-----------------------------------------|----|
| 1.1      | การใช้งานที่กำหนด                       | 4  |
| 1.2      | ความปลอดภัยของเด็ก บุคคลที่มี           | 4  |
|          | ความเสี่ยง และสัตว์เลี้ยง               |    |
| 1.3      | ความปลอดภัยทางไฟฟ้า                     | 5  |
| 1.4      | ความปลอดภัยในการจัดการ                  | 6  |
| 1.5      | ความปลอดภัยในการติดตั้ง                 | 6  |
| 1.6      | ความปลอดภัยในการใช้งาน                  | 7  |
| 1.7      | ความปลอดภัยในการอบผ้า                   | 9  |
| 1.8      | ความปลอดภัยในการบำรุงรักษาและ           | 11 |
|          | การทำความสะอาด                          |    |
| 2        | <u>คำแนะนำที่สำคัญสำหรับสิ่งแวดล้อม</u> | 11 |
| 2.1      | ปฏิบัติตามระเบียบและ                    | 11 |
|          | ข้อ <sup>ิ</sup> กำหนด WEEE             |    |
| 2.2      | ข้อมลเกี่ยวกับบรรจภัณฑ์                 | 11 |
| 3        | ข้อมูล <sup>้</sup> จำเพาะด้านเทคนิค    | 12 |
| 4        | การติดตั้ง                              | 13 |
| 4.1      | ตำแหน่งการดิดดั้งที่เหมาะสม             | 13 |
| 4.2      | การประกอบฝาครอบแผงด้านล่าง              | 13 |
| 4.3      | การถอดสลักยึดเพื่อการขนส่ง              | 14 |
| 4.4      | การต่อระบบน้ำเข้า                       | 14 |
| 4.5      | การต่อสายท่อน้ำ เข้ากับช่องระบาย        | 15 |
| 4.6      | การปรับขาตั้ง                           | 15 |
| 4.7      | การเชื่อมต่อระบบไฟฟ้า                   | 15 |
| 4.8      | การขนย้ายผลิตภัณฑ์                      | 16 |
| 5        | การเตรียม                               | 16 |
| -<br>E 1 | ດວຽມພຸດພັດ                              | 16 |
| 5.1      | () 13ແປ/ໄຟ 1                            | 16 |
| 53       | คำแบะบำส่วนรับการประบะตัดพลับงาบ        | 17 |
| 5.5      | ศาสนะนาสาทาบการบระทยศพลงงาน<br>และน้ำ   | 1/ |
| 54       | และนา                                   | 17 |
| 5 5      | การใส่ผ้า                               | 17 |
| 5.6      | ความลผ้าที่กุกต้อง                      | 17 |
| 5.7      | การใจโผงซุโกฟอกและบ้ำยาปรับผ้าบ่บ       | 18 |
| 5.8      | ตำแบะบำสำหรับการซักที่บี                | 20 |
| 5.0      | ประสิทธิภาพ                             | 20 |
| 59       | ดำแบะบำสำหรับการอบแห้งที่บี             | 21 |
| 5.5      | ประสิทธิภาพ                             | 21 |
| 5.1      | ) ระยะเวลาของโปรแกรมที่แสดงผล           | 21 |
| 6        | การใช้งานผลิตภัณฑ์                      | 22 |
| 6.1      | แผงควาคม                                | 22 |
| 6.2      | สัญลักษณ์บนจอแสดงผล                     | 23 |
| 6.3      | การเตรียมความพร้อมของเครื่อง            | 23 |
| 6.4      | การเลือกโปรแกรมการฑัก                   | 24 |
| 2.1      |                                         |    |

|           | 6.5 โปรแกรมซัก                                                              | 24        |
|-----------|-----------------------------------------------------------------------------|-----------|
| -         | 6.6 การเลือกอุณหภูมิ                                                        | 26        |
| 4         | 6.7 การเลือกค <sup>ู่</sup> วามเร็วการปั่นหมาด                              | . 26      |
| 4         | 6.8 โปรแกรมการอบแห้ง                                                        | 27        |
| 4         | 6.9 โปรแกรมการซักและอบแห้ง                                                  | 27        |
|           | 6.10 ตารางโปรแกรมและการใช้พลังงาน                                           | 29        |
| 5         | 6.11 การเลือกฟังก์ชันเสริม                                                  | 30        |
| 6         | 6.11.1 ฟังก์ชันเสริม                                                        | 31        |
| 6<br>7    | 6.11.2 ฟังก์ชัน/โปรแกรมซักที่เลือกโดย<br>อารอองไม่ฟังธ์ชับด้างไว้ 3 ริบาวซี | 32        |
| 9         | การกตบุมพงกับนคางเร็ว รันาก                                                 | 22        |
| 11        | 6.12 ขั้นตอนที่ไว้อับแห้ง                                                   | 33        |
|           | 0.12 ตั้งเป็น เป็นได้ มังหน้า                                               | 22<br>2∕I |
|           | 0.14 การเรมทางานของเบรแกรม                                                  | 24        |
|           | 0.15 ลอกประตูเครองชกุษา                                                     | 25        |
| 11        | 0.10 การเบลยนแบลงการเลยกรบแล้ว                                              | 55        |
|           | 6 17 การแกเลิกโปรแกรมขัก                                                    | 36        |
| 11        | 6.18 การสิ้มสดของโปรแกรมชัก                                                 | 36        |
| L2        | 6.10 โหมดสแตมด์บาย                                                          | 36        |
| 13        | 6.20 ดุญสบบัติ HomeWhiz และฟ้าก์ชับ                                         | 36        |
| 10        | รีโมทคอบโทรล                                                                | 50        |
| 13        | 6.20.1 การตั้งค่า HomeWhiz                                                  | 37        |
| 13        | 6.20.2 การตั้งค่าเครื่องซักผ้าที่เชื่อมต่อกับ                               | 38        |
| 14<br>14  | บัญชีของคนอื่น                                                              |           |
| 14<br>1 - | 6.20.3 ฟังก์ชันรีโมทคอนโทรลและการใช้                                        | 38        |
| 15        | งาน                                                                         |           |
| 15<br>15  | 6.20.4 การแก้ไขบัญหา                                                        | 39        |
| 16        | 7 การบำรุงรักษาและการทำความ                                                 | 39        |
| 16        | สะอาด                                                                       |           |
| 16        | 7.1 การทำความสะอาดถังซัก                                                    | 39        |
| 10        | 7.2 การทำความสะอาดประตูเครื่อง                                              | 39        |
| 17        | ซักผ้าและถังซัก้                                                            |           |
| 17        | 7.3 การทำความสะอาดตัวเครื่องและแผง                                          | 40        |
| 17        | ควบคุม                                                                      |           |
| 17        | 7.4 การทำความสะอาดตัวกรองช่องจ่าย                                           | 40        |
| 17        | น้ำเข้า                                                                     |           |
| 18        | 7.5 การระบายน้ำคงเหลือและการ                                                | 40        |
| 20        | ทำความสะอาดตัวกรองเศษใยผ้า                                                  |           |
| _0        | 8 การแก้ไขปัญหา                                                             | 41        |

### โปรดอ่านคู่มือการใช้งานนี้ก่อน!

เรียนลูกค้าผู้มีอุปการคุณ

ขอบคุ<sup>ุ</sup>ณที่เลื้อก<sup>ู่</sup>ซื้อผลิ<sup>ิ</sup>ดภัณฑ์ Hitachi เราหวังว่าคุณจะได้รับประโยชน์ที่ดีที่สุดจากผลิดภัณฑ์ของคุณ ซึ่งได้รับการผลิตด้วยคุณภาพระดับสูงและเทคโนโลยีอันทันสมัย ดังนั้น โปรดอ่านคู่มือการใช้งาน นี้ทุกส่วน โดยละเอียดรวมถึงเอกสารที่ให้มาพร้อมกันอย่างถี่ถัวนก่อนใช้งานผลิตภัณฑ์ ปฏิบัติตามคำเดือนและข้อมูลทั้งหมดในคู่มือการใช้งานนี้ แล้วคุณจะปกป้องตัวเองและผลิตภัณฑ์ของ คุณจากอันตรายที่อาจเกิดขึ้นได้

้เกี้บคู่มือการใช้งานไว้อ้างอิง ถ้าคุณมอบผลิตภัณฑ์ให้กับคนอื่น โปรดมอบคู่มือการใช้งานให้ไปด้วย เงื่อนไขการรับประกัน วิธีการใช้งานและการแก้ไขปัญหาของผลิตภัณฑ์มีอยู่ในคู่มือการใช้งาน **สัญลักษณ์และคำจำกัดความ** 

สัญ ้ีลักษณ์ด่อไปนี้ใช้ในคู่มือการใช้งาน:

| $\triangle$    | อันตรา     | ยที่อาจส่งผลให้เสียชีวิตหรือได้รับบาดเจ็บได้                                 |
|----------------|------------|------------------------------------------------------------------------------|
| $(\mathbf{j})$ | ข้อมูลเ    | ่งำคัญหรือคำแนะนำที่มีประโยชน์เกี่ยวกับการใช้งาน                             |
|                | อ่านคู่มี  | iอการใช้งาน                                                                  |
|                | วัสดุที่รื | 'ไซเคิลได้                                                                   |
|                | คำเดือ     | นพื้นผิวร้อน                                                                 |
| คำเตื          | อน         | อันตรายที่อาจส่งผลให้เกิดความเสียหายที่ไม่เหมาะสมต่อผลิดภัณฑ์หรือสิ่งแวดล้อม |

# 🕂 1 คำแนะนำด้านความปลอดภัย

หัวข้อนี้มีคำแนะนำด้านความ ปลอดภัยที่จำเป็นในการป้องกัน ความเสี่ยงของการได้รับบาดเจ็บ ส่วนบุคคลหรือวัสดุชำรุดเสียหาย บริษัทของเราจะไม่รับผิดชอบ สำหรับความเสียหายที่อาจเกิดขึ้น เนื่องจากการไม่ปฏิบัติตามคำ แนะนำเหล่านี้

- การดำเนินการติดตั้งและ
   ช่อมแชมจะต้องกระทำโดยฝ่าย
   บริการที่ได้รับอนุญาตเท่านั้น
- ใช้เฉพาะอะไหล่และอุปกรณ์เสริม ของแท้เท่านั้น
- ห้ามซ่อมแซมหรือเปลี่ยนส่วนประ กอบใดๆ ของผลิตภัณฑ์ด้วยตัว เองเว้นแต่มีระบุไว้ในคู่มือการใช้ งานอย่างชัดเจน
- ห้ามดัดแปลงแก้ไขผลิตภัณฑ์

# 🕂 1.1 การใช้งานที่กำหนด

- ผลิตภัณฑ์นี้มีอายุการใช้งาน
   10 ปี ภายในช่วงระยะเวลาดัง
   กล่าว เราจะมีอะไหล่แท้พร้อมให้
   บริการ เพื่อให้ใช้งานผลิตภัณฑ์
   อย่างถูกต้องตามปกติได้
- ผลิตภัณฑ์นี้ได้รับการออกแบบ เพื่อการใช้งานภายในบ้าน ไม่ได้ ออกแบบมาเพื่อวัตถุประสงค์ เชิงพาณิชย์หรือห้ามใช้งานนอก เหนือไปจากที่กำหนดไว้
- ใช้งานเพื่อการซักผ้าและอบผ้าที่ มีป้ายกำกับว่าสามารถซักด้วย เครื่องเท่านั้น

- ผู้ผลิตจะไม่รับผิดชอบต่อความ เสียหายใดๆ อันเกิดจากการใช้ งานที่ไม่ถูกต้องหรือการจัดการ ที่ไม่ถูกต้อง
- ผลิตภั้ณฑ์นี้กำหนดให้ใช้สำหรับ การใช้งานในบ้านเรือนและ ลักษณะที่คล้ายกัน ตัวอย่างเช่น:
  - ห้องครัวส่วนบุคคลในร้านค้า สำนักงาน และสภาพแวดล้อม การทำงานอื่นๆ
  - ฟาร์มปศุสัตว์
  - การใช้โดยลูกค้าของโรงแรม ห้องพัก และสถานที่บริการ ที่พักแบบอื่นๆ
  - สถานที่บริการที่พักที่มีเดียง นอนพร้อมอาหารเช้า
  - พื้นที่ส่วนร่วมของอพาร์ทเมนต์
     หรือห้องซักรีด
    - 1.2 ความปลอดภัยของ
- <u>/!\</u>
  - เด็ก บุคคลที่มีความ เสียง และสัตว์เลี้ยง
- ผลิตภัณฑ์นี้สามารถใช้ได้โดย เด็กอายุตั้งแต่ 8 ปีขึ้นไป และ บุคคลทุพพลภาพทางกาย ทางการรับรู้ หรือทางจิตใจ หรือ ขาดประสบการณ์และความรู้ โดยที่พวกเขาต้องได้รับการ ควบคุมดูแลหรือคำแนะนำเกี่ยว กับการใช้งานผลิตภัณฑ์นี้อย่าง ปลอดภัยและอันตรายที่เกี่ยวข้อง

- อย่าให้เด็กอายุด่ำกว่า 8 ปี เข้า
   ใกลัผลิตภัณฑ์ เว้นแต่มีการควบคุม
   ดูแลอย่างใกล้ชิด
- ผ<sup>ื</sup>ลิตภัณฑ์ไฟฟ้ามีอันตรายสำหรับ เด็กและสัตว์เลี้ยง ห้ามเด็ก และ สัตว์เลี้ยงเล่นกับผลิตภัณฑ์ ปืนขึ้น ไปข้างบนหรือข้างใน ผลิตภัณฑ์ ตรวจสอบด้านในของ ผลิตภัณฑ์ก่อนใช้งาน
- ใช้การล็อกป้องกันเด็กเพื่อ ป้องกันไม่ให้เด็กไปเกี่ยวข้องกับ การทำงานของผลิตภัณฑ์
- อย่าลืมปิดประตูเครื่องซักผ้าเมื่อ ออกจากพื้นที่จัดตั้งผลิตภัณฑ์ไว้ เด็กและสัตว์เลี้ยงอาจเข้าไปติดขัด อยู่ในผลิตภัณฑ์ได้
- ห้ามเด็กทำความสะอาดผลิตภัณฑ์ และทำการบำรุงรักษาโดยไม่มีการ ควบคุมจากผู้ใหญ่
- จัดเก็บวัสดุบรรจุภัณฑ์ให้ห่างจาก เด็กเพื่อความปลอดภัย อาจเกิด การหายใจติดขัดเนื่องจากฟิล์ม พลาสติกและกล่องบรรจุภัณฑ์ยุบ ตัวทำให้ได้รับอันตรายได้
- เก็บผงซักฟอกและสารเดิมแต่ง ทั้งหมดที่ใช้สำหรับผลิตภัณฑ์ให้ ห่างจากการเข้าถึงของเด็ก
- ดัดสายไฟและทำลายเป็นชิ้นย่อย รวมถึงจัดการให้กลไกการล็อก ของประตูเครื่องซักผ้าให้ใช้งานไม่ ได้ก่อนทิ้งขยะของผลิตภัณฑ์ ที่เลิกใช้งานแล้ว ทั้งนี้เพื่อความ ปลอดภัยของเด็ก

<u>∧</u>1.3 ความปลอดภัยทาง ไฟฟ้า

- อย่าเสียบปลั๊กไฟของผลิตภัณฑ์ ในระหว่างการติดตั้งบำรุงรักษา ทำความสะอาด และซ่อมแซม
- ถ้าสายไฟขำรุดเสียหาย จะต้อง เปลี่ยนใหม่โดยฝ่ายบริการที่ได้ รับอนุญาตเพื่อป้องกันอันตรายที่ อาจเกิดขึ้น
- อย่าเชื่อมต่อผลิตภัณฑ์นี้ผ่าน อุปกรณ์สวิตช์ภายนอก เช่น ดัว ดั้งเวลา หรือเชื่อมต่อกับวงจรที่ ปกติจะเปิดและปิดโดยดัวอุปกรณ์
- อย่าหนีบยึดสายไฟไว้ที่ข้างใต้ ผลิตภัณฑ์หรือด้านหลังของ ผลิตภัณฑ์ อย่าวางวัตถุมีน้ำหนัก มากทับสายไฟ อย่าให้สายไฟบิด งอ ถูกหนีบ และสัมผัสกับแหล่ง ความร้อน
- อย่าใช้สายไฟต่อพ่วง ปลั๊กพ่วง หรืออะแดปเตอร์หลายทาง เพื่อ ใช้งานกับผลิตภัณฑ์
- ปลั๊กไฟจะต้องเข้าถึงได้ง่าย ถ้า ไม่สามารถทำได้ จะต้องจัดให้มี กลไกตามกฎหมายทางไฟฟ้า และกลไกที่ตัดการเชื่อมต่อเทอร์ มินอลทั้งหมดจากระบบจ่ายไฟ หลัก (ฟิวส์ สวิตช์ สวิตช์หลัก าลฯ) บนตำแหน่งติดตั้งทางไฟฟ้า
- อย่าสัมผัสกับปลั๊กไฟด้วยมือเปียก
- เมื่อถอดปลั๊กไฟของผลิตภัณฑ์ อย่าจับที่ตัวสายไฟ แต่ให้จับที่ตัว ปลั๊กไฟ

 ตรวจสอบว่าปลั๊กไฟต้องไม่เปียก สกปรก หรือมีฝุ่นเกาะ

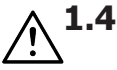

### ความปลอดภัยในการ จัดการ

- ถอดปลั๊กไฟของผลิตภัณฑ์ก่อน ้เคลื่อนย้าย ถอดช่องทางออกของ ้น้ำและจดเชื่อมต่อน้ำเข้า ระบายน้ำ ด้านในของผลิตภัณฑ์ออกให้หมด
- ผลิตภัณฑ์นี้น้ำหนักมาก อย่าเคลื่อน ย้ายคนเดียว อย่าจับยึดตรงส่วนที่ยื่น ออกมาจากผลิตภัณฑ์ เช่น ประต เครื่องซักผ้า เพื่อยกและย้าย ตำแหน่งของผลิตภัณฑ์ จะต้องยึด ถาดด้านบนให้แน่นสำหรับการ เคลื่อนย้าย
- ผลิตภัณฑ์มีน้ำหนักมากจะต้องยก อย่างระมัดระวัง ใช้คน 2 คน ถ้าต้อง ียกขึ้นบันได อาจได้รับบาดเจ็บ ้อย่าให้ผลิตภัณฑ์ชนวัสดอื่นหรือ หล่นจากที่สูงในขณะเคลื่อนย้าย
- เคลื่อนย้ายผลิตภัณฑ์ในตำแหน่ง ตั้งขึ้น
- ตรวจให้มั่นใจว่าท่อทั้งหมดรวมถึง สายไฟฟ้าของตัวเครื่องจะต้องไม่ พับงอ โดนหนีบ ถูกบีบอัด ในขณะ ที่ดันผลิตภัณฑ์เข้าไปอยู่ในตำแหน่ง อย่าวางผลิตภัณฑ์บนพรมหรือ การวาง หลังจากการติดตั้งหรือการ ทำความสะอาดแล้ว

#### **^ 1.5** ดวามปลอดภัยในการ ดิดตั้ง

- ตรวจสอบข้อมูลในคู่มือและคำ แนะนำการติดตั้งเพื่อเตรียม ผลิตภัณฑ์สำหรับการติดตั้งและ ัตรวจสอบว่าระบบจ่ายไฟหลัก ระบบจ่ายน้ำเข้า และระบบระบาย น้ำออกเหมาะสมกับผลิตภัณฑ์ ถ้า ไม่ให้ติดต่อช่างไฟฟ้าและช่าง ประปาเพื่อดำเนินการจัดเตรียมที่ ้จำเป็นการดำเนินการเหล่านี้เป็น ความรับผิดชอบของลูกค้า
- ตรวจหาจุดบกพร่องเสียหายของ ผลิตภัณฑ์ก่อนติดตั้ง อย่าติดตั้ง ผลิตภัณฑ์หากตรวจพบผลิตภัณฑ์ ชำรดเสียหาย
- ใช้ฝาพลาสติกปิดรูสลักที่ยึดเพื่อ การขนส่ง มิฉะนั้นอาจได้รับการ บาดเจ็บ ถ้ายื่นนิ้วมือเข้าไปในรูที่ ไม่ได้ปิดใว้
- อย่าติดตั้งหรือจัดวางผลิตภัณฑ์ ในตำแหน่งที่อาจสัมผัสกับสภาพ แวดล้อมภายนอกโดยตรง
- อย่าติดตั้งผลิตภัณฑ์ในดำแหน่ง ้ที่อุณหภูมิต่ำกว่า 0 ºC
- พื้น ผิวที่คล้ายกัน มิฉะนั้นอาจก่อ ให้เกิดอันตรายของไฟไหม้ เนื่อง จากไม่สามารถรับอากาศจากข้าง ล่างได้
- จัดวางผลิตภัณฑ์บนพื้นที่ได้ระดับ และแข็งและจัดสมดุลด้วยขาตั้ง ปรับระดับ

- เชื่อมต่อผลิตภัณฑ์กับปลั๊กต่อ กราวด์ที่มีฟิวส์ป้องกันตามพิกัด กระแสไฟฟ้าบนป้ายกำกับ ผลิตภัณฑ์ การต่อกราวด์จะต้อง กระทำโดยช่างไฟฟ้าที่เชี่ยวชาญ อย่าใช้งานผลิตภัณฑ์โดยไม่มีการ ต่อกราวด์ที่เหมาะสมตามกฎ ระเบียบของท้องถิ่น/ประเทศ
- เสียบปลั๊กไฟของผลิตภัณฑ์เข้า กับเต้าเสียบไฟที่มีพิกัดแรงดันไฟ และความถี่ที่เหมาะสมตามที่ระบุ ไว้บนป้ายกำูกับผลิตภัณฑ์
- อย่าเสียบปลั๊กไฟของผลิตภัณฑ์ เข้ากับเด้าไฟที่หลวม แตกหัก สกปรก มีคราบมัน หรือเต้าเสียบ ที่หลุดออกมาจากตำแหน่งติดยึด หรือเต้าเสียบที่มีความเสี่ยงจะ สัมผัสกับน้ำ
- ใช้ชุดสายท่อใหม่ที่ให้มาพร้อม กับผลิดภัณฑ์ อย่านำชุดสายท่อ เก่ากลับมาใช้ใหม่ อย่าต่อขยาย สายท่อ
- ต่อสายท่อน้ำเข้า เข้ากับก๊อก น้ำ ประปาโดยตรง แรงดันของน้ำ จะต้องมีอย่างน้อย 0.1 MPa (1บาร์) สูงสุด 1 MPa (10 บาร์) อัตราการไหลของน้ำจะต้องอยู่ที่ 10 ถึง 80 ลิตรต่อนาที เพื่อจะให้ ผลิตภัณฑ์ทำงานได้อย่าง เหมาะสม ถ้าแรงดันน้ำสูงกว่า 1 MPa (10 บาร์) จะต้องติดตั้ง วาล์วลดแรงดัน อุณภูมิของน้ำเข้า สูงสุด ต้องไม่เกิน 40℃

- ต่อปลายท่อระบายน้ำออกไปยัง ช่องระบายน้ำของบ้าน อ่างล้าง จาน หรือท่อห้องอาบน้ำ
- จัดวางสายไฟและท่อระบายน้ำ โดยไม่ให้มีความเสี่ยงจากการ สะดุดลัมู
- อย่าติดตั้งผลิตภัณฑ์ไว้ด้านหลัง ประตู ประตูแบบเลื่อน หรือ ตำแหน่งอื่นๆที่จะขัดขวางการเปิด ประตูห้องไดุ้จนเต็มที่
- ถ้าจัดวางเครื่องอบผ้าไว้บน ผลิตภัณฑ์ ให้ติดยึดด้วยอุปกรณ์ เชื่อมต่อที่เหมาะสมที่ได้มาจาก ฝ่ายบริการที่ได้รับอนุญาต
- มีความเสี่ยงที่จะสัมผัสกับส่วน ประกอบทางไฟฟ้าเมื่อถอดถาด ด้านบนออก อย่าถอดแยกถาด ด้านบนของผลิตภัณฑ์ออก
- จัดวางผลิตภัณฑ์ให้ห่างจากขอบ เฟอร์นิเจอร์อย่างน้อย 1 ซม.
- ตรวจสอบว่าพื้นที่ที่ติดตั้งมีการ ระบายอากาศที่เพียงพอ เนื่องจากอาจมีความเสี่ยงของ ก๊าซที่ออกมาจากอุปกรณ์ไปจุด ไฟเชื้อเพลิงอื่นๆในพื้นที่หรือทำ ปฏิกิริยากับเปลวไฟ
  - 1.6 ความปลอดภัยในการ ใช้งาน
- เมื่อคุณใช้งานเครื่องซักผ้านี้ ให้ ใช้เฉพาะผงซักฟอก น้ำยาปรับ ผ้านุ่ม และวัสดุเสริมที่เหมาะสม สำหรับเครื่องซักผ้าเท่านั้น
- อย่าใช้งานสารเคมีตัวทำละลาย กับผลิตภัณฑ์ วัสดุเหล่านี้มีความ เสี่ยงของการระเบิด

- อย่าใช้งานผลิตภัณฑ์ ที่มีข้อ บกพร่องหรือชำรุดเสียหาย ถอด ปลั๊กไฟของผลิตภัณฑ์ (หรือปิด ฟิวส์ที่เชื่อมต่อ) ปิดก๊อกน้ำและ ติดต่อฝ่ายบริการที่ได้รับอนุญาต
- ห้ามวางแหล่งกำเนิดประกายไฟ (จุดเทียน บุหรี่ เป็นต้น) หรือ แหล่งความร้อน (เตารีด เตาเผา เตาอบ ฯลฯ) ที่ด้านบนหรือใกล้ ผลิตภัณฑ์ ห้ามใส่วัตถุไวไฟหรือ วัตถุระเบิดได้ใกล้ผลิตภัณฑ์
- อย่าปืนขึ้นไปบนผลิตภัณฑ์
- ถอดปลั๊กไฟของผลิตภัณฑ์และ ปิดก๊อกน้ำถ้าคุณจะไม่ใช้งาน ผลิตภัณฑ์เป็นเวลานาน
- ผงฃักฟอกหรือวัสดุบำรุงรักษา อาจกระเด็นออกจากกล่องใส่ น้ำยาฃักผ้า ถ้าเปิดไว้ในขณะที่ เครื่องกำลังทำงาน การสัมผัส ผงฃักฟอกอาจทำให้ผิวหนังและ ดวงตาของคุณเป็นอันตรายได้
- ระวังอย่าให้สัตว์เลี้ยงปีนเข้าไปใน ผลิตภัณฑ์ ตรวจสอบด้านในของ ผลิตภัณฑ์ก่อนใช้งาน
- ห้ามเปิดประตูเครื่องซักผ้าขณะที่ ล็อกอยู่ ประตูเครื่องซักผ้าจะเปิด เมื่อการซักเสร็จสมบูรณ์ ถ้าประตู เครื่องซักผ้าเปิดไม่ได้ให้ใช้วิธีการ แก้ไขปัญหาข้อผิดพลาด ในหัวข้อ การแก้ไขปัญหา
- อย่าซักล้างส่่วนประกอบที่ปนเปื้อน น้ำมันเบนซิน น้ำมันก๊าด เบนซิน สารลดความเข้มข้น แอลกอฮอล์ วัสดุติดไฟหรือระเบิดได้ อื่นๆ รวม ถึงสารเคมีทางอุตสาหกรรม

- ห้ามใช้ผงทำความสะอาดแบบแห้ง โดยตรง และไม่ควรซักล้าง หรือ ปั่นผ้าที่ปนเปื้อนด้วยผงทำความ สะอาด
- อย่าสอดมือของคุณเข้าไปในถังซัก รอจนกว่าถังซักจะหยุดหมุน
- อย่าสอดมือหรือวัตถุโลหะไปข้าง ใต้เครื่องซักผ้า
- ถ้าซักผ้าที่อุณหภูมิสูง น้ำซักล้างที่ ระบายออกมาอาจลวกผิวหนังของ คุณถ้าสัมผัส เช่น เมื่อต่อสายท่อ ระบายน้ำ อย่าสัมผัสกับน้ำระบาย จากเครื่องซักผ้า
- ข้อควรระวังเพื่อป้องกันการเกิด เชื้อราและกลิ่นที่ไม่พึงประสงค์
  - ตรวจสอบว่าห้องที่ติดตั้ง เครื่องซักผ้ามีอากาศถ่ายเทได้ สะดวก
  - ใช้ผ้าแห้งที่สะอาดเช็ดประเก็น และกระจกของประดูเครื่องซัก ผ้าหลังจากทำการซักเสร็จสิ้น

 กระจกของประตูเครื่องซักผ้าจะมี ความร้อน เมื่อซักผ้าที่มีโปรแกรม ใช้อุณภูมิทที่ความร้อนสูงหรืออบ ผ้าที่อุณหภูมิสูง ดังนั้นอย่าสัมผัส กับกระจกของประตูเครื่องซักผ้า ในขณะซักหรืออบผ้าโดยเฉพาะ

เด็กเล็ก

### ถ้าคุณใช้ลูกบอลซักผ้าในเครื่อง ของคุณ ผลิตภัณฑ์เหล่านี้อาจ หลอมเหลว ในระหว่างการอบผ้า ถ้าคุณจะเลือกใช้โปรแกรมอบผ้า อย่าใช้ผลิตภัณฑ์เหล่านี้ มิฉะนั้น จะมีอันตรายของเพลิงไหม้เกิดขึ้น

- ถ้าคุณใช้สารเคมีอุตสาหกรรม เพื่อ ทำความสะอาด อย่าใช้ฟังก์ชันการ อบผ้า มิฉะนั้นจะมีอันตรายของ เพลิงใหม้เกิดขึ้น
- ประตูเครื่องจะร้อนมากหลังจาก กระบวนการอบผ้า เมื่อสิ้นสุดการ อบผ้าให้เปิดประตูเครื่องให้สุด อย่าสัมผัสที่ส่วนโลหะของ ประตูที่ ด้านในของกระจกประตูมีความ เสี่ยงของความร้อนลวก เนื่องจาก อุณหภูมิสูง
- ในระห<sup>2</sup>่างโปรแกรมการอบผ้า ขั้น ตอนระบายความร้อนจะเป็นขั้นตอน สุดท้าย เพื่อให้แน่ใจว่าผ้าจะมี อุณหภูมิที่จะไม่ทำให้ผ้าเสียหาย คุณอาจมีความเสี่ยงต่อไอน้ำร้อน ถ้าเปิดประตูเครื่องไม่รอให้ขั้นตอน ระบายความร้อนเสร็จสิ้นก่อน จะ เสี่ยงโดนไอร้อนดังกล่าว
- ถ้าโปรแกรมการอบผ้าหยุดชะงัก (อันเป็นผลจากการยกเลิก โปรแกรมหรือไฟฟ้าดับ) ผ้าใน เครื่องอาจร้อน โปรดระวัง
- อย่าหยุดการทำงานของเครื่อง ก่อนที่โปรแกรมการอบผ้าจะเสร็จ สมบูรณ์ ถ้าคุณจำเป็นต้อง

### ∧ู1.7 ความปลอดภัยในการ อบผ้า

- ผ้าที่ได้ซักทำความสะอาดก่อน หน้า มีการปนเปื้อนหรือคราบติด แน่นจากน้ำมันเบนซิน น้ำมันก๊าซ ให้จัดการทำให้สารตัวทำละลาย เหล่านั้นแห้งหรือจะต้องไม่อบผ้า วัสดุที่ติดไฟหรือระเบิดได้ใน เครื่อง เนื่องจากจะปล่อยไอระเหย ที่ติดไฟหรือระเบิดได้ มิฉะนั้นจะมี อันตุรายของเพลิงไหม้เกิดขึ้น
- ผ้าที่ปนเปื้อนวัสดุอย่างเช่น น้ำมัน จากผักหรือน้ำจากแร่อะซิโตน แอลกอฮอล์ น้ำมันเบนซิน น้ำมันก๊าซ สารขจัดคราบ ฝังแน่น แนปธา เทอร์เพนทีน พาราฟิน หรือสารขจัดคราบพาราฟิน จะต้อง นำมาซักโดยแยกกันในน้ำร้อน โดยการเพิ่มผงซักฟอก ก่อนที่จะ อบผ้าในเครื่องซักผ้าที่มีโปรแกรม อบผ้า มิฉะนั้นจะมีอันตรายของ เพลิงไหม้เกิดขึ้น
- อย่าอบผ้าที่มีส่วนประกอบหลัก จากโฟม ยาง หรือชิ้นส่วนคล้าย ยาง (เช่น หมวกคลุมผมอาบน้ำ ผ้ากันน้ำ ผลิตภัณฑ์และผ้าจาก ยาง) หรือผลิตภัณฑ์ที่ยัดไส้วัสดุ เหล่านั้นและมีจุดชำรุดเสียหาย (เช่น หมอนหรือเสื้อนวม) มีความ เสี่ยงของความร้อนลวก

หยุดเครื่อง ให้นำผ้าออกจากด้าน ในเครื่องและวางในที่ที่เหมาะสม และรอให้เครื่องเย็นลง

- ผลิตภัณฑ์ของคุณเหมาะสำหรับ การใช้งานที่อุณหภูมิแวดล้อม ระหว่าง 0°C ถึง 35°C
- อุณหภูมิแวดล้อมที่เหมาะสมของ ผลิตภัณฑ์จะอยู่ระหว่าง 15°C ถึง 25°C
- อย่าใส่ผ้าเพื่อทำการอบแห้งมาก เกินไป โปรดดูปริมาณการใส่ผ้าที่ ระบุไว้ในตารางโปรแกรมสำหรับ อบแห้ง
- ถ้าจะซักผ้าพร้อมกับสารขจัด
   คราบติดแน่น ให้เพิ่มความเร็วการ
   ล้างน้ำก่อนเริ่มความเร็วการอบแห้ง
- อย่าซักผ้าจากหนังและผ้าที่มีส่วน ประกอบจากหนัง (เช่น ป้ายหนัง บนผ้ายืนส์) ในเครื่อง สีที่ตกออก จากส่วนประกอบที่เป็นหนังอาจ ส่งกลิ่นบนผ้าชิ้นอื่นๆ
- ถ้ามีปัญหาที่คุณไม่สามารถแก้ไข โดยใช้ข้อมูลที่ให้ไว้ในส่วน คำแนะนำด้านความปลอดภัย ให้ ปิดเครื่องและถอดปลั๊กไฟจาก เครื่องู่ และติดต่อศูนย์บริการ
- ในเครื่องซักผ้าและอบผ้าของคุณ คุณสามารถซักผ้าอย่างเดียว อบ แห้งผ้าอย่างเดียว หรือทำทั้ง 2 กระบวนการพ้อมกันได้ อย่าใช้ เครื่องเฉพาะสำหรับการอบแห้งผ้า เปียกเป็นระยะเวลานานเกินไป ใน ขณะที่ใช้เครื่องเพื่ออบ

แห้งผ้าอย่างเดียว ควรจะทำงาน โปรแกรมการซักเวลาสั้นๆ โดย ไม่ใส่ผ้าคั่นทุก 15 ุรอบ

- ก่อนใส่ผ้าลงในเครื่อง ตรวจสอบ ผ้าทั้งหมดว่าไม่มีวัตถุใดๆ เช่น ไฟแช็ค เหรียญ วัตถุโลหะและ หมุด ฯลฯ ในกระเป๋าเสื้อผ้าหรือ ด้านใน เสื้อผ้า
- ชุดชั้นในที่มีขึ้นส่วนโลหะจะต้อง ไม่นำมาอบแห้งในเครื่อง ชิ้นส่วน โลหะอาจหลุดออกในระหว่างการ อบแห้งและทำให้เครื่องได้รับ ความเสียหาย ให้ใส่ไว้ในถุงหรือ ปลอกผ้า
- อย่าอบผ้าขนาดใหญ่มาก เช่น ผ้า ม่านบาง ผ้าม่าน ผ้าปูที่นอน/ เครื่องนอน ผ้าห่ม ผ้าเช็ดทั่วไป ในเครื่อง ผ้าเหล่านั้นอาจได้รับ ความเสียหายได้
- อย่าอบแห้งผ้าที่ยังไม่ได้ซักใน เครื่องซักผ้า
- อย่าใช้น้ำยาปรับผ้านุ่มหรือน้ำยา ป้องกันไฟฟ้าสถิต เว้นแต่ได้รับ การแนะนำโดยผู้ผลิตผ้า
- ใช้ผลิตภัณฑ์อย่างเช่น น้ำยาปรับ ผ้านุ่ม ดามคำแนะนำของผู้ผลิด
- อย่าอบแห้งผ้าไหม ผ้าขนสัตว์ และผ้าบอบบางที่คล้ายกันใน เครื่อง มิฉะนั้นผ้าขนสัตว์อาจหด ตัวและทำให้ผ้าบอบบางอื่นๆ ขำรุดเสียหายได้
- ตรวจสอบสัญลักษณ์บนป้ายกำกับ ผ้าก่อนซักและอบแห้ง

- เครื่องจะทำความสะอาดเส้นขน ที่มาพร้อมกับผ้าในระหว่างการ อบแห้งโดยอัตโนมัติ เครื่องจะ จ่ายน้ำเข้ามาซักผ้าโดยอัตโนมัติ ด้วยเหตุผลนี้ควรเปิดก๊อกน้ำใน ระหว่างเปิดใช้โปรแกรมด้วย
- ป้องกันไม่ให้เส้นขนสะสมตัว รอบๆ เครื่อง

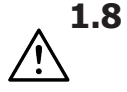

ความปลอดภัยในการ บำรุงรักษาและการ ทำความสะอาด

- ห้ามทำความสะอาดผลิตภัณฑ์ ด้วยเครื่องฉีดน้ำแรงดันสูง โดย การฉีดพ่นไอน้ำ หรือน้ำเทลาด ผลิตภัณฑ์
- ห้ามใช้ของมีคมหรือสารกัดกร่อน เครื่องมือในการทำความสะอาด ผลิตภัณฑ์ ไม่ใช้น้ำยาทำความ สะอาดในครัวเรือน สบู่ ผงขักฟอก แก๊ส น้ำมันเบนซิน
- 2 คำแนะนำที่สำคัญสำหรับสิ่งแวดล้อม
- 2.1 ปฏิบัติตามระเบียบและข้อกำหนด WEEE

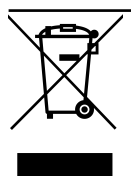

ผลิดภัณฑ์นี้ปฏิบัดิตามระเบียบ WEEE ของสหภาพยุโรป (2012/19/EU) ผลิดภัณฑ์นี้มี สัญลักษณ์การจำแนกประเภท สำหรับอุปกรณ์ไฟฟ้าและ อิเล็กทรอนิกส์ (WEEE) ผลิตภัณฑ์นี้ได้รับการผลิตด้วยขึ้น

ส่วนและวัสดุที่มีคุณภาพสูง ซึ่งสามารถนำมาใช้ ใหม่และเหมาะสำหรับการรีไซเคิล อย่าทิ้งขยะ ของผลิดภัณฑ์นี้รวมกับขยะในครัวเรือนและขยะ อื่นๆ เมื่อสิ้นสุดอายุการใช้งานให้ทิ้งขยะที่จุด รวบรวมขยะอุปกรณ์ไฟฟ้าและอิเล็กทรอนิกส์ โปรดตรวจสอบกับหน่วยงานควบคุมในท้องถิ่น สำหรับศูนย์รวบรวมขยะประเภทนี้ ทินเนอร์ แอลกอฮอล์ น้ำมัน เคลือบเงา ฯลฯ ในขณะทำความ สะอาดเครื่อง

- สารทำความสะอาดมีตัวทำละลาย ที่อาจก่อให้เกิดไอควันที่มี พิษ (เช่น ตัวทำละลายเพื่อทำความ สะอาด) อย่าใช้ผลิตภัณฑ์ ทำความสะอาดที่มีตัวทำละลาย เป็นส่วนผสม
- เมื่อคุณเปิดกล่องใส่ผงซักฟอก เพื่อทำความสะอาด อาจมีผง ขักฟอกตกค้าง
- อย่าถอดแยกตัวกรองของปั๊ม ระบายออกในขณะที่เครื่องกำลัง ทำงาน
- อุณหภูมิภายในเครื่องอาจสูงสุด ถึง 90°C ทำความสะอาดตัวกรอง หลังจากน้ำในเครื่องเย็นแล้วเพื่อ ป้องกันความเสี่ยงของน้ำร้อนลวก

### ปฏิบัติตามข้อกำหนดของ RoHS:

ผลิ๊ดภัณฑ์นี้ปฏิบัติดามข้อกำหนดของ RoHS ของสหภาพยุโรป (2011/65/EU) ผลิตภัณฑ์นี้ ไม่มีส่วนประกอบของวัสดุที่มีอันตรายและวัสดุ ต้องห้ามตามที่ระบุไว้ในกฎระเบียบดังกล่าว

### 2.2 ข้อมูลเกี่ยวกับบรรจุภัณ*ฑ*์

วัสดุบรรจุภัณฑ์ของผลิตภัณฑ์นี้ได้รับการผลิต จากวัสดุที่รีไซเคิลได้โดยสอดคล้องตามกฎ ระเบียบด้านสิ่งแวดล้อมแห่งชาติของเรา อย่าทิ้ง ขยะของวัสดุบรรจุภัณฑ์รวมกับขยะในครัวเรือน หรือขยะอื่นๆ ให้แยกทิ้งที่จุดรวบรวมขยะวัสดุ บรรจุภัณฑ์ที่กำหนดไว้โดยหน่วยงานในท้องถิ่น

### 3 ข้อมูลจำเพาะด้านเทคนิค

| ชื่อของชัพพลายเออร์หรือแบรนด์เชิงพาณิชย์ | Hitachi          |  |  |  |  |  |  |
|------------------------------------------|------------------|--|--|--|--|--|--|
| do to                                    | BD-D100YFVEM     |  |  |  |  |  |  |
| มคว่ห                                    | 7175742600       |  |  |  |  |  |  |
| ความจุการซัก (ผ้าฝ้าย) (กก.)             | 10               |  |  |  |  |  |  |
| ความจุการอบแห้ง (ผ้าฝ้าย) (กก.)          | 6                |  |  |  |  |  |  |
| ความเร็วการปั่นหมาดสูงสุด (รอบ/นาที)     | 1400             |  |  |  |  |  |  |
| บิวท์อิน                                 | No               |  |  |  |  |  |  |
| ความสูง (ชม.)                            | 84.5             |  |  |  |  |  |  |
| ความกว้าง (ซม.)                          | 60               |  |  |  |  |  |  |
| ความลึก (ชม.)                            | 60               |  |  |  |  |  |  |
| ช่องน้ำเข้าแบบเดี่ยว/ช่องน้ำเข้าแบบคู่   | แบบเดี่ยว        |  |  |  |  |  |  |
| อินพุดไฟฟ้า (V/Hz)                       | 220-240 V / 50Hz |  |  |  |  |  |  |
| กระแสไฟรวม (A)                           | 10               |  |  |  |  |  |  |
| กำลังไฟรวม (W)                           | 2000-2350        |  |  |  |  |  |  |
| รหัสรุ่นหลัก                             | -                |  |  |  |  |  |  |

#### สัญลักษณ์

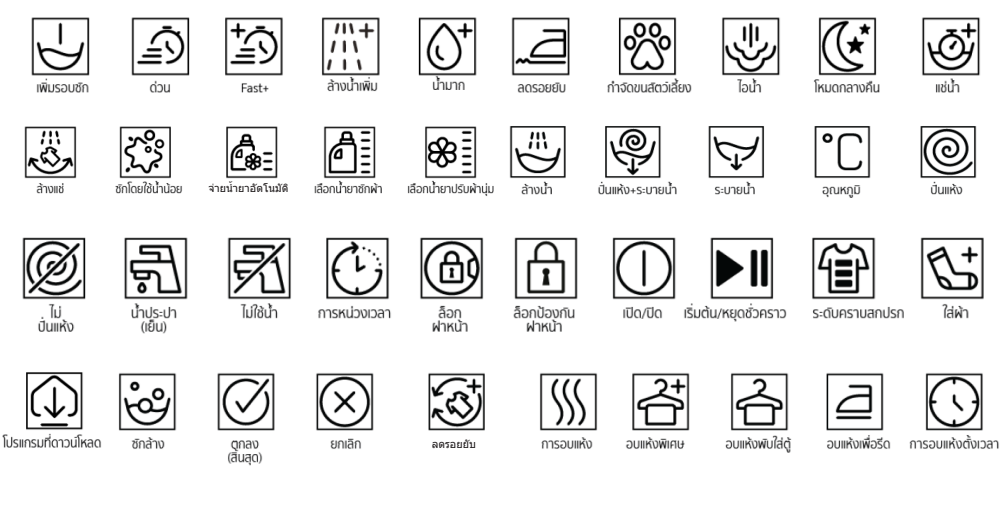

### 4 การติดตั้ง

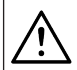

โปรดอ่านหัวข้อ ``คำแนะนำด้านความ ปลอดภัย″ ก่อน!

เครื่องซักผ้าของคุณจะตรวจจับปริมาณ ผ้าที่ใส่ในเครื่องโดยอัดโนมัติเมื่อเลือก โปรแกรม

ในขณะดิดตั้งผลิดภัณฑ์ ก่อนใช้งาน ครั้งแรกให้ปรับเทียบเพื่อให้แน่ใจว่า เครื่องซักผ้าสามารถตรวจจับปริมาณผ้า ได้แม่นยำมากที่สุด

ซึ่งทำได้โดยเลือกโปรแกรมทำความ สะอาดถังซัก\* และยกเลิกฟังก์ชันการ ปั่นหมาด เริ่มโปรแกรมโดยไม่มีผ้าใน เครื่องรอให้โปรแกรมทำงานเสร็จสิ้น ซึ่งจะใช้เวลาประมาณ 15 นาที \*ชื่อโปรแกรมอาจแดกต่างกันไปตาม รุ่นของผลิตภัณฑ์ สำหรับการเลือก โปรแกรมที่เหมาะสม โปรดดูในหัวข้อคำ อธิบายโปรแกรม

- โปรดติดต่อศูนย์บริการใกล้บ้านสำหรับการติด ดั้งผลิตภัณฑ์
- ตรวจสอบให้แน่ใจว่าการดิดตั้งและการเชื่อม ต่อทางไฟฟ้าของผลิตภัณฑ์ถูกดำเนินการโดย ตัวแทนฝ่ายบริการที่ได้รับอนุญาต ผู้ผลิตจะไม่ รับผิดชอบสำหรับความเสียหายอันเกิดจากการ ดำเนินการโดยบุคคลที่ไม่ได้รับอนุญาต
- การเตรียมความพร้อมสถานที่และการดิดตั้ง ระบบไฟฟ้า ระบบการจ่ายน้ำ และระบบระบาย น้ำทิ้ง ณ สถานที่ดิดตั้งเป็นความรับผิดชอบ ของลูกค้า
- ดรวจให้มั่นใจว่าท่อน้ำเข้าและท่อน้ำระบาย ออกรวมถึงสายไฟฟ้าของดัวเครื่องจะต้อง ไม่ พับงอ โดนหนีบ ถูกบีบอัดในขณะที่ดัน ผลิตภัณฑ์เข่าไปอยู่ในตำแหน่งการวางหลัง จากการติูดตั้งหรือการทำความสะอาดแล้ว
- ก่อนดิดดั้ง ให้ตรวจสอบด้วยสายดาว่า ผลิดภัณฑ์ มีข้อบกพร่องบนดัวเครื่องหรือไม่ อย่าติดดั้งผลิดภัณฑ์หากตรวจพบผลิดภัณฑ์ ชำรุดเสียหาย ผลิดภัณฑ์ที่มีความเสียหายเป็น สาเหตุ ของความเสี่ยงด้านความปลอดภัยของ คุณได้

#### 4.1 ดำแหน่งการติดตั้งที่เหมาะสม

- วางผลิดภัณฑ์ไว้บนพื้นที่แข็งและได้ระดับ อย่าวางบนพรมที่มีขนฟูสูงหรือพื้นผิวอื่นที่ คล้ายกัน พื้นที่ไม่เหมาะสมอาจทำให้เกิด ปุ้ญหาเสียงดังและการสั่นของเครื่อง
- น้ำหนักรวมของเครื่องขักผ้าและเครื่องอบแห้ง พร้อมโหลดเต็มความจุเมื่อจัดวางไว้ที่ด้านบน ของกันและกันจะอยู่ที่ประมาณ 180 กิโลกรัม จัดวางผลิตภัณฑ์บนพื้นที่แข็งและเรียบที่ สามารถรับน้ำหนักอย่างเพียงพอ
- อย่าวางผลิตภัณฑ์ทับบนสายไฟฟ้า
- อย่าดิดดั้งผลิดภัณฑ์ในตำแหน่งที่อุณหภูมิ ด่ากว่า 0 ºC จะเกิดการแข็งดัวอาจทำให้ ผลิดภัณฑ์เสียหายได้
- เว้นระยะห่างระหว่างผลิตภัณฑ์และเฟอร์นิเจอร์ อย่างน้อย 1 ชม.
- ถ้าคุณจะติดตั้งผลิตภัณฑ์บนพื้นผิวที่มีหลาย ระดับ อย่าวางใกล้กับขอบพื้นผิว
- อย่าวางผลิตภัณฑ์บนแท่นระดับใดๆ
- ห้ามวางแหล่งความร้อน เช่น หม้อหุงข้าว เตารีด เตาปิ้ง เครื่องทำความร้อน ฯลฯ บนเครื่องซักผ้าและห้ามใช้สิ่งของเหล่านั้นบน ผลิตภัณฑ์

### 4.2 การประกอบฝาครอบแผงด้านล่าง

 เพื่อที่จะเพิ่มความสะดวกในการใช้ผลิตภัณฑ์ ให้ดิดยึดฝาครอบ A หลังจากเอาโฟมบรรจุ ภัณฑ์ออกแล้ว

#### ฝาครอบ A

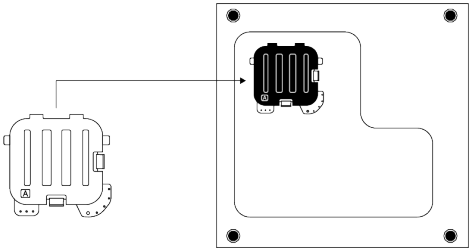

เอียงเครื่องไปด้านหลัง ใส่ฝ่าครอบ A ด้านบนก่อน (ตามรูป) แล้วทำการกดด้านล่างเข้าไปเพื่อให้ เขี้ยวฝ่าครอบล็อกกับฐานเครื่อง

 ฝาครอบ B และฝาปิ๊ดเป็นอุปกรณ์เสริม ถ้ามี ให้ดิดยึดฝาครอบ B และฝาปิด

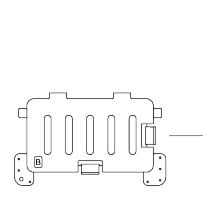

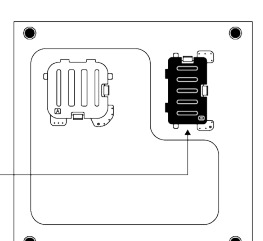

ใส่ฝาครอบ B ด้านซ้ายก่อื่น (ตามรูปสีดำ) แล้วทำการกดด้านขวาเข้าไปเพื่อให้เขี้ยว ฝาครอบ ล็อกกับฐานเครื่อง ฝาปิด

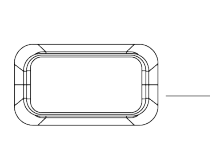

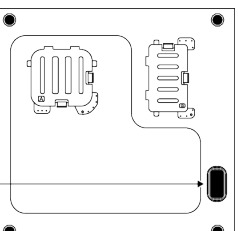

ใส่ฝาปิดโดยการกดด้วยนิ้วของคุณ

### 4.3 การถอดสลักยึดเพื่อการขนส่ง

- คลายสลักยึดเพื่อการขนส่งโดยใช้ประแจที่ เหมาะสมจนหมุนได้อย่างอิสระ
- b. งอส่วนด้านในโดยการกดลงที่พื้นที่จับยึดแล้ว ดึงออก
- C. ติดฝาครอบพลาสติกที่ให้มาในถุงบรรจุคู่มือ การใช้งานเข้าไปในรูบนแผงด้านหลัง

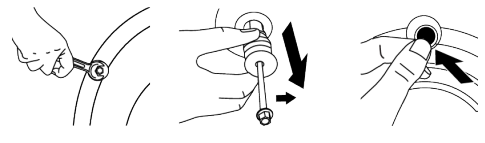

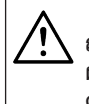

**ดำเดือน** ถอดสลักยึดเพื่อการขนส่งก่อนใช้งาน ผลิตภัณฑ์ มิฉะนั้น ผลิตภัณฑ์อาจได้รับ ความเสียหายได้

#### คำเตือน

เก็บรักษาสลักยึดเพื่อการขนส่งอย่าง ปลอดภัยเอาไว้ ในสถานที่เก็บที่ ปลอดภัยเพื่อนำกลับมาใช้ใหม่ได้เมื่อมี ความจำเป็นต้องย้ายสถานที่ดิดตั้งอีก ครั้งในอนาคต ดิดตั้งสลักยึดสำหรับขนส่งตามลำดับ ย้อนกลับของขั้นตอนการแยกชิ้นส่วน ห้ามเคลื่อนย้ายผลิตภัณฑ์โดยที่ไม่มี สลักยึดเพื่อการขนส่งอย่างปลอดภัยยึด ไว้ในตำแหน่งที่เหมาะสบ

### 4.4 การต่อระบบน้ำเข้า

#### คำเตือน

แรงดันน้ำที่จำเป็นสำหรับการใช้งาน ผลิตภัณฑ์จะอยู่ระหว่าง 1-10 บาร์ (0.1-1 MPa) เพื่อให้มั่นในในการ ทำงานที่ราบรื่นของผลิตภัณฑ์ อัตราน้ำ ไหลเข้าเครื่องชักผ้าจะต้องอยู่ที่ 10-80 ลิตรต่อนาทีจากก็อกน้ำที่เปิดสุด ถ้าแรง ดันน้ำสูงเกินไป ให้ติดดั้งวาล์วลดแรง ดัน

#### คำเตือน

รุ่นที่มีทางน้ำเข้าช่องเดียว ไม่ควรต่อกับ ท่อน้ำร้อน ในกรณีดังกล่าวเสื้อผ้าจะ เกิดความเสียหาย หรือผลิตภัณฑ์ เปลี่ยนเป็นโหมดป้องกันและจะไม่ ทำงาน

อย่าใช้ท่อจ่ายน้ำเข้าที่เก่าหรือใช้งาน แล้วกับผลิตภัณฑ์ใหม่อาจเกิดการรั่ว ไหลของน้ำออกจากเครื่องและทำให้ผ้า ของคุณเป็นคราบได้

 a. ขันน็อดต่อท่อจ่ายน้ำเข้ากับแผงด้านหลัง เครื่องขักผ้ายึดสายท่อให้แน่นด้วยมือ ห้าม ใช้เครื่องมือใดๆ ในการขันน็อตให้แน่น

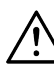

#### คำเดือน

กรวจสอบว่าการเชื่อมต่อระบบน้ำเย็น ทำได้ถูกต้องในระหว่างการติดตั้ง ผลิตภัณฑ์ มิฉะนั้นแล้ว เมื่อสิ้นสุดขั้น ตอนการซัก เสื้อผ้าจะออกมาร้อนและ ทำให้เสื่อมสภาพ

b. คลายสกรูยึดข้อต่อส่วนบนออก และดันข้อต่อ ส่วนบนขึ้นเข้าชิดกับก๊อกน้ำ จากนั้นขันสกรู ทั้ง 4 ตัวให้แน่น หมุนข้อต่อส่วนกลางเพื่อไม่ ให้มีน้ำรั่วขึม C. ต่อท่อจ่ายน้ำเข้ากับข้อต่อส่วนกลาง โดยดัน แผ่นเพลทลงก่อนแล้วจึงดันเข้ากับข้อต่อ ส่วนกลาง เปิดก๊อกจ่ายน้ำให้สุดหลังจาก เชื่อมต่อกับท่อของตัวเครื่องแล้วเพื่อตรวจ สอบหาจุดรั่วของน้ำ ณ จุดใดๆของจุดเชื่อม ต่อ ถ้ามีการรั่วไหล เกิดขึ้น ให้ปิดก๊อกน้ำและ ถอดน็อตออกตรวจสอบปะเก็นและขันน็อตยึด ให้แน่น เพื่อที่จะป้องกันการรั่วของน้ำและ ผลของความเสียหายที่ตามมาให้ปิดก๊อกน้ำ เอาไว้ เมื่อไม่ได้ใช้งานผลิตภัณฑ์

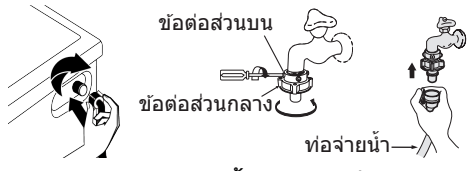

#### 4.5 การต่อสายท่อน้ำ เข้ากับช่อง ระบาย

 ลิดดั้งปลายของท่อระบายน้ำ เข้ากับท่อ ระบายน้ำเสีย อ่างล้าง หรืออ่างอาบน้ำ โดยตรง

> บ้านของคุณอาจน้ำท่วมได้ถ้าท่อระบาย น้ำหลุดออกมาจากตัวเครื่องระหว่างที่ ระบายน้ำ นอกจากนี้ยังมีความเสี่ยงจาก ความร้อนที่มีการใช้งานอุณภูมิสูง เพื่อป้องกันไม่ให้เกิดปัญหาการจ่ายน้ำ เข้าและระบายน้ำออก ให้ทำการยึดสาย ท่อระบายน้ำให้แน่น

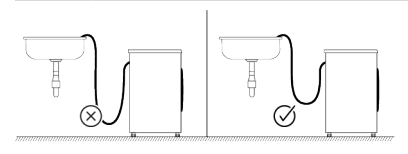

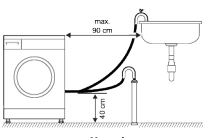

- b. ติดตั้งท่อระบายน้ำที่ความสูงอย่างน้อย
   40 ซม. และความสูงไม่เกิน 90 ซม.
- C. ถ้าวางท่อระบายน้ำบนพื้น (หรือที่ความสูงไม่ เกิน 40 ซม. จากพื้น) แล้ว ความสูงนั้นเพิ่ม ขึ้นการระบายน้ำออกจะทำได้ยากและผ้าอาจ ออกมาจากเครื่องในสภาพเปียกมาก ดังนั้น ให้สังเกตดูให้ได้ความสูงที่ได้แนะนำไว้

- d. เพื่อป้องกันน้ำที่ใช้แล้วกลับเข้าไปในเครื่อง อีกครั้งและเพื่อให้แน่ใจว่าจะระบายน้ำออกได้ ง่าย อย่าจุ่มปลายของสายท่อลงในน้ำที่ใช้แล้ว หรืออย่าเสียบสายท่อลงในช่องทางระบาย น้ำยาวกว่า 15 ซม. ถ้ายาวเกินไปให้ดัดให้สั้น ลง
- e. ปลายท่อระบาบน้ำต้องไม่หักงอไม่ควรเหยียบ ทับ และต้องไม่ถูกหนีบระหว่างท่อระบายน้ำ กับตัวเครื่อง มิฉะนั้นอาจเกิดปัญหาระหว่างการ ระบายน้ำได้
- หากความยาวของท่อสั้นเกินไปให้เพิ่มท่อต่อ ความยาวโดยรวมของท่อต้องยาวไม่เกิน
   3.2 ม. เพื่อป้องกันน้ำรั่ว เชื่อมต่อได้อย่าง ปลอดภัยระหว่างท่อต่อขยายและท่อระบาย น้ำของผลิตภัณฑ์ที่เหมาะสม หนีบยึดเพื่อไม่ ให้หลุดออกและทำให้เกิดการรั่วไหล

### 4.6 การปรับขาตั้ง

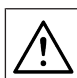

คำเตือน เพื่อให้มั่นใจว่าผลิดภัณฑ์จะทำงานได เงียบขึ้นและไม่มีการสั่นของเครื่อง จะ ต้องดิดดั้งเครื่องบนพื้นที่ได้ระดับและ ปรับสมดุลบนขาดั้งแล้ว ตรวจให้แน่ใจ ว่าผลิตภัณฑ์ได้สมดุลโดยการปรับขาดั้ง มิฉะนั้นแล้ว ผลิตภัณฑ์อาจจเคลื่อนที่ไป จากดำแหน่งเดิมได้และเป็นสาเหตุของ ปัญหาการแดกหักและการสั่นสะเทือน

- ใช้เครื่องมือที่ให้มาในถุงคู่มือผู้ใช้เพื่อคลาย น็อดที่ขาดั้งในทิศทางตามลูกศร
- ปรับตั้งขาตั้งจนกระทั่งดัวเครื่องตั้งอยู่ในแนว ราบและได้สมดุล คุณสามารถปรับขาตั้งขึ้น โดยการหมุนทวนเข็มนาฬิกาและปรับลงโดย การหมุนตามเข็มนาฬิกา
- ใช้เครื่องมือขันน็อดล็อกทั้งหมดให้แน่นใน ทิศทางตามลูกศร คุณสามารถเลื่อนน็อตลง โดยการหมุนทวนเข็มนาฬิกาและเลื่อนน็อต ขึ้นโดยการหมุนตามเข็มนาฬิกา

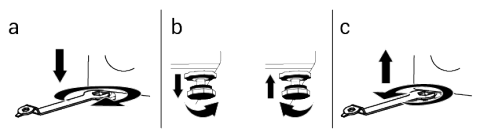

### 4.7 การเชื่อมต่อระบบไฟฟ้า

เชื่อมต่อผลิตภัณฑ์เข้ากับระบบสายดินที่มีการ ป้องกันการลัดวงจรด้วยฟิวส์ขนาด 16 แอมป์ บริษัทของเราจะไม่รับผิดชอบสำหรับความเสีย หายที่อาจเดิดขึ้นเนื่องจากการใช้ผลิตภัณฑ์ที่ไม่ ได้ต่อระบบสายดินตามกฎระเบียบของท้องถิ่น

- การเชื่อมต่อจะต้องเป็นไปตามข้อกำหนดของ กฎหมายแห่งชาดิ
- ระบบสายเคเบิลเชื่อมต่อทางไฟฟ้าของ ผลิดภัณฑ์จะต้องเพียงพอและเหมาะสมตาม ข้อกำหนดของผลิดภัณฑ์ ขอแนะนำให้ใช้ อุปกรณ์ตัดระบบวงจรไฟฟ้าลัดวงจรลงพื้นดิน (GFCI)
- ปลั๊กขอ๎งสายไฟฟ้าจะต้องสามารถเข้าถึงได สะดวกหลังการติดตั้งแล้ว
- ถ้าค่าการจ่ายกระแสไฟฟ้าของฟิวส์หรือเบรก เกอร์ในบ้านน้อยกว่า16 แอมป์ ให้ข่างไฟฟ้าที่ ได้รับการรับรองแล้วมาดิดตั้งระบบจ่ายไฟ ขนาด 16 แอมป์
- แรงดันไฟฟ้าที่ระบุไว้ในหัวข้อ "ข้อกำหนดทาง เทคนิค" จะต้องเท่ากับแรงดันไฟฟ้าหลักของ คุณ
- อย่าทำการเชื่อมต่อผ่านสายต่อพ่วงหรือปลั๊ก แบบหลายทาง อาจเกิดความร้อนเกินและไหม เนื่องจากสายเชื่อมต่อ

### 5 การเตรียม

 $\wedge$ 

โปรดอ่านหัวข้อ ``คำแนะนำด้านความ ุ ปลอดภัย″ ก่อน!

### 5.1 การแยกผ้า

- แยกผ้าตามชนิดของเส้นใยผ้า สี และระดับ ความสกปรก และอุณหภูมิน้ำที่อนุญาต
- ให้ปฏิบัติตามคำแน่ะนำที่ให้ไว้บนป้ายกำกับผ้า เสมอ

### 5.2 การเตรียมผ้าสำหรับการชัก

- ผ้าที่มีโลหะดิดยึด เช่น การเดินสายลวดลาย หัวเข็มขัด หรือกระดุมโลหะ จะทำให้เครื่องขัก ผ้าเสียหายได้ ให้ถอดขึ้นส่วนโลหะออกหรือ ขักผ้าประเภทนี้โดยการใส่ลงในถุงขักหรือ ปลอุกหมอนู
- นำสิ่งของทั้งหมดออกจากส่วนกระเป๋าของผ้า เช่น เหรียญ ปากกา หรือคลิปหนีบกระดาษ แล้วกลับด้านส่วนกระเป๋าของผ้าและสะบัดออก วัตถุเหล่านั้นอาจทำให้เครื่องซักผ้าเสียหาย หรือทำให้เกิดปัญหาเสียงดัง

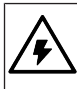

ถ้าสายไฟข่ารุดเสียหาย จะต้องเปลี่ยน ใหม่โดยฝ่ายบริการที่ได้รับอนุญาดเพื่อ ป้องกันอันตรายที่อาจเกิดขึ้น

### 4.8 การขนย้ายผลิตภัณฑ์

- a. ถอดปลั๊กสายไฟออกก่อนการขนส่ง
- b. ถอดท่อระบายน้ำทิ้งและการเชื่อมต่อหลักกับ ท่อจ่ายน้ำ ระบายน้ำที่ยังค้างอยู่ในเครื่อง ออกให้หมด ดูที่การระบายน้ำคงเหลือและ การทำความสะอาดดัวกรองปั๊มระบายน้ำ
- C. ดิดตั้งสลักยึดสำหรับขนส่งตามลำดับย้อน กลับของขั้นตอนการแยกขึ้นส่วน ดูที่การถอด สลักยึดเพื่อการขนส่ง
  - ห้ามเคลื่อนย้ายผลิตภัณฑ์โดยยังไม่ได้ ดิดยึดสลักยึดเพื่อการขนส่ง ผลิตภัณฑ์ของคุณมีน้ำหนักมากและห้าม ลำเลียงโดยใช้คนเพียงคนเดียว การ เคลื่อนย้ายผลิตภัณฑ์ของคุณขึ้นบันได จะต้องเคลื่อนย้ายโดยบุคคล 2 คนขึ้นไป เนื่องจากมีน้ำหนักมาก หากผลิตภัณฑ์ ของคุณร่วงล้มลงบนตัวคุณ จะทำให้ได้ รับบาดเจ็บได้ วัสดุบรรจุภัณฑ์เป็นอันตรายต่อเด็ก เก็บรักษาวัสดุบรรจุภัณฑ์ไว้ในสถานที่

ปลอดภัยห่างไกลจากการเอื้อมถึงของ เด็ก

- ใส่ผ้าขนาดเล็ก เช่น ถุงเท้าเด็กและถุงน่อง
   ในลอนลงในถุงใส่ผ้าหรือปลอกหมอน
- ใส่ผ้าม่านลงไปโดยไม่ต้องกดอัด ถอดส่วน ประกอบติดยึดบนผ้าม่านออก ส่วนประกอบติด ยึดบนผ้าม่านอาจไปดึงและทำให้ผ้าม่านฉีก ขาดได้
- รูดซิปปิดให้สุด เย็บกระดุมที่หลวมให้แน่น และแก้ไขรอยฉีกและขาดก่อนชัก
- ชักผ้าที่มีป่ายกำกับว่า "ชักด้วยเครื่อง" หรือ
   "ชักมือได้" เฉพาะด้วยโปรแกรมที่เหมาะสม
   อบแห้งผ้าประเภทนี้โดยการแขวนผึ่งหรือปู่วาง
   กับพื้นที่ที่เหมาะสม
   อย่าอบแห้งผ้าเหล่านี้ใน
   เครื่อง
- อย่าซักผ้าสีและผ้าขาวรวมกัน ผ้าฝ้ายสีเข้มที่ ใหม่อาจมีสีย้อมหลุดออกมาได้ ให้ซักโดยแยก ต่างหาก
- ใช้เฉพาะสารเปลี่ยนสี สารเคลือบสีและสาร ขจัดคราบตะกอนที่เหมาะกับการใช้ในเครื่อง เท่านั้น ปฏิบัติตามคำแนะนำบนบรรจุภัณฑ์ เสมอ

- จัดการคราบติดแน่นอย่างเหมาะสมก่อนซัก ถ้า คุณไม่แน่ใจ ให้ตรวจสอบสารทำความสะอาด แบบแห้ง
- ซักกางเกงและผ้าละเอียดอ่อนโดยพลิกด้านใน ออกุนอก
- ผ้าที่มีการปนเปื้อนของวัสดุ เช่น แป้ง ฝุ่น ตะกอน ผงนม ฯลฯ จะต้องสะบัดออกอย่างดี ก่อนใส่ลงไปในเครื่องซักผ้า ฝุ่นและผงดัง กล่าวจากผ้าอาจสะสมตัวในขึ้นส่วนด้านในของ เครื่องซักผ้าเรื่อยๆ และทำให้เครื่องเสียหายได้
- ก่อนซักผ้าที่ทำจากขนสัตว์ ให้แช่ผ้าในช่องแช่ แข็งของตู้เย็นประมาณ 2-3 ชั่วโมงก่อน ซึ่งจะ ลดการจับตัวรวมเป็นก้อนของผ้าได้

#### 5.3 คำแนะนำสำหรับการประหยัด พลังงานและน้ำ

ข้อมูลต่อไปนี้จะช่วยคุณในการใช้เครื่องใน ลักษณะที่คุ้มค่าและประหยัดพลังงานและน้ำได้

- ใช้งานเครื่องซักผ้าโดยการใส่ผ้าความจุตามที่ ระบุของโปรแกรมที่คุณเลือกใช้ ดูที่ "ตาราง โปรแกรมและการใช้พลังงาน"
- ปฏิบัติตามคำแนะนำอุณหภูมิบนบรรจุภัณฑ์ ของผงขักฟอก
- ขักผ้าที่สกปรกน้อยที่อุณหภูมิต่ำ
- ใช้โปรแกรมที่ใช้เวลาสั้นสำหรับผ้าจำนวนน้อย ชิ้นที่สกปรกน้อย
- อย่าใช้การชักล่วงหน้าและอุณหภูมิสูงสำหรับ ผ้าที่ไม่ได้สกปรกมาก
- ถ้าคุณวางแผนที่จะอบแห้งผ้าในเครื่องอบผ้า ให้เลือกความเร็วการปั่นหมาดสูงสุดที่แนะนำ ในระหว่างขั้นตอนการซัก
- อย่าใช้ผงซักฟอกเกินกว่าปริมาณที่แนะนำบน บรรจุภัณฑ์ของผงชักฟอก

### 5.4 การเริ่มทำางาน

ก่อนเริ่มใช้งานผลิตภัณฑ์ ตรวจสอบว่าได้ทำการ เดรียมตามที่อธิบายไว้ในหัวข้อ "คำแนะนำด้าน สิ่งแวดล้อม″ และ "การติดตั้ง″ แล้ว ในการ เตรียมผลิตภัณฑ์เพื่อซักผ้า ให้ทำงานแรกใน โปรแกรมทำความสะอาดถังซัก ถ้าไม่มีโปรแกรม นี้ในเครื่องของคุณ ให้ใช้วิธีการที่ได้อธิบายไว้ใน หัวข้อ "การทำความสะอาดประตูเครื่องซักผ้าและ ถังซัก"

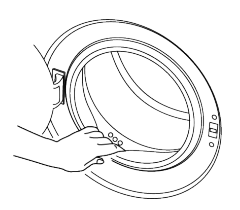

ใช้ผลิตภัณฑ์ด้านทานคราบตะกอนที่ เหมาะสำหรับเครื่องขักผ้า อาจมีน้ำตกค้างอยู่ในเครื่องเนื่องจาก กระบวนการควบคุมคุณภาพในการผลิต ที่โรงงาน นี่ไม่ใช่เงื่อนไขอันตราย สำหรับผลิตภัณฑ์

### 5.5 การใส่ผ้า

- เปิดประตูเครื่องขักผ้า
- b. ใส่ผ้าลงไปในเครื่องโดยให้รวมตัวกันหลวมๆ
- C. ปิดประตูเครื่องขักผ้าจนได้ยินเสียงล็อก ตรวจ สอบว่าไม่มีผ้าถูกหนีบไว้ที่ประตูเครื่องขักผ้า ประตูเครื่องขักผ้าจะล็อกในขณะที่โปรแกรม ทำงาน เมื่อโปรแกรมขักเสร็จสิ้น จากนั้นให้ เปิดประตูเครื่องขักผ้า ถ้าประตูเครื่องขักผ้าไม่ เปิด ให้ใช้วิธีแก้ไขปัญหาข้อผิดพลาด ใน หัวข้อการแก้ไขปัญหา "ประตูเครื่องขักผ้าไม่ เปิด"

### 5.6 ความจุผ้าที่ถูกต้อง

ความจุผ้าสูงสุดขึ้นอยู่กับชนิดของผ้า ระดับความ สกปรก และโปรแกรมการชักที่ต้องการ เครื่องชักผ้าจะปรับปริมาณน้ำตามน้ำหนักของผ้า ที่ใส่เข้าไปโดยอัดโนมัดิ

|     | ทำตามคำแนะนำใน ``ตารางโปรแกรม          |
|-----|----------------------------------------|
| ר ( | และการใช้พลังงาน" หากใส่ผ้ามากเกิน     |
| Ŀ   | ไป ประสิทธิภาพการซักจะลดลง ยิ่งไป      |
|     | กว่านั้น อาจเกิดปัญหาเสียงดังและการ    |
|     | สั่นของเครื่อง                         |
|     | เพื่อให้ได้ประสิทธิภาพการอบแห้งที่ดี   |
|     | อย่าใส่ผ้าลงในเครื่องเกินกว่าความจุที่ |
|     | ระบุไว้                                |
| v   | ¥                                      |

เสื้อคลุมอาบน้ำ: 1200 กรัม ผ้าปูที่นอน: 700 กรัม ผ้าคลุมเดียง: 500 กรัม ปลอกหมอน: 200 กรัม ผ้าปูโด๊ะ: 250 กรัม เสื้อคลุมลำลอง/ชุดนอน 200 กรัม ชุดชั้นในสตรี: 100 กรัม เสื้อเขิ้ด: 200 กรัม เสื้อผู้หญิง: 100 กรัม ผ้าเช็ดดัว: 200 กรัม

 $\triangle$ 

ประตูเครื่องซักผ้าจะล็อกในขณะที่ โปรแกรมทำงาน การล็อกประตูเครื่อง ซักผ้าจะเปิดเมื่อการซักเสร็จสมบูรณ์ ชิ้นส่วนด้านในเครื่องจะร้อนมากเมื่อสิ้น สุดโปรแกรมการซัก ประตูเครื่องซักผ้า จะไม่เปิดออกจนกว่าอุณหภูมิจะลดลง ถ้าประตูเครื่องซักผ้าไม่เปิด ให้ใช้วิธี แก้ไขปัญหาข้อผิดพลาด ในหัวข้อการ แก้ไขปัญหา "ประตูเครื่องซักผ้าไม่เปิด"

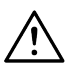

#### คำเตือน

ถ้าใส่ผ้าลงไปไม่ถูกดำแหน่ง อาจมี บัญหาเสียงดังรบกวนและการสั้นใน เครื่องได้

#### 5.7 การใช้ผงซักฟอกและน้ำยาปรับผัา นุ่ม

คำเตือน

อ่านคำแนะนำของผู้ผลิตบนบรรจุภัณฑ์ ในขณะใช้ผงซักฟอก น้ายาปรับผ้านุ่ม แป้งซักผัา น้ำยาฟอกสี น้ำยาฟอกขาว และสารต้านทานคราบตะกอน และ ปฏิบัติตามคำแนะนำปริมาณการใช้งาน ที่ให้ไว้ ใช้ถ้วยตวงถ้ามี

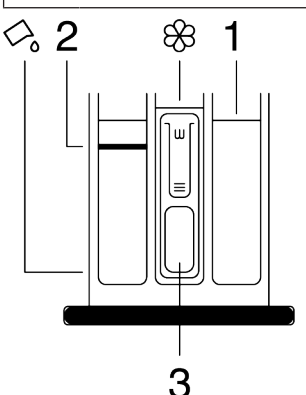

กล่องใส่ผงซักฟอกประกอบด้วย 3 ส่วน:

- (1) สำหรับการซักขจัดคราบหนัก
- (2) สำหรับการซักหลัก
- (3) สำหรับน้ำยาปรับผ้านุ่ม
- (🛞) ท่อกาลักน้ำในช่องน้ำยาปรับผ้านุ่ม

( ) มีอุปกรณ์น้ำยาซักผ้าสำหรับการใช้น้ำยา ชักผ้าในช่องการซักหลัก

#### ผงชักฟอก น้ำยาปรับผ้านุ่ม และสาร ทำความสะอาดอื่นๆ

- เดิมผงซักฟอกและน้ำยาปรับผ้านุ่มก่อนเริ่ม โปรแกรมการซัก
- อย่าเปิดกล่องใส่ผงซักฟอกทิ้งไว้เมื่อโปรแกรม การซักเริ่มทำงานแล้ว
- ถ้าคุณใช้โปรแกรมที่ไม่มีการขจัดคราบหนัก อย่า ใส่ผงขักฟอกลงในช่องขจัดคราบหนัก (ช่องหมายเลข "1")
- ถ้ำคุณใช้โปรแกรมที่มีการขจัดคราบหนัก ให้ เริ่มทำงานเครื่องซักผ้าหลังจากเดิมผงซักฟอก ในช่องขจัดคราบหนักและช่องการซักหลัก (ช่องที่ 1 และ 2)
- อย่าเลือกโปรแกรมที่มีการขจัดคราบหนักถ้า คุณใช้ก้อนผงขักฟอกหรือลูกบอลจ่ายผง ชักฟอกให้ใส่ก้อนผงขักฟอกหรือลูกบอลลงใน ถังผ้าโดยตรง
- ถ้าคุณใช้น้ำยาซักผ้าให้ทำตามคำแนะนำใน หัวข้อ "การใช้น้ำยาซักผ้า" และอย่าลืมจัดให้ อุปกรณ์น้ำยาซักผ้า อยู่ในดำแหน่งที่ถูกต้อง
- อย่าเดิมสารเคมีซักผ้า (น้ำยาซักผ้า น้ำยาปรับ ผ้านุ่ม ฯลฯ) ในขณะที่เครื่องอยู่ระหว่างขั้นดอน การอบผ้า

#### การเลือกประเภทผงซักฟอก

ประเภทผงซักฟอกที่จะใช้ขึ้นอยู่กับโปรแกรมการ ซัก ชนิดของผ้าและสี

- ใช้ผงซักฟอกที่ต่างกันสำหรับผ้าสีและผ้าขาว
- ชักผ้าที่ละเอียดอ่อนของคุณด้วยผงซักฟอก พิเศษเท่านั้น (น้ำยาชักผ้า แชมพูชักผ้าขน สัตว์ ฯลฯ) ที่กำหนดมาเฉพาะสำหรับการชักผ้า ละเอียดอ่อนและซักด้วยโปรแกรมที่แนะนำ เท่านั้น
- เมื่อชักผ้าสีเข้มและผ้าปูเดียง ขอแนะนำให้ใช้ น้ำยาชักผ้า
- ขักผ้าขนสัตว์ด้วยโปรแกรมที่แนะนำด้วยผง ขักฟอกพิเศษที่ออกแบบมาเฉพาะสำหรับผ้า ขนสัตว์
- โปรดตรวจสอบคำอธิบายโปรแกรมสำหรับ โปรแกรมที่แนะนำสำหรับผ้าชนิดต่างๆ
- การแนะนำทั้งหมดเกี่ยวกับผงขักฟอกจะใช้ได้ สำหรับช่วงอุณหภูมิที่เลือกได้ของโปรแกรม

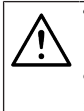

ใช้เฉพาะผงชักฟอก น้ำยาปรับผ้านุ่ม และสารเดิมแด่งที่เหมาะสำหรับเครื่อง ชักผ้าเท่านั้น อย่าใช้ผงซักฟอกแบบสบู่

#### การปรับปริมาณผงชักฟอก

้ปริมาณของผงซักฟอกจะขึ้นอยู่กับปริมาณของ ผ้า ระดับความสกปรก และความกระด้างของน้ำ

- อย่าใช้ให้เกินค่าปริมาณที่แนะนำบนบรรจุ ภัณฑ์ของผงขักฟอกเพื่อป้องกันปัญหาการ เกิดฟองมากเกินไปและการล้างออกยาก เพื่อ ประหยัดเงินและปกป้องสิ่งแวดล้อม
- ใช้ปริมาณผงซักฟองน้อยลงสำหรับผ้าที่ สกปรกน้อย

#### การใช้น้ำยาปรับผ้านุ่ม

ใส่น้ำยาปรับผ้านุ่มลงในช่องน้ำยาปรับผ้านุ่ม ของกล่องใส่ผงซักฟอก

- อย่าใส่ให้เกินขีดบอกระดับ (>สูงสุด<) ใน ช่องูใส่น้ำยาปรับผ้านุ่ม
- ถ้าน้ำยาปรับผ้านุ่มไม่ใช่ของเหลว ให้ละลาย ด้วยน้ำก่อนที่จะใส่ลงในช่องใส่น้ำยาปรับ ผ้านุ่ม

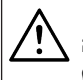

#### คำเตือน

อย่าใช้น้ำยาซักผ้าหรือวัสดุ อื่นๆ ที่มี คุณสมบัติทำความสะอาด เว้นแต่เป็น ชนิดที่กำหนดมาสำหรับการใช้ในเครื่อง ชักผ้าเพื่อทำให้ผ้านุ่ม

#### การใช้น้ำยาซักผ้า ถ้าผลิตภัณฑ์มีอปกรณ์ใส่น้ำยาซักผ้า

- กดที่อุปกรณ์แล้วหมุนที่จุดที่แสดงไว้เมื่อคุณ ต้องการใช้น้ำยาซักผ้า ส่วนที่ลงมาด้านล่าง จะทำหน้าที่เป็นตัวกั้นสำหรับน้ำยาซักผ้า
- ทำความสะอาดดำแหน่งนั้นด้วยนน้ำหรือโดย การถอดออกมาเมื่อจำเป็น อย่าลืมใส่อุปกรณ์ เข้าไปในช่องชักล้างหลัก (ช่องหมายเลข "2″) หลังจากทำความสะอาด
- อุปกรณ์ควรจะตั้งขึ้นถ้าคุณจะใช้ผงซักฟอกช นิดผง

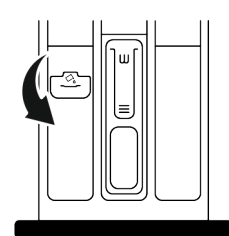

#### การใช้ผงชักฟอกชนิดเจลและเม็ด

- ถ้าผงซักฟอกเป็นเจลน้ำและไม่มีช่องใส่น้ำยา ชักผ้าในเครื่องซักผ้าของคุณ ให้ใส่ผงซักฟอก ชนิดเจลในช่องใส่ผงซักฟอกซักล้างหลักใน ช่องจ่ายน้ำเข้าช่องแรก ถ้าเครื่องซักผ้ามีช่อง ใส่น้ำยาซักผ้า ให้เดิมผงซักฟอกลงไปก่อนเริ่ม โปรแกรม
- ถ้าผงชักฟอกชนิดเจลไม่ใช่น้ำและเป็นเม็ด แคปซูลเหลว ให้ใส่ลงในถังชักโดยตรงก่อนชัก ผ้า
- ใส่ผงชักฟอกชนิดเม็ดลงในช่องชักหลัก (ช่อง ใส่หมายเลข "2") หรือลงในถังชักโดยตรง ก่อนชักผ้า
- ผงซักฟอกแบบเม็ดอาจทิ้งสิ่งตกค้างไว้ในช่อง ใส่ผงซักฟอก ถ้าคุณพบสิ่งตกค้างดังกล่าว ให้ ใส่ผงซักฟอกแบบเม็ด ในรอบการซักถัดไปโดย ให้สิ่งตกค้างไปอยู่ที่ใกล้กันถังในเครื่อง
- ใช้ผงซักฟอกแบบเม็ดหรือแบบเจลโดยไม่ต้อง เลือกฟังก์ชันขจัดคราบหนัก
- อย่าลืมเอาส่วนประกอบออกไป เช่น ช่อง พลาสติกใส่ผงขักฟอก ออกจากถังขักก่อน ทำการอบผ้า

#### การใช้แป้งชักผ้า

- ใส่แป้งซักชนิดเหลว แป้งซักชนิดผง หรือสี ย้อมผ้าลูงในช่องใส่น้ำยาปรับผ้านุ่ม
- อย่าใช้น้ำยาปรับผ้านุ่มและแป้งซักผ้าใน โปรแกรมซักเดียวกันพร้อมกัน
- ใช้ผ้าสะอาดชุบน้ำบิดหมาดเช็ดด้านในของ เครื่องชักผ้าหลังใช้แป้งชักทุกครั้ง

#### การใช้สารด้านทานคราบตะกอน

 หากจำเป็น ให้ใช้เฉพาะสารด้านทานคราบ หินปูนที่ผลิตเฉพาะสำหรับเครื่องซักผ้า

#### การใช้น้ำยาฟอกขาวและน้ำยาฟอกสี

 เลือกโปรแกรมที่มีการขจัดคราบหนักและเดิม น้ำยาฟอกขาวในตอนเริ่มต้นของการขจัดคราบ หนัก อย่าใส่ผงซักฟอกลงในช่องขจัดคราบหนัก สำหรับอีกทางเลือกหนึ่งให้เลือกโปรแกรมที่มี การล้างน้ำพิเศษและเดิมน้ำยาฟอกขาวในขณะ ที่เครื่องได้รับน้ำเข้าไปที่ช่องใส่ผงซักฟอกใน ขั้นดอนการล้างน้ำครั้งแรก

- อย่าผสมและใช้น้ำยาฟอกขาวและผงซักฟอก พร้อมกัน
- เนื่องจากน้ำยาฟอกขาวอาจทำให้ผิวหนัง ระคายเคือง ให้ใช้ปริมาณน้อยเท่านั้น (1/2 ช้อนชา - ประมาณ 50 มล. แล้วล้างน้ำจากผ้า ออกด้วย
- อย่าเทน้ายาฟอกขาวลงไปบนผ้าโดยตรง
- อย่าใช้น้ำยาฟอกขาวสำหรับผ้าสี

- เลือกโปรแกรมที่มีการซักอุณหภูมิต่ำในขณะ ใช้น้ำยาฟอกสีที่ใช้ออกซิเจน
- น้ำยาฟอกสีที่ใช้ออกซิเจนสามารถใช้ร่วมกับ ผงซักฟอกได้ แต่ถ้าไม่ได้มีความหนืดระดับ เดียวกับผงซักฟอก ให้ใส่ผงซักฟอกลงในช่อง หมายเลข "2" ของกล่องใส่ผงซักฟอกก่อน แล้วรอให้เครื่องล้างน้ำออกจากผงซักฟอกใน ระหว่างการจ่ายน้ำ เดิมน้ำยาฟอกสีลงไปใน ช่องใส่เดียวกันในขณะที่เครื่องทำการจ่ายน้ำ เข้าต่อเนื่อง

| <b>5.8</b> คำ | แนะนำส่ <sup>ำ</sup> | าหรับก | ารซักที่มีป | ระสิทธิภาพ |
|---------------|----------------------|--------|-------------|------------|
|---------------|----------------------|--------|-------------|------------|

|                |                                                                                         | ผ้า                                                                                                    |                                                                                                    |                                                                                                    |                                                                                                    |
|----------------|-----------------------------------------------------------------------------------------|----------------------------------------------------------------------------------------------------|----------------------------------------------------------------------------------------------------|----------------------------------------------------------------------------------------------------|----------------------------------------------------------------------------------------------------|
|                |                                                                                         | ผ้าสีอ่อนและผ้าขาว                                                                                                    | ผ้าสี                                                                                                    | ผ้าสีดำ/สีเข้ม                                                                                                    | ผ้าละเอียดอ่อน/<br>ผ้าขนสัตว์/ผ้า<br>ไหม                                                                                              |
|                |                                                                                         | (ช่วงอุณหภูมิที่แนะนำอิงตาม<br>ระดับความสกปรก:<br>40-90 °C)                                                                                                    | (ช่วงอุณหภูมิที่แนะนำอิง<br>ตามระดับความสกปรก:<br>เย็น - 40 °C)                                                                                                    | (ช่วงอุณหภูมิที่แนะนำ<br>อิงดามระดับความ<br>สกปรก: เย็น - 40 °C)                                                  | (ช่วงอุณหภูมิที่<br>แนะนำอิงดามระดับ<br>ความสกปรก: เย็น<br>- 30 °C)                                                                   |
| ระดับความสกปรก | <b>สกปรกมาก</b><br>(คราบดีดแน่น<br>มาก เช่น คราบ<br>ดันหญ้า กาแฟ<br>ผลไม้ และ<br>เลือด) | อาจจำเป็นต้องจัดการคราบ<br>ล่วงหน้าก่อนขักหรือทำการ<br>แข่ผ้าก่อน<br>ผงขักฟอกและน้ำยาขักผ้า<br>ที่แนะนำสำหรับผ้าขาว<br>สามารถใช้ปริมาณดามที่<br>แนะนำ สำหรับผ้าที่สกปรก<br>มากขอแนะนำให้ใช้ผง<br>ขักฟอกเพื่อทำความสะอาด<br>คราบดินเหนียวและคราบดิน<br>รวมถึงคราบดิดแน่นที่อ่อน<br>ไหวด่อการใช้น้ำยาฟอกขาว | ผงขักฟอกและน้ำยาขักผัา<br>ที่แนะนำสำหรับผ้าสี<br>สามารถใช้ปริมาณตามที่<br>แนะนำ สำหรับผ้าที่สกปรก<br>มาก ขอแนะนำให้ใช้ผง<br>ขักฟอกเพื่อทำความสะอาด<br>คราบดินเหนียวและคราบดิน<br>รวมถึงคราบดิดแน่นที่อ่อน<br>ใหวต่อการใช้น้ำยาฟอกขาว<br>ควรใช้ผงขักฟอกที่ไม่มีส่วน<br>ประกอบของน้ำยาฟอกสี | น้ำยาชักผ้าเหมาะ<br>สำหรับผ้าสีและผ้าสี<br>ดำ/สีเข้ม สามารถใช้<br>ในปริมาณที่แนะนำ<br>สำหรับผ้าที่สกปรก<br>มาก    | ใข้น้ำยาขักผัา<br>ที่ผลิตมา<br>สำหรับผ้าละเอียด<br>อ่อน ให้ใช้ผ้าขน<br>สัตว์และผ้าไหมด้วย<br>ผงขักฟอกสำหรับ<br>ผ้าขนสัตว์โดย<br>เฉพาะ |
|                | สกปรกทั่วไป<br>(เช่น คราบที่เกิด<br>จากร่างกาย<br>บริเวณคอปกเสื้อ<br>และข้อมือเสื้อ)    | ผงขักฟอกและน้ำยาขักผ้า<br>ที่แนะนำสำหรับผ้าขาว<br>สามารถใช้ปริมาณตามที่<br>แนะนำสำหรับผ้าที่สกปรก<br>ทั่วไป                                                                                                    | ผงขักฟอกและน้ำยาขักผัา<br>ที่แนะนำสำหรับผัาสี<br>สามารถใข้ปริมาณตามที่<br>แนะนำ สำหรับผ้าที่สกปรก<br>ทั่วไป ควรใช้ผงขักฟอกที่<br>ไม่มีส่วนประกอบของน้ำยา<br>ฟอกสี                                                                                                    | น้ำยาขักผัาเหมาะ<br>สำหรับผ้าสีและผ้าสี<br>ดำ/สีเข้ม สามารถใช้<br>ในปริมาณที่แนะนำ<br>สำหรับผ้าที่สกปรก<br>ทั่วไป | ใช้น้ำยาซักผ้า<br>ที่ผลิตมา<br>สำหรับผ้าละเอียด<br>อ่อน ให้ใช้ผ้าขน<br>สัตว์และผ้าไหมด้วย<br>ผงขักฟอกสำหรับ<br>ผ้าขนสัตว์โดย<br>เฉพาะ |
|                | <b>สกปรกน้อย</b><br>(มีคราบที่มองไม่<br>เห็น)                                           | ผงขักฟอกและน้ำยาขักผ้า<br>ที่แนะนำสำหรับผ้าขาว<br>สามารถใช้ปริมาณตามที่<br>แนะนำสำหรับผ้าที่สกปรก<br>น้อย                                                                                                    | ผงขักฟอกและน้ำยาขักผัา<br>ที่แนะนำสำหรับผัาสี<br>สามารถใข้ปริมาณดามที่<br>แนะนำ สำหรับผัาที่สกปรก<br>น้อย ควรใช้ผงขักฟอกที่<br>ไม่มีส่วนประกอบของน้ำยา<br>ฟอกสี                                                                                                    | น้ำยาซักผัาเหมาะ<br>สำหรับผัาสีและผัาสี<br>ดำ/สีเข้ม สามารถใช้<br>ในปริมาณที่แนะนำ<br>สำหรับผัาที่สกปรก<br>น้อย   | ใช้น้ำยาชักผ้า<br>ที่ผลิตมา<br>สำหรับผ้าละเอียด<br>อ่อน ให้ใช้ผ้าขน<br>สัตว์และผ้าไหมด้วย<br>ผงซักฟอกสำหรับ<br>ผ่าขนสัตว์โดย<br>เฉพาะ |

### 5.9 ดำแนะนำสำหรับการอบแห้งที่มีประสิทธิภาพ

|              | โปรแกรม                                                                       |                                                                                                    |                                                                                                    |                                                                                                    |                                                                                                    |                                                                                                    |  |
|--------------|-------------------------------------------------------------------------------|----------------------------------------------------------------------------------------------------|----------------------------------------------------------------------------------------------------|----------------------------------------------------------------------------------------------------|----------------------------------------------------------------------------------------------------|----------------------------------------------------------------------------------------------------|--|
|              |                                                                               | การอบแห้งผ้า<br>ฝ้าย                                                                                                    | อบแห้งผ้า การอบแห้งผ้า<br>สังเคราะห์                                                                                                    |                                                                                                    | การซักและอบ<br>แห้ง                                                                                                    | คลีนแอนด์แวร์                                                                                                    |  |
| ประเภทของผัา | ผ้าที่ทนทนที่มี<br>ส่วนประกอบของ<br>ใยฝ้าย                                    | ผ้าปูที่นอน ผ้า<br>คลุมเดียง เสื้อผ้า<br>เด็ก เสื้อที่เชิ่ด<br>เสื้อเชิดกันหนาว<br>ผ้าถักทอที่<br>ทนทาน ผ้ายืนส์<br>กางเกงในผ้าใบ<br>เสื้อเชิด ถุงเท้า<br>ผ้าฝ้าย | ไม่แนะนำ!                                                                                                    | ขักและอบแห่ง<br>ด่อเนื่องกัน<br>ผัาปูที่นอน ผัา<br>คลุมเดียง เสื้อผ้า<br>เด็ก เสื้อที่ชัด<br>เสื้อเช็ดกันหนาว<br>ผ้าถักทอที่<br>ทนทาน ผ้ายืนส์<br>กางเกงในผัาใบ<br>เสื้อเช็ด ถุงเท้า<br>ผ้าฝ้าย                                 | ขักและอบแห่ง<br>ด่อเนื่องกัน<br>ผัาปูที่นอน ผัา<br>คลุมเดียง เสื้อผ้า<br>เด็ก เสื้อที่เชิด<br>เสื้อเช็ดกันหนาว<br>ผ้าถักทอที่<br>ทนทาน ผ้ายืนส์<br>กางเกงในผ้าใบ<br>เสื้อเช็ด ถุงเท้า<br>ผ้าฝ้าย                               | ผ้าอย่างเช่น เสื้อ<br>เชิ้ด เสื้อทีเช็ด<br>เสื้อเช็ดกันหนาว<br>ฯลฯ ที่สวมใส<br>เป็นเวลาสั้นๆ<br>และไม่ได่ป่น<br>เปื้อน ควรใส่<br>ผ้าในปริมาณ<br>น้อยๆ         |  |
|              | ผ้าสังเคราะห์<br>(เส้นใยโพลีเอส<br>เทอร์ ไนลอน<br>ฯลฯ)                        | ไม่แนะนำ!                                                                                                    | แนะนำสำหรับผัา<br>ที่ทำจากเส้นใย<br>โพลีเอสเทอร์<br>ในลอน โพลีอะซี<br>เดท อะคริลิก ไม่<br>แนะนำการอบ<br>แห้งสำหรับผ้าที่<br>มีเล่นใยวิสโคส<br>โปรดใส่ใจในคำ<br>แนะนำการอบ<br>แห้งบนป้ายการ<br>ดูแลรักษาผ้า | สำหรับผ้าที่มี<br>ส่วนประกอบของ<br>เส้นใยโพลีเอท<br>เทอร์ ในลอน<br>โพลีอะซิดอล<br>และอะคริลิก ที่<br>อุณหภูมิค่า แนะนำ<br>ให้พิจารณาค่า<br>เดือนเกี่ยวกับการ<br>ขักและการอบ<br>แห้งที่บ่งชี้ไว้บน<br>ป้ายการดูแล<br>รักษาของผ้า | สำหรับผ้าที่มี<br>ส่วนประกอบของ<br>เส้นใยโพลีเอท<br>เทอร์ ในลอน<br>โพลีอะซิดอล<br>และอะคริลิก ที่<br>อุณหภูมิต่ำ แนะนำ<br>ให้พิจารณาดำ<br>เดือนเกี่ยวกับการ<br>ขักและการอบ<br>แห้งที่บ่งชี้ไว้บน<br>ป้ายการดูแล<br>รักษาของผ้า | ผ้าประเภทเสื้อ<br>เช็ด เสื้อทีเช็ด<br>และผ้าจากใย<br>สังเคราะห์ที่<br>สกปรกน้อยและ<br>ใม่สกปรกเลย<br>ควรใส่ผ้าใน<br>ปริมาณน้อยๆ                               |  |
|              | ผ้าบอบบาง<br>(ประกอบด้วย<br>เส้นใยไหม ขน<br>สัตว์ แคชเมียร์<br>ขนกระด่าย ฯลฯ) | ไม่แนะนำ!                                                                                                    | ไม่แนะนำ!                                                                                                    | ไม่แนะนำ!                                                                                                    | ไม่แนะนำ!                                                                                                    | ไม่แนะนำ!                                                                                                    |  |
|              | ผ้าห่ม ผ้านวม<br>ผ้าม่าน ฯลฯ ผ้า<br>ที่มีเนื้อหนา                             | ไม่แนะนำ! ผ้าที่<br>มีเนื้อหนาไม่<br>เหมาะสำหรับการ<br>อบแห้งในเครื่อง<br>ขักผ้า อบแห้งผ้า<br>เหล่านี้โดยการ<br>แขวนผึ่งหรือปู<br>วางกับพื้นที่ที่<br>เหมาะสม     | ไม่แนะนำ! ผ้าที่<br>มีเนื้อหนาไม่<br>เหมาะสำหรับการ<br>อบแห้งในเครื่อง<br>ขักผ้า อบแห้งผ้า<br>เหล่านี้โดยการ<br>แขวนฝั่งหรือปู<br>วางกับพื้นที่ที่<br>เหมาะสม                                              | ไม่แนะนำ! ผ้าที่<br>มีเนื้อหนาไม่<br>เหมาะสำหรับการ<br>อบแห้งในเครื่อง<br>ขักผ้า อบแห้งผ้า<br>เหล่านี้โดยการ<br>แขวนผึ่งหรือปู<br>วางกับพื้นที่ที่<br>เหมาะสม                                                                   | ไม่แนะนำ! ผ้าที่<br>มีเนื้อหนาไม่<br>เหมาะสำหรับการ<br>อบแห้งในเครื่อง<br>ขักผ้า อบแห้งผ้า<br>เหล่านี้โดยการ<br>แขวนผึ่งหรือปู<br>วางกับพื้นที่ที่<br>เหมาะสม                                                                  | ไม่แนะนำ! ผ้าที่<br>มีเนื้อหนาไม่<br>เหมาะสำหรับการ<br>อบแห้งในเครื่อง<br>ขักผ้า อบแห้งผ้า<br>เหล่านี้โดยการ<br>แขวนผึ่งหรือปู<br>วางกับพื้นที่ที่<br>เหมาะสม |  |

#### 5.10ระยะเวลาของโปรแกรมที่แสดงผล

คุณสามารถดูระยะเวลาของโปรแกรมบนจอแสดง ผลของเครื่องซักผ้าในขณะเลือกโปรแกรม การ เกิดฟอง สภาพผ้าที่ไม่สมดุลกัน การจ่ายแรงดัน ไฟฟ้าที่ไม่คงที่ แรงดันน้ำ และการตั้งค่าโปรแกรม ระยะเวลาของโปรแกรมจะถูกปรับโดยอัตโนมัติ ใน ขณะที่โปรแกรมกำลังทำงานโดยขึ้นอยู่กับ ปริมาณผ้าที่คุณจะใส่ลงในเครื่อง กรณีพิเศษ: ที่จุดเริ่มต้นของโปรแกรมสำหรับผ้า ฝ่ายและผ้าฝ้ายประหยัด จอแสดงผลจะแสดง ระยะเวลาของผ้าครึ่งหนึ่งของความจุ นี่เป็นกรณี การใช้ทั่วไป หลังจากเริ่มโปรแกรมแล้ว ในช่วง 20-25 นาทีเครื่องจะตรวจจับปริมาณผ้าจริง และ ถ้าดรวจจับพบว่าผ้ามีปริมาณสูงกว่าครึ่งหนึ่งของ ความจุของผ้า โปรแกรมชักจะถูกปรับค่าตาม ปริมาณที่ตรวจจับและจะเพิ่มระยะเวลาของ โปรแกรมโดยอัตโนมัติ คุณสามารถดูการ เปลี่ยนแปลงนี้บนจอแสดงผล

### 6 การใช้งานผลิตภัณฑ์

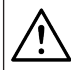

โปรดอ่านหัวข้อ "คำแนะนำด้านความ ปลอดภัย″ ก่อน!

#### 6.1 แผงควบคุม

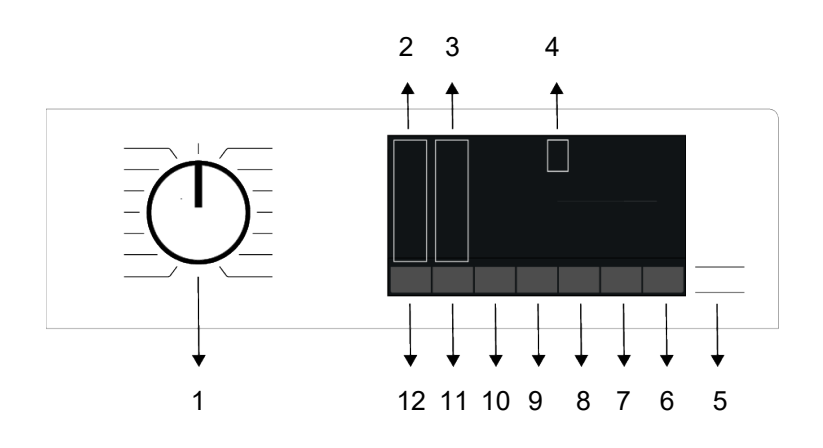

- 1 หน้าปัดเลือกโปรแกรม
- 3 ไฟตัวบ่งชี้ระดับการปั่นหมาด
- 5 ปุ่มเริ่ม/หยุดชั่วคราว
- 7 ปุ่มฟังก์ชันดั้งเวลาซักล่วงหน้า
- 9 ปุ่มฟังก์ชันซักเร็วและอบไอน้ำ
- 11 ปุ่มปรับความเร็วการปั่นหมาด และลดรอยยับ

- 2 ไฟบอกระดับอุณหภูมิ
- 4 จอแสดงผล
- 6 ปุ่มฟังก์ชันรีโมทคอนโทรลและบลูทูธ
- 8 ปุ่มฟังก์ชันปรับระดับการอบแห้งและ ล็อกป้องกันเด็ก
- 10 ปุ่มพึงก์ชันขจัดคราบหนักและทำความ สะอาดถังขัก
- 12 ปุ่มการตั้งค่าอุณหภูมิ

#### 6.2 สัญลักษณ์บนจอแสดงผล

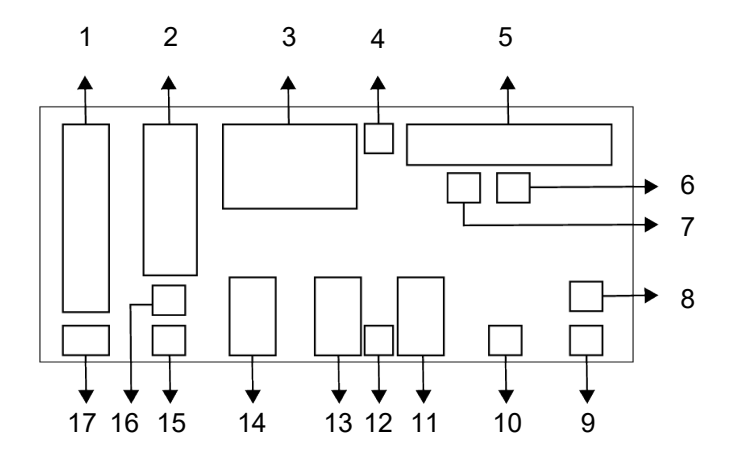

- 1 ตัวบ่งชื้อุณหภูมิ
- 3 ข้อมูลระยะเวลา
- 5 ตัวบ่งชี้การติดตามโปรแกรม
- 7 ตัวบ่งชี้ใส่ผ้า
- 9 ตัวบ่งชี้รีโมทคอนโทรล
- 11 ตัวบ่งชี้ระดับการอบแห้ง
- 13 ดัวบ่งชี้ฟังก์ชันซักเร็วและอบไอน้ำ
- 15 ตัวบ่งชี้ไม่มีการปั่นหมาด
- 17 ตัวบ่งชี้น้ำเย็น

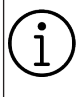

ภาพประกอบที่ใช้เพื่ออธิบายเครื่องใน หัวข้อนี้เป็นแผนผังเท่านั้นและอาจไม่ได้ เหมือนกับลักษณะจริงของเครื่องชักผ้า ของคุณ

- 2 ตัวบ่งชี้ความเร็วการปั่นหมาด
- 4 ตัวบ่งชี้เปิดใช้ตัวล็อกประตู
- 6 ดัวบ่งชี้ไม่มีน้ำ
- 8 ดัวบ่งชี้การเชื่อมต่อบลูทูธ
- 10 ตัวบ่งชี้การตั้งเวลาซักล่วงหน้าเปิดใช้
- 12 ตัวบ่งชี้ตัวล็อกป้องกันเด็กถูกเปิดใช้
- 14 ตัวบ่งชี้ฟังก์ชันขจัดคราบหนักและ ทำความสะอาดถังชัก
- 16 ตัวบ่งชี้การล้างและแช่ผ้า

#### 6.3 การเตรียมความพร้อมของเครื่อง

- a. ตรวจสอบว่าต่อสายจ่ายน้ำกับเครื่องแน่น หนาดี
- b. เสียบปลั๊กไฟเครื่องซักผ้า
- c. เปิดก๊อกน้ำ
- d. ใส่ผ้าลงไปในเครื่อง
- e. ใส่ผงซักฟอกและน้ำยาปรับผ้านุ่ม

### 6.4 การเลือกโปรแกรมการชัก

 เลือกโปรแกรมที่เหมาะสมสำหรับชนิด ปริมาณ และระดับความสกปรกของผ้าโดย สอดคล้องกับ "ตารางโปรแกรมและการใช้ พลังงาน"

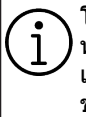

โปรแกรมที่จำกัดด้วยความเร็วการปั้น หมาดสูงสุดจะเหมาะสำหรับผ้าบางชนิด เมื่อเลือกโปรแกรมชัก ให้พิจารณาชนิด ของผ้า สี ระดับความสกปรก และ อุณหภูมิน้ำที่ยอมรับได้เสมอ

 เลือกโปรแกรมซักที่ต้องการด้วยหน้าปัดเลือก โปรแกรม

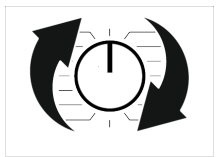

### 6.5 โปรแกรมชัก

ใช้โปรแกรมหลักต่อไปนี้โดยขึ้นอยู่กับประเภท เส้นใยผ้า

หลังจากเลือกโปรแกรมการซักที่เหมาะสมโดย กดปุ่มอบแห้งก่อนเริ่มโปรแกรม คุณสามารถตั้ง ค่าให้เครื่องเปลี่ยนไปที่ขั้นดอนการอบแห้ง (โดย อัดโนมัดิหรือดามกำหนดเวลา) เมื่อสิ้นสุด โปรแกรมการซักโดยไม่ด้องหยุดชั่วคราว ขัดจังหวะ ทุกครั้งที่คุณกดปุ่ม ขั้นดอนใน กระบวนการอบแห้งจะแสดงในแถวของข้อมูล และสัญลักษณ์ที่เกี่ยวข้องจะติดสว่าง คุณ สามารถดูเวลาสิ้นสุดของโปรแกรมบนจอแสดง ผลของเครื่อง ตามตัวเลือกการอบแห้งที่คุณจะ เพิ่มไปยังโปรแกรมการซักได้ขึ้น ถ้าคุณต่องการ การกดปุ่มค้างไว้จะทำให้คุณสามารถใช้เวลาอบ แห้งนานสุดเท่าที่ทำได้

คุณสามาร<sup>ู</sup>่ถดูข้อมูลภาพรวมโปรแกรมที่คุณเลือก สำหรับฟังก์ชันการอบแห้งในดารางโปรแกรมและ การใช้พลังงาน  $\overline{(\mathbf{i})}$ 

สัญลักษณ์ที่แสดงบนจอแสดงผลให้ไว้ เป็นแบบแผนเท่านั้นและอาจไม่ตรงกับ ผลิตภัณฑ์ทุกรุ่น ถ้าคุณไม่ต้องการทำกระบวนการอบแห้ง หลังจากโปรแกรมที่คุณเลือก ให้กดปุ่ม ฟังก์ชันเสริมการอบแห้งค้างไว้จนกว่า ไฟสถานะการอบแห้งจะดับ เมื่อซักและอบแห้งโดยใช้ฟังก์ชันการ อบแห้งของเครื่อง ให้ใส่ผ้าลงในเครื่อง ไม่เกิน 6 กิโลกรัม ถ้าคุณใส่ผ้ามากกว่า ความจุของเครื่อง ผ้าของคุณจะไม่แห้ง ดีและเครื่องจะทำงานเป็นเวลานานกว่า ปกดิและใช้พลังงานมากขึ้น

#### คำเตือน

#### ผ้าฝ้าย (ประหยัดพลังงาน)

ใช้เพื่อซักผ่า้ฝ้ายและผ่าลินินที่ทุ้นทานที่สกปรก ทั่วไป แม้ว่าระยะเวลาการซักจะนานกว่า โปรแกรมอื่นทั้งหมด แต่จะให้การประหยัด พลังงานและน้ำได้สูง อุณหภูมิน้ำจริงอาจแตก ต่างไปจากอุณหภูมิการซักที่ระบุไว้ เมื่อคุณใส่ผ้า ลงในเครื่องในปริมาณน้อย (เช่น ที่ไม่เกิน ½ ของความจุ) ระยะเวลาของโปรแกรมซักอาจสั้น ลงโดยอัตโนมัติ ในกรณีนี้ จะลดการใช้พลังงาน และน้ำลง

#### • ผ้าฝ้าย

คุณสามารถขักผ้าฝ้ายที่ทนทาน (ผ้าปูโต๊ะ ผ้าปูที่นอน ผ้าเช็ดดัว เสื้อคลุมอาบน้ำ ชุดชั้นใน ฯลฯ) ด้วยโปรแกรมนี้ เมื่อกดปุ่มฟังก์ชันซักเร็ว ระยะเวลาของโปรแกรมซักจะสั้นลงมากแต่ก็ให้ ประสิทธิภาพการซักที่แน่ใจว่าจะมีการเคลื่อนไหว ของการซักที่เข้มขัน ถ้าไม่ได้เลือกฟังก์ชันซักเร็ว จะให้การซักและการล้างน้ำที่มีประสิทธิภาพที่ มั่นใจสำหรับผ้าที่สกปรกมากของคุณได้

#### ผ้าใยสังเคราะห์

คุณสามารถซักผ้าของคุณ (เช่น เสื้อเชิ้ด เสื้อ ผู้หญิง ผ้าผสมจากผ้าฝ้าย/ผ้าใยสังเคราะห์ ฯลฯ) ด้วยโปรแกรมนี้ได้ เมื่อกดปุ่มฟังก์ชันชักเร็ว ระยะ เวลาของโปรแกรมชักจะสั้นลงอย่างมากและให้ ประสิทธิภาพการชักที่เพียงพอสำหรับผ้าของคุณ ที่ไม่ได้สกปรกมาก ถ้าไม่ได้เลือกพึงก์ชันซักเร็ว จะให้การซักและการล้างน้ำที่มีประสิทธิภาพที่ มั่นใจสำหรับผ้าที่สกปรกมากของคุณได้

#### ผ้าขนสัตว์

ใช้เพื่อชักผ้าขนสัดว์ ผ้าละเอียดอ่อน เลือก อุณหภูมิที่เหมาะสมตามป้ายกำกับผ้าของคุณ โปรแกรมนี้จะชักผ้าของคุณด้วยการเคลื่อนไหว ในการชักที่นุ่มนวลมากเพื่อไม่ให้ผ้าเสียหาย

#### ● ผ้านวม

สามารถใช้โปรแกรมนี้เพื่อซักเสื้อนอก เสื้อกั๊ก แจ็คเก็ด ฯลฯ ที่มีส่วนประกอบของขนสัตว์ปีกซึ่ง มีป้ายกำกับระบุ "ซักด้วยเครื่องได้" ด้วยโปรไฟล์ การหมุนปันพิเศษจะช่วยให้มั่นใจว่าน้ำจะ แทรกซึมไปในช่องอากาศภายในขนสัตว์ปีกได้

#### ปั่นหมาด + ระบายน้ำ

คุณสามารถใช้โปรแกรมนี้เพื่อขจัดน้ำออกจาก ผ้าภายในเครื่อง

#### • ລ້າง

ใช้เมื่อคุณต้องการล้างน้ำหรือแป้งซักผ้าโดยแยก กัน

#### เสื้อเชิ้ต

โปรแกรมนี้ใช้สำหรับซักเสื้อเชิ้ดที่ทำจากผ้าฝ้าย ผ้าใยสังเคราะห์ และผ้าเส้นใยผสมสังเคราะห์ ้โปรแกรมนี้ช่วยลดการยับย่น ให้ไอน้ำช่วงสิ้นสด ของโปรแกรมเพื่อช่วยลดการทำงานเพื่อลดรอย ้ยับย่น โปรไฟล์การหมนปั่นพิเศษและการให้ไอ น้ำช่วงสิ้นสดโปรแกรมการซักช่วยลดรอยยับย่น ให้เสื้อเชิ้ตของคณ เมื่อเลือกฟังก์ชันซักเร็ว เครื่องจะสั่งทำงานขจัดคราบล่วงหน้า ใช้สารเคมีขจัดคราบล่วงหน้ากับผ้าของคณ โดยตรงหรือเติมลงไปพร้อมกับผงซักฟอกใน ช่องใส่ผงซักฟอก ซึ่งคณจะได้ประสิทธิภาพ ้เหมือนกับที่คณได้จากการซักปกติแต่ใช้เวลา น้อยกว่าอย่างมาก อายการใช้งานของเสื้อเชิ้ต ้นานขึ้น อย่าใช้ผงซักฟอกสำหรับซักล่วงหน้า ถ้าคณวางแผนที่จะใช้ฟังก์ชันตั้งเวลาซักล่วง หน้าของเครื่องผงซักฟอกสำหรับซักล่วงหน้า อาจหกลงมาบนผ้าและทำให้เกิดคราบด่าง \*\* ขอแนะนำให้ใช้รอบการซักที่มีเสื้อเชิ้ตไม่เกิน 6 ตัว เพื่อลดรอยยับยุ่นของเสื้อเชิ้ตโดยใช้รอบ การซักนี้ เมื่อซักเสื้อเชิ้ตมากกว่า 6 ตัว อาจมี ระดับรอยยับย่นและระดับความชื้นของเสื้อเชิ้ต ้ต่างกันเมื่อสิ้นสดรอบการซัก

#### ขักด่วน 14 นาที

ใช้โปรแกรมนี้เพื่อซักผ้าที่สกปรกน้อยและไม่มี ด่างดวงของคราบโดยใช้เวลาสั้นๆ แต่ไม่ควรใช้ สำหรับผ้าเช็ดตัวหรือผ้าฝ้ายหนา ระยะเวลาของ โปรแกรมอาจลดลงได้ถึง 14 นาที เมื่อเลือก ฟังก์ชันการซักเร็ว เมื่อเลือกฟังก์ชันการซักเร็วจะ ต้องใส่ซักผ้าไม่เกิน 2 กิโกกรัม

#### ผ้าสีเข้ม / ผ้ายืนส์

ใช้โปรแกรมนี้เพื่อปกป้องสีของผ้าสีเข้มหรือผ้า ยืนส์ของคุณ โปรแกรมจะให้การซักประสิทธิภาพ สูงพร้อมการเคลื่อนไหวของถังซักที่พิเศษแม้ว่า อุณหภูมิจะด่ำก็ตาม แนะนำให้ใช้น้ำยาซักผ้าหรือ แชมพูซักผ้าขนสัตว์สำหรับผ้าสีเข้ม อย่าใช้ซักผ้า ละเอียดอ่อนที่มีส่วนประกอบของขนสัตว์ ฯลฯ

#### • ผ้าผสม

ใช้เพื่อซักผ้าฝ้ายและผ้าใยสังเคราะห์รวมกันโดย ไม่ด้องแยกผ้า

#### • ชุดชั้นในสตรี

คุณ<sup>์</sup>สามารถใช้โปรแกรมนี้เพื่อชักผ้าละเอียดอ่อน ที่เหมาะสำหรับการซักมือและชุดชั้นในผู้หญิงที่ ละเอียดอ่อน สำหรับผ้าปริมาณน้อยจะต้องชัก โดยใส่ลงในตาข่ายชักผ้า จะต้องติดขอเกี่ยว กระดุม ฯลฯ ให้เรียบร้อย และรูดชิปขึ้นให้สุดก่อน ชัก

#### ● ชุดกีฬา

คุณ<sub></sub>สามารถใช้โปรแกรมนี้เพื่อซักผ้าชุดกีฬาและ ชุดกลางแจ้งที่มีส่วนประกอบของเส้นใยผ้าฝ้าย เส้นใยสังเคราะห์ผสมและผ้าคลุมกันน้ำ เช่น ผ้า Gore-tex ฯลฯ ซึ่งจะให้ความมั่นใจว่าผ้าของคุณ จะถูกซักอย่างถนอมผ้าด้วยการเคลื่อนไหวแบบ หมุนพิเศษ

#### •ุดาวน์โหลดโปรแกรม

นี่เป็นโปรแกรมชักพิเศษที่อนุญาตให้คุณ ดาวน์โหลดโปรแกรมชักอื่นเมื่อต้องการใช้ได้ ใน ช่วงเริ่มทำงาน มีโปรแกรมชักที่คุณจะพบได้ด้วย แอปพลิเคชัน HomeWhiz ตามค่าเริ่มตัน แต่คุณ สามารถใช้แอปพลิเคชัน HomeWhiz เพื่อเลือก โปรแกรมซักจากโปรแกรมที่กำหนดล่วงหน้าที่ตั้ง ค่าไว้ จากนั้นค่อยเปลี่ยนและใช้งาน

ถ้าคุณต้องการใช้คุณสมบัติ HomeWhiz และฟังก์ชันรีโมทคอนโทรล คุณจะต้อง เลือก "ดาวน์โหลดโปรแกรม" สามารถดู ข้อมูลโดยละเอียดได้ในคุณสมบัติ HomeWhiz และฟังก์ชัน รีโมทคอนโทรล

### 6.6 การเลือกอุณหภูมิ

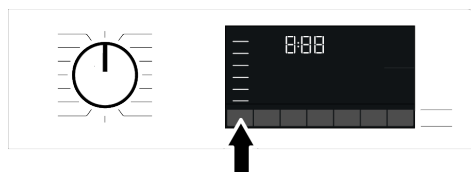

เมื่อใดก็ตามที่เลือกโปรแกรมการซักใหม่ อุณหภูมิที่แนะนำของโปรแกรมซักจะปรากฏบน ตัวบ่งชื่อุณหภูมิ อาจเป็นไปได้ว่าค่าอุณหภูมิที่ แนะนำนั้นไม่ใช่อุณหภูมิสูงสุดที่สามารถเลือกได้ สำหรับโปรแกรมปัจจุบัน กดปุ่มปรับอุณหภูมิเพื่อเปลี่ยนแปลงอุณหภูมิ อุณหภูมิจะลุดลงเป็นลำดับขั้น

> ปุ่มปรับอุณหภูมิจะทำงานแบบวนกลับ หลังเท่านั้น ด้วอย่างเช่น ถ้าคุณต้องการ เลือก 60°C ในขณะที่ 40°C แสดงบน จอแสดงผล คุณจะต้องกดปุ่มหลายครั้ง จนกว่าจะวนจากตัวเลข 40°C กลับมาที่ 60°C

ถ้าคุณเลื่อนไปที่ดัวเลือกซักน้ำเย็นและ กดปุ่มปรับอุณหภูมิอีกครั้ง อุณหภูมิ สูงสุดที่แนะนำสำหรับโปรแกรมที่เลือก จะปรากฎบนจอแสดงผล กดปุ่มปรับ อุณหภูมิอีกครั้งเพื่อลดค่าอุณหภูมิ

สุดท้าย ไฟสถานะซักน้ำเย็นที่บ่งขี้การซักน้ำเย็น จะดิดบนจอแสดงผล

นอกจากนี้คุณยังสามารถเปลี่ยนแปลงอุณหภูมิ หลังจากการชักเริ่มทำงานก็ได้ นอกจากนี้คุณยัง สามารถเปลี่ยนแปลงอุณหภูมิที่ต้องการหลังจาก โปรแกรมการชักเริ่มทำงานก็ได้ อย่างไรก็ตาม คุณจะต้องทำสิ่งนี้ก่อนถึงขั้นตอนการให้ความ ร้อนจะเริ่มต้น

### 6.7 การเลือกความเร็วการปั่นหมาด

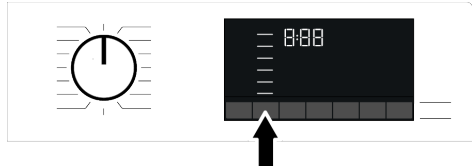

เมื่อใดก็ตามที่เลือกโปรแกร<sup>ิ</sup>มการซักใหม่ความเร็ว การปั่นหมาดที่แนะนำของโปรแกรมซักจะปรากฎ บนตัวบ่งชี้ความเร็วการปั่นหมาดอาจเป็น ไปได้ว่าค่าความเร็วการปั่นหมาดที่แนะนำนั้น ไม่ใช่ความเร็วการปั่นหมาดสูงสุดที่สามารถเลือก ได้ สำหรับโปรแกรมปัจจุบัน กดปุ่มปรับความเร็วการปั่นหมาดเพื่อเปลี่ยนแปลง ความเร็วการปั่นหมาด ความเร็วการปั่นหมาดจะ ลดลงเป็นลำดับขั้น

จากนั้น ดัวเลือก "ล้างน้ำและแข่ 🖑 " และ "ไม่ ปั่นหมาด @ " จะปรากฏบนจอแสดงผลโดยขึ้น อยู่กับรุ่นเครื่องชักผ้าของคุณ

ปุ่มปรับความเร็วการปั่นหมาดจะทำงาน แบบวนกลับหลังเท่านั้น ดัวอย่างเช่น ถ้าคุณต้องการเลือกความเร็ว 1000 rpm ในขณะที่ 800 rpm (รอบ/นาที) แสดงบนจอแสดงผล คุณจะต้องกดปุ่ม หลายครั้งจนกว่าจะวนจากตัวเลข 800 กลับมา ที่ 1000

้ถ้าคุณจะไม่ใส่ผ้าต่อทันทีหลังจากโปรแกรมการ ซักทำงานเสร็จสิ้น คุณสามารถใช้ฟังก์ชันล้างน้ำ และแช่เพื่อป้องกันไม่ให้ผ้าเกิดรอยยับย่น ขณะ ไม่มีน้ำอยู่ในเครื่อง

#### ฟังก์ชันนี้จะแข่ผ้าไว้ในน้ำล้างขั้นสุดท้าย ถ้า คุณต้องการปื่นหมาดผ้าหลังจากฟังก์ชันล้าง น้ำและแข่ผ้า:

- a. ปรับความเร็วการปั่นหมาด
- b. กดปุ่มเริ่ม/หยุดชั่วคราว โปรแกรมจะกลับมา ทำงานต่อ เครื่องซักผ้าจะระบายน้ำออกและ ปั่นหมาดผ้า

ถ้าคุณต้องการระบายน้ำออกเมื่อสิ้นสุดการ ทำงานของโปรแกรมชักโดยไม่ปั่นหมาด ให้ใช้ ฟังก์ชันไม่ปั่นหมาด

จะไม่มีการเปลี่ยนแปลงในโปรแกรม หากขั้นตอนไม่อนญาตการปรับความเร็ว การปั่นหมาด

คุณสามารถเปลี่ยนแปลงความเร็วการปั่นหมาด หลังจากที่โปรแกรมเริ่มทำงานก็ได้ ถ้าขั้นตอน การซักอนุญาดให้ทำได้ จะไม่มีการเปลี่ยน แปลงกับโปรแกรมถ้าขั้นตอนไม่อนุญาตให้ทำ ได้

#### การเลือกฟังก์ชันเสริมสำหรับการอบแห้ง:

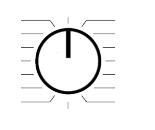

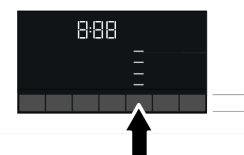

เมื่อคุณเลือกโปรแกรมการชักใหม่ การกดปุ่ม การเลือกฟังก์ชันเสริมจะตั้งค่าตัวเลือกการอบ แห้งที่เหมาะกับโปรแกรมดังกล่าว

 $(\mathbf{i})$ 

ในโปรแกรมที่ไม่อนุญาตให้ตั้งค่าการอบ แห้ง เมื่อกดปุ่มฟังก์ชันอบแห้งอย่าง เดียวไว้ไฟการอบแห้งจะไม่เปลี่ยนแปลง และจะมีเสียงเดือนดังขึ้น สำหรับโปรแกรมอบแห้งอย่างเดียว ให้ ดั้งค่าตัวเลือกการอบแห้งที่เหมาะสม โดยการกดปุ่มการเลือกฟังก์ชันอบแห้ง อย่างเดียว

### 6.8 โปรแกรมการอบแห้ง

#### คำเตือน

เครื่องจะทำความสะอาดเส้นขนออกจาก ผ้าในระหว่างโปรแกรมการอบแห้งโดย อัตโนมัติ เครื่องจะใช้น้ำในระหว่างการ อบแห้ง ด้วยเหตุผลนี้ควรเปิดก๊อกน้ำ ของเครื่องในระหว่างเปิดใช้งาน โปรแกรมด้วย เมื่อคุณเลือกโปรแกรมการซักใหม่ การ กดปุ่มการเลือกฟังก์ชันอบแห้งอย่าง เดียวจะตั้งค่าตัวเลือกการอบแห้งที่ เหมาะกับโปรแกรมดังกล่าว

ในโปรแกรมการอบแห้ง จะมีขั้นตอนของการปั่น หมาด เครื่องของคุณจะทำกระบวนการนี้เพื่อ ทำให้ ระยะเวลาการอบแห้งสั้นลง เมื่อเลือก โปรแกรมการอบแห้งแล้ว ค่าความเร็วการปั่น หมาดจะอยู่ในช่วงของความเร็วการปั่นหมาด สูงสุด

งในโปรแกรมที่ไม่อนุญาตให้ดั้งค่าการอบแห้งเมื่อ กดปุ่มฟังก์ชันอบแห้งอย่างเดียวไว้ไฟการอบแห้ง จะไม่เปลี่ยนแปลงและจะมีเสียงเดือนดังขึ้น สำหรับโปรแกรมอบแห้งอย่างเดียว ให้ดั้งค่าตัว เลือกการอบแห้งที่เหมาะสมโดยการกดปุ่ม ฟังก์ชันเสริมอบแห้งอย่างเดียว

ในกรณีการจ่ายน้ำหยุด จะไม่สามารถทำ กระบวนการซักและการอบแห้งได้

#### อบแห้งผ้าใยสังเคราะห์

ใช้โปรแกรมนี้เพื่ออบแห้งผ้าใยสังเคราะห์ที่มีน้ำ หนักการอบแห้งไม่เกิน 4 กิโลกรัม คุณสามารถ ทำการอบแห้งอย่างเดียวในโปรแกรมนี้

สำหรับน้ำหนักการอบแห้งของผ้า ดูที่ ความจุผ้าที่ถูกต้อง

#### อบแห้งผ้าฝ้าย

ใช้โปรแกรมนี้เพื่ออบแห้งผ้าฝ้ายที่มีน้ำหนักการ อบแห้งไม่เกิน 6 กิโลกรัม คุณสามารถทำการอบ แห้งอย่างเดียวในโปรแกรมนี้

เมื่อคุณจะอบแห้งผ้าที่ประกอบด้วย ผ้าเซ็ดตัวและเสื้อคลุมอาบน้ำเท่านั้น จะต้องใส่ผ้าไม่เกิน 4-5 กิโลกรัม สำหรับน้ำหนักการอบแห้งของผ้า ดูที่ ความจุผ้าที่ถูกต้อง

### 6.9 โปรแกรมการซักและอบแห้ง

 ชักผ้าไม่เกิน 6กิโล และอบแห้ง
 ใช้โปรแกรมนี้เพื่ออบแห้งผ้าฝ้ายที่มีน้ำหนักไม่
 เกิน 6 กิโลกรัม ทันทีหลังจากโปรแกรมการชัก โดยไม่ต้องเลือกอย่างอื่น

คุณไม่สามารถเลือกฟังก์ขันเสริมการอบ แห้งภายนอกหากเลือกโปรแกรมนี้ไว้

ในโปรแกรมการอบแห้งผ้า 6 กก. และซักผ้า 6 กก. ขอแนะนำให้ใส่ผ้าเพิ่มให้ถึงระดับที่แสดง ในภาพข้างบนเพื่อให้เหมาะสำหรับเงื่อนไขการ อบแห้ง (คุณสามารถดูลูกศรบอกระดับเมื่อคุณ เปิดประดูเครื่องซักผ้า)

#### ชักด่วนและอบแห้ง

ใช้โปรแกรมนี้เพื่อซักผัาปริมาณ 0.5 กก. (เสื้อ เชิ้ด 2 ดัว) ในเวลา 40 นาทีหรือเพื่อซักผัา ปริมาณ 1 กก. (เสื้อเชิ้ด 5 ดัว) ในเวลา 60 นาที

#### ขจัดสารก่อภูมิแพ้และอบแห้ง

ขั้นดอนปล่อยไอน้ำใช่ในดอนเริ่มดันของ โปรแกรมซึ่งช่วยทำให้จุดที่มีการปนเปื้อนนุ่มขึ้น ใช้โปรแกรมนี้เพื่อซักและอบแห้งผ้าที่มีน้ำหนัก ไม่เกิน 2 กิโลกรัม ได้อย่างรวดเร็ว เหมาะสำหรับ การซักผ้าที่ด้องการทนต่อการเกิดภูมิแพ้และ สุขอนามัยที่ดี (ผ้าฝ้าย เช่น เสื้อผ้าเด็กทารก ผ้าปูที่นอน ชุดขั้นในสตรี)

#### ลดกลิ่นอับยับยั้งเชื้อโรค

#### การชักสุขอนามัยด้วยลมร้อน (ระยะเวลา ของโปรแกรม 58 นาที)

โปรแกรมชักสุขอนามัยพร้อมขจัดกลิ่นอับจะให้ ความมั่นใจว่าจะรักษาอุณหภูมิของผ้าโดย สัมพันธ์กับอุณหภูมิสูงด้วยวิธีการให้ความร้อนที่ แม่นยำและการทำความสะอาดเพื่อสุขอนามัย ผ่านการใช้ฉม ใช้โปรแกรมนี้สำหรับการทำความสะอาดเพื่อ สุขอนามัยด่วนสำหรับผ้าฝ้ายหรือผ้าใย สังเคราะห์ของคุณด้วยลมร้อน

โปรแกรมซักสุขอนามัยพร้อมขจัดกลิ่น อับจะไม่ใช้น้ำ ใช้โปรแกรมนี้สำหรับผ้า ที่คุณต้องการทำความสะอาดโดยการ หมุนเวียนอากาศ คำเตือน: อย่าใส่สารเคมี เช่น ผง ซักฟอก น้ำยาฟอกขาว สารขจัดคราบ ฝังแน่น ฯลฯ ลงในกล่องใส่ผงซักฟอก เมื่อใช้โปรแกรมซักสุขอนามัยพร้อมขจัด กลิ่นอับ ไม่จำเป็นต้องจัดการคราบก่อน ซักสำหรับโปรแกรมนี้

#### การขจัดกลิ่นด้วยลมร้อน (48 นาทีและ 38 นาที)

ระยะเวลา เริ่มต้นของโปรแกรม ``ซักสุขอนามัย พร้อมขจัดกลิ่นอับ″ คือ 58 นาที ด้วยฟังก์ชัน เสริม ``ด่วน+″ คุณสามารถเลือกระยะเวลาแบ บอื่นๆ ของโปรแกรม เช่น ที่ 48 นาที และ 38 นาทีได้

#### 6.10 ตารางโปรแกรมและการใช้พลังงาน สำหรับการขัก:

|                             |             |                           |                          |                                          |                | ฟังก์ชันเสริม |          |              |                   |                  |              |
|-----------------------------|-------------|---------------------------|--------------------------|------------------------------------------|----------------|---------------|----------|--------------|-------------------|------------------|--------------|
| โปรแกรม                     | ຄຸ໙หภูมิ °C | ປຈີນາຄເຜັາສູงສຸດ<br>(ກກ.) | อัตราการใช้น้ำ<br>(ลิตร) | อัตราการใช้พลังงาน<br>(กิโลวัตต์ชั่วโมง) | ความเร็วสูงสุด | อบใอน้ำ       | ໝັກເรົ້າ | ขจัดคราบหนัก | ต้านทานรอยยับย่น+ | อบแห้งอย่างเดียว | อุณหภูมิ °C  |
|                             | 90          | 10                        | 98                       | 2.75                                     | 1400           | •             | •        | •            | ٠                 | •                | น้ำเย็น - 90 |
| ผ้าฝ้าย                     | 60          | 10                        | 98                       | 2.00                                     | 1400           | •             | •        | •            | ٠                 | •                | น้ำเย็น - 90 |
|                             | 40          | 10                        | 95                       | 1.10                                     | 1400           | •             | •        | •            | •                 | •                | น้ำเย็น - 90 |
| ผ้าฝ้าย (ประหยัดพลังงาน)    | 40<br>**    | 10                        | 47.0                     | 0.811                                    | 1400           |               |          |              |                   | •                | น้ำเย็น - 60 |
| ก้อใกเสีย อุธายก์           | 60          | 4                         | 76                       | 1.60                                     | 1200           | •             | •        | •            | •                 | •                | น้ำเย็น - 60 |
| ด แยลงเคว เจท               | 40          | 4                         | 74                       | 1.10                                     | 1200           | •             | •        | ٠            | ٠                 | •                | น้ำเย็น - 60 |
|                             | 90          | 10                        | 75                       | 2.30                                     | 1400           | •             | •        |              | •                 | •                | น้ำเย็น - 90 |
| ซักด่วน 14 นาที             | 60          | 10                        | 75                       | 1.30                                     | 1400           | •             | •        |              | •                 | •                | น้ำเย็น - 90 |
|                             | 30          | 10                        | 75                       | 0.25                                     | 1400           | •             | •        |              | •                 | •                | น้ำเย็น - 90 |
| ซักด่วน 14 นาที + เร็ว      | 30          | 2                         | 45                       | 0.15                                     | 1400           | •             | •        |              | •                 | •                | น้ำเย็น - 90 |
| ผ้าขนสัตว์                  | 40          | 2                         | 60                       | 0.60                                     | 1200           |               |          |              |                   |                  | น้ำเย็น - 40 |
| เสื้อเชิ้ด                  | 60          | 4                         | 70                       | 1.4                                      | 800            | *             | •        | •            | •                 | •                | น้ำเย็น - 60 |
| ท <b>ำ</b> ความสะอาดถังซัก+ | 90          | -                         | 80                       | 2.60                                     | 600            | *             |          |              |                   | *                | 90           |
|                             |             |                           | ดาวน์                    | โหลดโปรเ                                 | เกรม ***       | **            |          |              |                   |                  |              |
| ผ้าผสม                      | 40          | 4                         | 83                       | 1.10                                     | 800            | •             | •        | •            | •                 | •                | น้ำเย็น - 40 |
| ชุดกีฬา                     | 40          | 5                         | 60                       | 0.65                                     | 1200           |               |          | •            |                   | •                | น้ำเย็น - 40 |
| ผ้าสีเข้ม / ผ้ายีนส์        | 40          | 5                         | 86                       | 1.05                                     | 1200           | •             | •        | •            | •                 | •                | น้ำเย็น - 40 |
| เสื้อขนเปิด                 | 60          | -                         | 100                      | 1.60                                     | 800            | •             |          |              |                   |                  | น้ำเย็น - 60 |
| ชุดชั้นในสตรี               | 30          | 1                         | 78                       | 0.30                                     | 600            |               |          |              |                   |                  | น้ำเย็น - 30 |

• : เลือกได

\* : เลือกอัตโนมัติแล้ว ไม่สามารถยกเลิก

\*\* : โปรแกรมป้ายฉลากพลังงาน

\*\*\*\*\* : โปรแกรมเหล่านี้สามารถใช้ร่วมกับ

แอปพลิเคชัน HomeWhiz การใช้พลังงานอาจ

เพิ่มขึ้นเนื่องจากการเชื่อมต่อแอปพลิเคชัน

- : ข้อมูลโหลดสูงสุดในคำอธิบายของโปรแกรม

โปรดอ่านหัวข้อการติดตั้งของคู่มือก่อนใช้งานครั้งแรก พึงก์ชันเสริมในตารางอาจแตกต่างกันไปขึ้นอยู่กับรุ่นเครื่องขักผ้าของคุณ การใช้น้ำและพลังงาน อาจแปรผันโดยขึ้นอยู่กับการเปลี่ยนแปลงแรงดันน้ำ ความกระด้างของน้ำและอุณหภูมิน้า อุณหภูมิแวดล้อม ชนิดและปริมาณผ้า การเลือกพืงก์ชันเสริมและความเร็วการปั่นหมาด รวมถึง การเปลี่ยนแปลงในแรงดันไฟฟ้า รูปแบบการเลือกสำหรับพึงก์ชันเสริม สามารถเปลี่ยนแปลงได้โดยบริษัทผู้ผลิตสามารถเพิ่มหรือ ลบรูปแบบตัวเลือกได้ ความเร็วการปั่นหมาดของเครื่องอาจแตกต่างกันโดยขึ้นอยู่กับโปรแกรม ซึ่งความเร็วการปั่นหมาด นี้จะต้องไม่เกินความเร็วการปั่นหมาดสูงสุดของเครื่อง ความดังของเสียงและความขึ้นจะแปรผัน ตามความเร็วการปั่นหมาด หากเลือกความเร็วการบ้นหมาดสูงในระหว่างขั้นตอนการบ้นหมาด ผ้าจะมีความขึ้นน้อยแต่จะมีเสียงดังในการทำงานมากขึ้นในช่วงการสิ้นสุดโปรแกรม

| i | คุณสามารถดูระยะเวลาของโปรแกรม<br>การซักบนจอแสดงผลของเครื่องชักผ้า<br>ในขณะเลือกโปรแกรม อาจมีความแตก<br>ต่าง 1-1.5 ชั่วโมงของระยะเวลาการซัก<br>บนจอแสดงผลและระยะเวลาจริงของ<br>รอบการซักโดยขึ้นอยู่กับปริมาณผ้าที่<br>คุณใส่ในเครื่อง เครื่องจะอัปเดตระยะ<br>เวลาโดยอัตโนมัติหลังจากการซักเริ่ม |
|---|----------------------------------------------------------------------------------------------------|
|   | ตน<br>ให้เลือกอุณหภูมิเหมาะสมที่ต่ำที่สุด<br>เสมอ โดยทั่วไปโปรแกรมที่มี<br>ประสิทธิภาพสูงสุดในแง่ของการใช้<br>พลังงานจะเป็นโปรแกรมที่ขักที่อุณหภูมิ<br>ต่ำเป็นเวลานาน                                                                                                    |

#### สำหรับการอบแห้ง:

|                                   |    |                        |                        |                                           |                | ฟังก์ชันเสริม |              |          | ระดับการอบแห้ง    |                    |                               |                                        |                        |                             |                            |
|-----------------------------------|----|------------------------|------------------------|-------------------------------------------|----------------|---------------|--------------|----------|-------------------|--------------------|-------------------------------|----------------------------------------|------------------------|-----------------------------|----------------------------|
| โปรแกรม                           | °C | ປຣີນາຄເkັາສູຈສຸດ (กก.) | อัตราการใช้นั่า (ลิตร) | อัตราการใช้พลังงาน (ก็โลวัตต์<br>ชั่วโมง) | ความเร็วสูงสุด | อบใอน้ำ       | ขจัดคราบหนัก | ໝັກເວົ້ວ | ต้านทานรอยยับย่น+ | ื่อมแห้งอย่างเดียว | <b>ອນແ</b> ກ້ <b>ູ</b> ທີ່ເศษ | <b>ອນແ</b> ห้งพร้อมเก็บเข <b>้</b> าดู | <b>ວ</b> ນແห້งพร้อมรีด | การอบแห้งตามระยะเวลา - นาที | การเลือก<br>อุณหภูมิ<br>°C |
| อบแห้งผ้าฝ้าย                     | -  | 6                      | 50                     | 3.90                                      | 1400           |               |              |          | •                 | *                  | •                             | ٠                                      | ٠                      | ٠                           | -                          |
| อบแห้งผ้าใยสังเคราะห์             | -  | 4                      | 35                     | 2.50                                      | -              |               |              |          | •                 | *                  |                               | •                                      | •                      | ٠                           | -                          |
| ขจัดสารก่อภูมิแพ้และอบ<br>แห้ง    | 60 | 2                      | 120                    | 3.80                                      | 1400           | *             |              |          | •                 | *                  | •                             | •                                      | •                      | •                           | 90-30                      |
| ซักผ้าไม่เกิน 6กิโล และ<br>อบแห้ง | 60 | 6                      | 115                    | 6.00                                      | 1400           |               |              |          | •                 | *                  | •                             | •                                      | •                      | •                           | 60-น้ำเย็น                 |
| ชักด่วนและอบแห้ง                  | 30 | 0.5                    | 35                     | 0.60                                      | 1200           |               |              |          | •                 | *                  |                               |                                        |                        | •                           | 30-น้ำเย็น                 |
| ชักด่วนและอบแห้ง                  | 30 | 1                      | 44                     | 1.00                                      | 1200           |               |              |          | •                 | *                  |                               |                                        |                        | •                           | 30-น้ำเย็น                 |
| ลดกลิ่นอับยับยั้งเชื้อโรค         | -  | 2                      | 1                      | 0.50                                      | -              |               |              | •        | •                 | *                  |                               |                                        |                        |                             | -                          |

### 6.11การเลือกฟังก์ชันเสริม

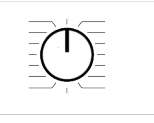

8:88

เลือกฟังก์ชันเสริมที่ต้องการก่อนจะเริ่มทำงาน ของโปรแกรม เมื่อใดก็ตามที่เลือกโปรแกรมชัก ไอคอนของสัญลักษณ์ฟังก์ชันเสริมที่เลือกพร้อม กันจะติดขึ้น

| เมื่อกดปุ่มพึงก์ชันเสริมที่ไม่สามารถ<br>เลือกใช่ร่วมกับโปรแกรมซักในปัจจุบัน<br>เครื่องซักผ้าจะส่งสัญญาณเสียงเดือน<br>บางพึงก์ชันจะไม่สามารถเลือกพร้อมกัน<br>ได้ ถ้าพึงก์ชันเสริมตัวที่สองขัดแย้งกับ<br>พึงก์ชันเสริมตัวเลือกที่เลือกไว้ก่อนเริ่ม<br>ทำงานของเครื่องซักผ้า พึงก์ชันที่เลือก<br>ก่อนจะถูกยกเลิกและการเลือกพึงก์ชัน<br>เสริมตัวที่สองจะยังคงมีผลเปิดทำงาน<br>ตัวอย่างเช่น ถ้าคุณต้องการเลือก<br>พึงก์ชันซักเร็วหลังจากเลือกน้ำเพิ่มเดิม<br>พึงก์ชันซักเร็วจะมีผลเปิดทำงาน<br>คุณไม่สามารถเลือกพึงก์ชันเสริมที่ไม่<br>สามารถทำงานร่วมกับโปรแกรมได้ (ดูที่<br>"ตารางโปรแกรมและการใช้พลังงาน")<br>บางโปรแกรมซักจะมีพึงก์ชันเสริมที่จะ<br>ต้องทำงานพร้อมกัน ซึ่งจะไม่สามารถ<br>ยกเลิกพึงก์ชันเหล่านั้นได้ กรอบของ<br>พึงก์ชันเสริมจะไม่ติดสว่าง จะติดสว่าง<br>บางตางหั้งนี่จะเม่ติดสว่าง จะติดสว่าง | <ul> <li>ชักเร็ว</li> <li>หลังจากเลือกโปรแกรมขัก คุณสามารถกดปุ่ม<br/>การดั้งค่าขักเร็ว เพื่อลดระยะเวลาของโปรแกรม<br/>ขักได้ สำหรับบางโปรแกรมอาจลดระยะเวลา การ<br/>ขักได้ถึง 50% แม้ว่าเวลาจะสั้นลง แต่ยังมี<br/>ประสิทธิภาพการซักดี<br/>แม้ว่าแต่ละโปรแกรมขักจะแตกต่างกัน เมื่อคุณ<br/>กดปุ่มขักเร็วหนึ่งครั้ง ระยะเวลาจะลดลงที่ระดับ<br/>หนึ่ง ถ้าคุณกดปุ่มดังกล่าวเป็นครั้งที่สอง ระยะ<br/>เวลาจะลดลงไปที่ระยะเวลาขั้นต่ำ<br/>อย่าใช้ปุ่มปรับการซักเร็วเมื่อซักผ้าที่สกปรกมาก<br/>ทั้งนี้เพื่อให้ได้ประสิทธิภาพการซักดีขึ้น<br/>ใช้ปุ่มขักเร็วสำหรับผ้าที่สกปรกปานกลางและ<br/>น้อยและลดระยะเวลาการซักของโปรแกรมชัก</li> <li>รีโมทคอนโทรล [)<br/>คุณสามารถใช้ฟังก์ชันเสริมนี้เพื่อเชื่อมต่อเครื่อง<br/>ชักผ้ากับอุปกรณ์สมาร์ทโฟน สำหรับข้อมูลโดย<br/>ละเอียด ดูที่คุณสมบัติของฟังก์ชัน HomeWhiz<br/>และฟังก์ชันรีโมทคอนโทรล</li> </ul> |
|----------------------------------------------------------------------------------------------------|----------------------------------------------------------------------------------------------------|
| เฉพาะพนทดานในให้เหานน ถ้าระดับความเป็ยกที่เลือก (อบแห้ง<br>พร้อมรีด อบแห้งพร้อมเก็บเข้าดู้ อบแห้ง<br>พิเศษพร้อมเก็บเข้าดู้) ไม่สามารถได้<br>ดามเป้าหมายเมื่อสิ้นสุดโปรแกรมการ<br>อบแห้ง เครื่องของคุณจะขยายเวลาของ<br>โปรแกรมโดยอัตโนมัดิ โปรแกรมจะใช้<br>เวลานานขึ้น<br>ถ้าเลือกโปรแกรมอบแห้งตามเวลาที่ตั้ง<br>ไว้ โปรแกรมจะสิ้นสุดเมื่อสิ้นสุดระยะ<br>เวลาของการอบแห้งแม้ว่าผ้าจะยังไม่<br>แห้งก็ตาม<br>ในระหว่างโปรแกรมการอบแห้ง ถ้าระดับ<br>ความเปียกที่เลือก (อบแห้งพร้อมรีด อบ<br>แห้งพร้อมเก็บเข้าดู้ อบแห้งพิเศษพร้อม<br>เก็บเข้าตู้) ได้ตามเป้าหมายหรือเครื่อง<br>ตรวจพบว่าได้ระดับความแห้งพิเศษใน<br>ดัวเลือกการอบแห้งตามเวลาที่ตั้งไว้แล้ว                                                                                                    | <ul> <li>โปรแกรมที่เลือกกำหนดเอง<br/>คุณสามารถใช้พึงก์ชันเสริมนี้เฉพาะสำหรับ<br/>โปรแกรมชักผ้าฝ่ายและผ้าใยสังเคราะห์ร่วมกับ<br/>แอปพลิเคชัน HomeWhiz เท่ากัน เมื่อเปิดใช้<br/>งานพึงก์ชันเสริมนี้แล้ว คุณสามารถเพิ่มชั้นดอน<br/>การล้างน้ำเสริมได้สูงสุด 4 ขั้นดอนไปยัง<br/>โปรแกรมชัก คุณสามารถเลือกและใช้งาน<br/>พึงก์ชันเสริมที่บางพึงก์ชันแม้ว่าจะไม่พบบน<br/>เครื่องชักผ้าของคุณก็ตาม คุณสามารถเพิ่มหรือ<br/>ลดเวลาของโปรแกรมชักผ้าฝ่ายและ<br/>ผ้าใยสังเคราะห์ภายในช่วงที่ปลอดภัย</li> <li>เมื่อเลือกพึงก์ชันเสริมของโปรแกรม<br/>แบบกำหนดเองแล้ว ประสิทธิภาพการ<br/>ชักและการใช้พลังงานจะแตกต่างไป<br/>จากค่าที่ให้ไว้</li> <li>อบแห้งอย่างเดียว</li> </ul>                                                                                                    |
| ด้วเลือกการอบแห่งตามเวลาที่ดังไว้แล้ว<br>โปรแกรมก็จะใช้เวลาน้อยลง เวลาที่<br>เหลือจะแสดงบนจอแสดงผล                                                                                                    | <ul> <li>อบแหงอยางเดยว</li> <li>ฟังก์ชันนี้อนุญาตให้อบแห้งผ้าหลังการซัก ตรวจ<br/>สอบในตารางโปรแกรมสำหรับโปรแกรมที่<br/>สามารถเลือกฟังก์ชันเสริมได้</li> </ul>                                                                                                    |

#### ขจัดคราบหนัก

การซักล่วงหน้าจะมีประโยชน์สำหรับผ้าที่สกปรก มากเท่านั้น การไม่ใช้ฟังก์ชันการซักล่วงหน้าจะ ช่วยประหยัดพลังงาน น้ำ ผงซักฟอก และเวลา

#### 6.11.2 ฟังก์ชันโปรแกรมชักที่เลือก โดยการกดปุ่มฟังก์ชันด้างไว้ 3 วินาที

 ทำความสะอาดถังขัก+ 3 3" กดปุ่มฟังก์ขันขจัดคราบหนักค้างไว้ 3 วินาที เพื่อ เลือกโปรแกรม การทำความสะอาดถังซักเป็น ประจำ (ทุก 1 ถึง 2 เดือน) จะช่วยให้มั่นใจในสุข อนามัยที่จำเป็น ไอน้ำจะถูกจ่ายก่อนเริ่มทำงาน ของโปรแกรมเพื่อทำให้สิ่งตกค้างในถังซักอ่อน ้นุ่ม เปิดใช้โปรแกรมเมื่อนำผ้าออกจากเครื่องซัก ้ผ้าหมดแล้ว เพื่อผลลัพธ์ที่ดีขึ้นให้ใช้สาร ด้านทานคราบตะกอนผง (สารทำความสะอาดถัง ชัก) ที่เหมาะกับเครื่องซัก๎ผ้าลงในช่องผงซักฟอก ้หม<sup>้</sup>ายเลข "2″ มีขั้นตอนการอบแห้งหลังการ ทำความสะอาดถังฑักในโปรแกรมนี้เพื่อทำให้ถัง ซักแห้ง

้นี่ไม่ใช่โปรแกรมซักผ้า แต่เป็นโปรแกรม บำรงรักษาเครื่อง อย่าเปิดใช้โปรแกรมนี้ในขณะที่มีสิ่งของ ้อย่ด้านในเครื่อง เมื่อคณพยายามใช้งาน ้เครื่องซักผ้าจะตรวจจับการมีอย่ของ โหลดโดยอัตโนมัติ และอาจปิด โปรแกรมหรือทำงานต่อตามร่นเครื่อง ซักผ้าของคุณ หากโปรแกรมทำงานต่อ คณจะไม่ได้ประสิทธิภาพการทำความ สะอาดที่ดี

 ฉดรอยยับย่น+ 🔊 <sub>3"</sub>
 กดปุ่มฟังก์ชันบื่นหมาดค้างไว้ 3 วินาที ไฟการ ดิดต<sup>่</sup>ามโปรแกรมซักสำหรับขั้นตอนที่เกี่ยวข้องติด สว่าง เมื่อเลือกแล้วเครื่องจะจ่ายลมเข้าไปในผ้า ้นานสงสด 8 ชั่วโมง เมื่อสิ้นสดโปรแกรมซักเพื่อ ้ป้องกันการเกิดรอยยับยุ่น คณสามารถยกเลิก ้โปรแกรมนี้และนำผ้าออกมาจากเครื่องได้ตลอด เวลาในระหว่างช่วงเวลา 8 ชั่วโมง กดป่มเลือก ้ ฟังก์ชันหรือป่มเปิด/ปิดเครื่องซักผ้าเพื่อยกเลิก ฟังก์ชัน ไฟการติดตามโปรแกรมซักจะยังติดสว่าง จนกว่าฟังก์ชันจะถูกยกเลิกหรือขั้นตอนทำงาน เสร็จสิ้น ถ้าไม่ได้ยกเลิกฟังก์ชัน ฟังก์ชันจะยัง ทำงานในรอบการซักถัดไปด้วย

• อบไอน้ำ 🖑 3"

สามารถเลือกฟังก์ชันนี้โดยการกดป่มฟังก์ชัน ฑักเร็วค้างไว้ 3 วินาที

ฟังก์ชันนี้ช่วยลดรอยยับย่นของผ้าฝ้าย ผ้าใยสังเคราะห์ และผ้าเส้นใยผสม ลดระยะเวลา การรีดผ้า และขจัดคราบสกปรกด้วยการทำให้ อ่อนน่มลง

\*ผ้าของคณอาจร้อนขึ้นเมื่อสิ้นสดรอบการซักเมื่อ ใช้ฟังก์ชั่นปล่อยไอน้ำที่จดสิ้นสดของโปรแกรม ้นี่เป็นเงื่อนไขที่คาดหวังภายในเงื่อนไขการ ทำงานของโปรแกรม

 ล็อกป้องกันเด็ก 1<sub>3"</sub> ใช้การล็อกป้องกันเด็กเพื่อป้องกันไม่ให้เด็กไป เกี่ยวข้องกับการทำงานของเครื่องซักผ้า ดังนั้น ้คณสามารถหลีกเลี่ยงการเปลี่ยนแปลงใดๆ ขณะ ที่โปรแกรมกำลังทำงาน

คณสามารถเปิดและปิดเครื่องซักผ้าด้วย i ้ป่มเปิด/ปิด เมื่อตัวล็อกป้องกันเด็กเปิด ทำงาน เมื่อคณเปิดเครื่องซักผ้าอีกครั้ง โปรแกรมซักจะทำงานต่อจากจดที่หยด ทำงานไป เมื่อตัวล็อกป้องกันเด็กถกเปิดทำงาน จะ มีสัญญาณเสียงถ้ากดปุ่มใดๆ สัญญาณ เสียงจะถกยกเลิก ถ้ากดป่มใดๆ 5 ครั้ง ต่อเนื่องกัน

#### การเปิดทำงานของตัวล็อกป้องกันเด็ก:

ึกดป่มอบแห้งอย่างเดียว ค้างไว้ 3 วินาที เมื่อการ นับถ<sup>้</sup>อยหลัง "CL 3-2-1″ บนจอแสดงผลเสร็จสิ้น สัญลักษณ์ "CL On" (ตัวล็อกป้องกันเด็กเปิด ้ทำงาน) จะปรากฏขึ้นบนหน้าจอ คณสามารถ ปล่อยปุ่มอบแห้งอ<sup>ี</sup>่ย่างเดียวเมื่อสัญลักษณ์นี้ แสดงขึ้บ

#### การปิดทำงานของตัวล็อกป้องกันเด็ก:

กดป่มอบแห้งอย่างเดียว ค้างไว้ 3 วินาที เมื่อการ นับถอยหลัง "CL 3-2-1″ บนจอแสดงผลเสร็จสิ้น สัญลักษณ์ "CL Off" (ตัวล็อกป้องกันเด็กปิด ทำงาน) จะปรากฏขึ้นบนหน้าจอ

### •บลทธ 🔧 3"

้คณสามารถใช้ฟังก์ชันการเชื่อมต่อบลทธเพื่อจับ ้ค่เครื่องซักผ้ากับอุปกรณ์สมาร์ทโฟนของคณ ด้วยวิธีนี้คุณสามารถใช้อุปกรณ์สมาร์ทโฟนเพื่อรับ ข้อมลเกี่ยวกับเครื่องซักผ้าและควบคมเครื่องได้

#### วิธีการเปิดใช้การเชื่อมต่อบลทธ:

กดปุ่มฟังก์ชันรีโมทคอนโทรลค้างไว้ 3 วินาที ไฟนับถอยหลัง ``3-2-1″ จะแสดงขึ้น ้จากนั้นไอคอน บลทธจะปรากภบนจอแสดงผล ปล่อยป่มฟังก์ชัน

รีโมทคอนโทรล ไอคอนบลูทูธจะกะพริบใน ระหว่างที่เครื่องขักผ้าจับคู่กับอุปกรณ์สมาร์ทโฟน ถ้าการเชื่อมต่อสำเร็จไอคอนจะดิดคงที่

#### วิธีการปิดใช้การเชื่อมต่อบลูทูธ:

กดปุ่มฟังก์ชันรีโมทคอนโทรลค้างไว้ 3 วินาที ไฟ นับถอยหลัง ``3-2-1″ จะแสดงขึ้น จากนั้นไอคอน บลูทูธจะหายไปจากจอแสดงผล

จะต้องทำการตั้งค่าครั้งแรกของ แอปพลิเคชัน HomeWhiz ให้เสร็จสิ้น เพื่อเปิดใช้งานการเชื่อมต่อบลูทูธ หลัง จากตั้งค่า การกดปุ่มพังก์ชัน รีโมทคอนโทรลในขณะหน้าปัดอยู่ที่ ดำแหน่งดาวน์โหลดโปรแกรม รีโมทคอนโทรลจะเปิดใช้งานการเชื่อม ต่อบลูทูธโดยอัตโนมัดิ

### 6.12ขั้นตอนการอบแห้ง

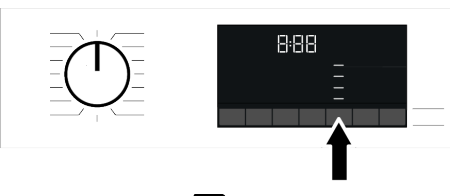

### อบแห้งพร้อมรีด 🧹

การอบแห้งจะทำงานจนกว่าขั้นดอนการอบแห้ง พร้อมรีดจะได้ระดับความแห้งที่กำหนด

### อบแห้งพร้อมเก็บเข้าตู้ 合

การอบแห้งจะทำงานจนกว่าขั้นตอนการอบแห้ง พร้อมเก็บเข้าตู้จะได้ระดับความแห้งที่กำหนด

### อบแห้งพิเศษ 合

การอบแห้งจะทำงานจนกว่าขั้นตอนการอบแห้ง พิเศษพร้อมเก็บเข้าตู้จะได้ระดับความแห้งที่ กำหนด

ระดับการอบแห้งจะแปรผันโดยขึ้นอยู่กับ การผสมกันของผ้าและประเภทวัสดุของ ผ้า รวมไปถึงปริมาณผ้าและระดับความ เปียกของผ้า ผ้าที่มีลูกไม้ ม้านบาง หิน ลูกปัด เลื่อม สายลวด ฯลฯ และผ้าที่มีส่วนประกอบ เป็นผ้าไหมสูงจะต้องไม่นำมาอบแห้งใน เครื่อง การอบแห้งตามระยะเวลา - นาที 🕔

เพื่อให้ได้ระดับความแห้งที่ต้องการที่อุณหภูมิด่ำ คุณสามารถเลือกระยะเวลาการอบแห้งที่ 30, 90 และ 150 นาที

เมื่ออบแห้งผ้าปริมาณน้อย (ไม่เกิน 2 ขึ้น) ควร เลือกโปรแกรมการอบแห้งผ้าฝ้ายหรือ ผ้าใยสังเคราะห์

ถ้าผ้าไม่ได้ระดับความแห้งที่ต้องการเมื่อสิ้นสุด โปรแกรมการอบแห้ง ควรเลือกการอบแห้งแบบ กำหนดเวลาเพื่อสิ้นสุดกระบวนการ เมื่อเลือกฟังก์ชันนี้แล้ว เครื่องจะทำงานอบแห้ง เป็นระยะเวลาที่ตั้งไว่โดยไม่คำนึงถึงระดับความ แห้ง

### 6.13ตั้งเวลาซักล่วงหน้า

#### การแสดงผลเวลา

เมื่อเลือกฟังก์ชันตั้งเวลาซักล่วงหน้าแล้ว เวลาคง เหลือจนโปรแกรมเริ่มทำงานจะแสดงขึ้นในหน่วย ชม. เช่น 1 ชม., 2 ชม. และเวลาคงเหลือจนถึง โปรแกรมทำงานเสร็จสิ้นหลังจากเริ่มทำงานจะ แสดงขึ้นในหน่วยชั่วโมงและนาที เช่น ด้วอย่างนี้ คือ 01:30

ระยะเวลาของโปรแกรมการซักจะแตก ต่างไปจากค่าที่หัวข้อ "ตารางโปรแกรม และการใช้พลังงาน" ขึ้นอยู่กับแรงดันน้ำ ความกระด้างของน้ำ และอุณหภูมิน้ำ อุณหภูมิแวดล้อม ปริมาณผ้าและชนิดของผ้า ฟังก์ชันเสริมที่เลือกและการเปลี่ยน แปลงของแรงดันไฟฟ้าหลักที่จ่าย

ด้วยฟังก์ขันตั้งเวลาขักล่วงหน้านี้ สามารถตั้งเวลา ขักล่วงหน้าของโปรแกรมได้นานสูงสุดถึง 24 ชั่วโมง หลังจากกดปุ่มตั้งเวลาซักล่วงหน้า เวลา ซักล่วงหน้าโดยประมาณของโปรแกรมซักจะ แสดงขึ้น ถ้าตั้งค่าเวลาซักล่วงหน้าแล้ว ตัวบ่งขึ้ ตั้งเวลาซักล่วงหน้าจะดิดสว่าง

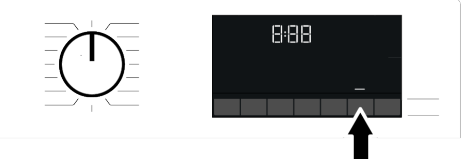

คุณจะต้องกดปุ่มเริ่ม/หยุดชั่วคราวหลังจากปรับ ค่าเวลาเพื่อให้ฟังก์ชันตั้งเวลาชักล่วงหน้า ทำงานและโปรแกรมซักทำงานเสร็จสิ้นที่เวลา ตั้งไว้

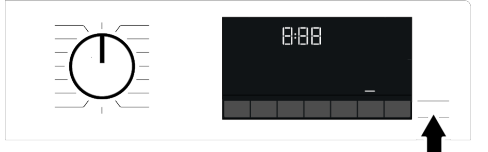

ถ้าคุณต้องการยกเลิกฟังก์ชันตั้งเวลาซักล่วงหน้า ให้กดปุ่มเปิด/ปิด เพื่อปิดและเปิดเครื่องซักผ้า

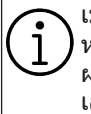

เมื่อคุณเปิดใช้ฟังก์ขันดั้งเวลาซักล่วง หน้าแล้ว อย่าเดิมน้ำยาชักผ้าลงในช่อง ผงซักฟอกช่องหมายเลข 2 มีความ เสี่ยงที่จะเกิดคราบด่างบนผ้า

- เปิดประดูเครื่องซักผ้า ใส่ผ้าลงไปแล้วใส่ผง ชักฟอก ฯลฯ
- b. เลือกโปรแกรมการขัก อุณหภูมิ ความเร็วการ ปั่นหมาด และฟังก์ชันเสริมตามที่จำเป็น
- C. ตั้งเวลาซักล่วงหน้าที่ต้องการโดยการ กดปุ่มตั้งเวลาซักล่วงหน้า ไฟดัวบ่งชี้แสดง
- กดปุ่มเริ่ม/หยุดชั่วคราว การนับถอยหลังของ เวลาจะเริ่มต้น
  - สามารถใส่ผ้าเพิ่มลงในเครื่องได้อีกใน ระหว่างการนับถอยหลังของเวลาขักล่วง หน้า เมื่อสิ้นสุดการนับถอยหลัง ตัวบ่งขี้เวลาซักล่วงหน้าจะดับ รอบการ ขักจะเริ่มทำงานและเวลาคงเหลือของ โปรแกรมที่เลือกไว้จะแสดงบนจอแสดง ผล ประตูเครื่องยังคงล็อกในระหว่างการนับ ถอยหลังเวลาขักล่วงหน้า หากต้องการ ปลดล็อกประตูเครื่องคุณจะต้องปรับ เครื่องไปที่โหมดหยุดชั่วคราวโดยการ

กดปุ่มเริ่ม/หยุดชั่วคราว เมื่อสิ้นสุดการ นับถอยหลังดัวบ่งชี้เวลาชักล่วงหน้าจะ ดับ รอบการชักจะเริ่มทำงานและเวลาคง เหลือของโปรแกรมที่เลือกไว้จะแสดง บนจอแสดงผล

มนิจอแสดงผล เมื่อการเลือกเวลาซักล่วงหน้าเสร็จ สมบูรณ์เวลาที่แสดงบนจอแสดงผลจะ ประกอบ ด้วยเวลาซักล่วงหน้ารวมกับ ระยะเวลาของโปรแกรมที่เลือก

### 6.14การเริ่มทำงานของโปรแกรม

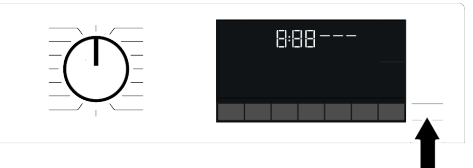

- เริ่มตันโปรแกรมโดยการกดปุ่มเริ่ม/หยุด ชั่วคราว
- b. ไฟจะดิดกะพริบที่ปุ่มเริ่ม/หยุดชั่วคราวเพื่อ แสดงความพร้อมทำงาน บ่งชี้ว่าโปรแกรมได้ เริ่มดันแล้ว
- c. ประตูเครื่องซักผ้าถูกล็อกไว้ ข้อความ "Locking Door" (ล็อกประตู)จะแสดงบนจอ แสดงผล ในขณะที่กำลังล็อก

### 6.15ล็อกประตูเครื่องซักผ้า

เครื่องซักผ้ามีระบบล็อกที่ประตูเครื่องซักผ้าเพื่อ ป้องกันการเปิดประตูเครื่องซักผ้าในกรณีที่ระดับ น้ำยังไม่เพียงพอ

สัญลักษณ์ "ล็อกประตู″ จะปรากฏขึ้นบนจอแสดง ผลหลังจากประตูเครื่องซักผ้าถูกล็อกไว้

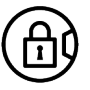

ĺ

ถ้าเลือกพึงก์ชันรีโมทคอนโทรล ประตู จะถูกล็อก เพื่อเปิดประตู คุณจะต้องปิด พึงก์ชันการเริ่มทำงานจากระยะไกลโดย การกดปุ่มเริ่มทำงานจากระยะไกลหรือ เปลี่ยนแปลงดำแหน่งโปรแกรม

#### การเปิดประตูเครื่องชักผ้าในกรณีไฟฟ้าดับ:

ในกรณีไฟฟ้าดับ คุณสามารถใช้มือจับ ฉุกเฉินสำหรับประตูเครื่องซักผ้าข้างใด้ ฝ่าปิดตัวกรองปั๊มเพื่อเปิดประตูเครื่อง ซักผ้าด้วยตัวเองได้

ก่อนเปิดประดูเครื่องซักผ้า ตรวจสอบว่า ไม่มีน้ำอยู่ในเครื่องเพื่อหลีกเลี่ยงไม่ให้ น้ำลันอออกมา

- ปิดเครื่อง แล้วถอดปลั๊กไฟของเครื่อง
- b. เปิดฝาครอบตัวกรองปั๊ม

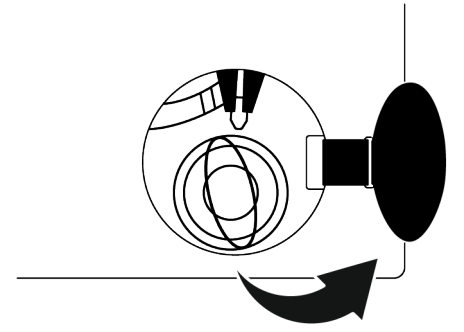

- C. ใช้เครื่องมือดึงมือจับฉกเฉินของประตูเครื่อง ้ซักผ้าแล้วปล่อย จากนั้นเปิดประตออ<sup>๊</sup>ก
- d. ถ้าประตเครื่องซักผ้าไม่เปิด ให้ทำซ้ำ ຳ້ຳເຕລາເກ່ລາເທາ້າ

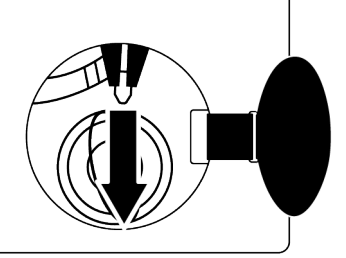

#### 6.16การเปลี่ยนแปลงการเลือก โปรแกรมหลังจากโปรแกรมชักเริ่ม ทำงานแล้ว

#### การเพิ่มเสื้อผ้าเข้าไปหลังจากโปรแกรมเริ่ม

ทำงานแล้ว: 🏳

ถ้าระดับน้ำในเครื่องเหมาะสมเมื่อคุณกดปุ่มเริ่ม/ หยุดชั่วคราว ตัวล็อกประตูจะถูกปิดทำงานและ ประตจะสามารถเปิดให้คณใส่ผ้าเข้าไปได้ ไอคอนล็อกประตบนจอแสดงผลจะดับเมื่อตัว ล็อกประต ถกปิดทำงาน หลังจากใส่ผ้า ให้ปิดประ<sup>ต</sup>ูเครื่องซักผ้า แล้วกดปุ่มเริ่ม/หยุด ชั่วคราวหนึ่งครั้งเพื่อทำงานของรอบการซักต่อ

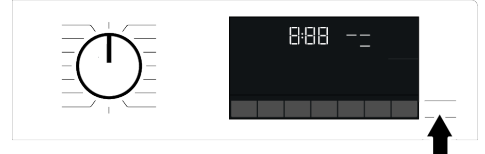

ถ้าระดับน้ำในเครื่องเหมาะสมเมื่อคณกดป่มเริ่ม/ หยุดชั่วคราว จะไม่สามารถปิดทำงานของตัวล็อก ประตและไอคอนล็อกประตบนจอแสดงผลจะยัง คงติดสว่าง

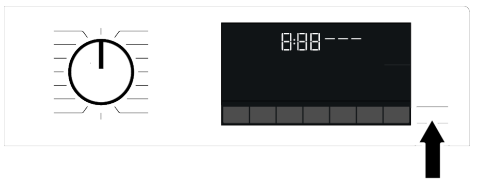

ถ้าอณหภมิน้ำด้านในเครื่องสงกว่า 50°C คณไม่สามารถปิดทำงานตัวล็อกประต ้ด้วยเหตุผลเพื่อความปลอดภัย แม้ว่า ระดับน้ำจะเพียงพอแล้วก็ตาม

การสลับเครื่องไปที่โหมดหยดชั่วคราว″ ึกดป่มเริ่ม/หยดชั่วคราวเพื่อสลับเครื่องไปที่โหมด หยุดชั่วคราว สัญลักษณ์หยุดชั่วคราวจะติด กะพริบบบลอแสดงผล

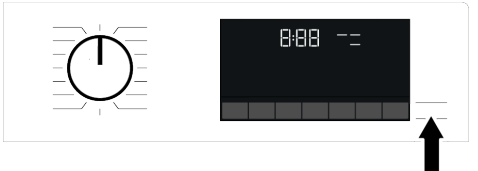

#### การเปลี่ยนแปลงการเลือกโปรแกรมหลังจาก โปรแกรมซักเริ่มทำงานแล้ว:

การเปลี่ยนโปรแกรมจะทำได้เมื่อโปรแกรม ปัจจบันกำลังทำงานเว้นแต่ได้เปิดใช้งานตัวล็อก ้ป้องกันเด็กไว้ การดำเนินการนี้จะยกเลิก โปรแกรมซักปัจจบัน

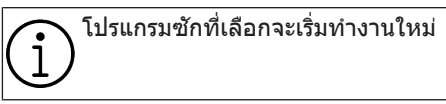

#### การเปลี่ยนแปลงฟังก์ชันเสริม ความเร็ว และ อณหภมิ:

คุณสามารถยกเลิกหรือเปิดใช้ฟังก์ชันเสริมได้ขึ้น ้อย่กับว่าเครื่องทำงานถึงขั้นตอนใดแล้ว ดที่ "การ เลือกฟังก์ชันเสริม"

นอกจากนี้คณยังสามารถเปลี่ยนค่าความเร็วและ อณหภมิ ดที่ "การเลือกความเร็วการปั่นหมาด" และ "การเลือกอณหภูมิ"

ประตูเครื่องซักผ้าจะไม่เปิดถ้าอุณหภูมิ น้ำในเครื่องอย่ที่ระดับสงหรือระดับน้ำ เกินกว่า เส้นฐ<sup>้</sup>านของป<sup>ร</sup>ะตูเครื่องซักผ้า

### 6.17การยกเลิกโปรแกรมซัก

โปรแกรมซักจะถูกยกเลิกเมื่อหมุนหน้าปัดเลือก โปรแกรมไปที่โปรแกรมอื่นหรือใช้หน้าปัดเลือก โปรแกรมเพื่อปิดเครื่องแล้วเปิดใหม่อีกครั้ง

ถ้าคุณหมุนหน้าปัดเลือกโปรแกรมเมื่อดัว ล็อกป้องกันเด็กทำงานอยู่ โปรแกรมชัก จะไม่ถูกยกเลิก คุณจะต้องยกเลิกตัว ล็อกป้องกันเด็กก่อน ถ้าคุณต้องการเปิดประตูเครื่องชักผ้า หลังจากยกเลิกโปรแกรมชักแต่ไม่ สามารถเปิดประตูเครื่องชักผ้าได้เนื่อง จากระดับน้ำในเครื่องสูงกว่าเส้นฐานของ ประตูเครื่องชักผ้า ให้ใช้หน้าปัดเลือก โปรแกรมหมุนไปที่ โปรแกรมปั่นหมาด+ ระบายน้ำ และถ่ายน้ำในเครื่องออก

### 6.18การสิ้นสุดของโปรแกรมชัก

สัญลักษณ์สิ้นสุดจะปรากฏขึ้นบนจอแสดงผลเมื่อ โปรแกรมทำงานเสร็จสิ้น

ถ้าคุณไม่กดปุ่มใดๆ ภายใน 10 นาที เครื่องจะ สลับไปที่โหมดปิดเครื่อง จอแสดงผลและไฟดัว บ่งชี้ทั้งหมดจะดับ

ขั้นตอนของโปรแกรมที่ทำงานเสร็จสิ้นแล้วจะ แสดงขึ้นถ้าคุณกดปุ่มใดๆ

### 6.19โหมดสแตนด์บาย

้เครื่องของคุณมีคุณสมบัติ "โหมดสแตนด์บาย" หลังจากเปิดเครื่องด้วยป่มเปิด/ปิด ถ้าไม่มี โปรแกรมใดเริ่มทำงานหรือไม่มีการดำเนินการ ้อื่นๆในระหว่างการเลือก หรือถ้าไม่มีการทำงาน ใดๆ ภายในประมาณ 2 นาทีหลังจากการเลือก ์โปรแกรมสิ้นสด เครื่องจะสลับไปที่โหมด ประหยัดพลังงานโดยอัตโนมัติ นอกจากนี้ถ้า เครื่องของคณมีจอแสดงผลที่แสดงเวลาของ โปรแกรม จอแสดงผลดังกล่าวจะดับลงอย่าง สมบรณ์ ถ้าคณกดป่มเลือกโปรแกรมหรือแตะที่ ป่มใดๆ ไฟจะติดบอกสถานะจะติดสว่างและหน้า ้จอจะเปิดขึ้นอีกครั้ง การเลือกที่คณทำเมื่อออก จากสถานะประหยัดพลังงานอาจเปลี่ยนแปลง ตรวจสอบความแม่นยำของการเลือกของคณก่อน ้เริ่มต้นโปรแกรม ปรับการตั้งค่าของคณอีกครั้ง ตาบที่จำเป็บ บี่ไบ่ใช่ข้อผิดพลาด

#### 6.20คุณสมบัติ HomeWhiz และ ฟังก์ชันรีโมทคอนโทรล

HomeWhiz อนุญาตให้คุณใช้อุปกรณ์สมาร์ทโฟน เพื่อตรวจสอบเครื่องซักผ้าและรับข้อมลเกี่ยวกับ สถานะของเครื่อง ด้วยแอปพลิเคชัน HomeWhiz คณสามารถใช้อุปกรณ์สมาร์ทโฟนของคณเพื่อ ทำงานหลากหลายอย่างบนเครื่องซักผ้าได้ ยิ่งไปกว่านั้น คณสามารถใช้คณสมบัติบาง รายการเฉพาะ ด้วยฟังก์ชันการทำงานของ HomeWhiz เท่านั้น คณจะต้องดาวน์โหลด แอปพลิเคชัน HomeWhiz จากแอปสโตร์ของ อปกรณ์สมาร์ทโฟนของคณเพื่อใช้คณสมบัติ บลทธของเครื่องซักผ้า ต้อ<sup>้</sup>งเชื่อมต่ออปกรณ์สมาร์ทโฟนเข้ากับ อินเทอร์เน็ต เพื่อติดตั้งแอปพลิเคชับ ถ้าคณใช้แอปเป็นครั้งแรก โปรดทำตามคำแนะนำ บนหน้าจอเพื่อเสร็จสิ้นการลงทะเบียน บัญชีผ้ใช้ ของคณ เมื่อเสร็จสิ้นการลงทะเบียนคณสามารถ ใช้เครื่องซักผ้าด้วยคณสมบัติ HomeWhiz ในบ้านของคณผ่านบัญชีนี้ คณสามารถแตะที่แท็บ "Appliances" ในแอปพลิเคชัน HomeWhiz เพื่อดแอปพลิเคชันที่ผกโยงกับบัญชีของคณ หลังจากติดตั้งแอปพลิเคชัน ฟังก์ชัน HomeWhiz จะอนฌาตให้เครื่องซักผ้าส่งการแจ้งเตือนถึงคณ ผ่านอปกรณ์สมาร์ทโฟนของคณได้

เพื่อที่จะใช้ฟังก์ชันของแอปพลิเคชัน HomeWhiz จะต้องติดตั้งแอปพลิเคชัน บนอปกรณ์สมาร์ทโฟนและจับค่กับเครื่อง ซักผ้าผ่านบลทธ ถ้าเครื่องซักผ้าของคณ ไม่ได้จับคู่กับอุปกรณ์สมาร์ทโฟนของคุณ เครื่องจะทำงานเหมือนกับอปกรณ์ทั่วไป ที่ไม่มีคณสมบัติ HomeWhiz ้เครื่องซักผ้าของคณจะทำงานเมื่อจับค่ ้กับอุปกรณ์สมาร์ท ์โฟนผ่านบลูทูธ การ ควบคมที่ทำผ่านแอปพลิเคชันจะถกเปิด ใช้งานด้วยการจับค่นี้ ดังนั้น จะต้องมี ความแรงสัญญาณบุลทุธที่เพียงพอ ระหว่างผลิตภัณฑ์และอุปกรณ์ โปรดไปที่ www.homewhiz.com เพื่อด เวอร์ชัน Android และ iOS ที่รองรับโดย แอปพลิเคชัน HomeWhiz

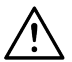

มาตรการป้องกันด้านความปลอดภัย ทั้งหมดที่อธิบายไว้ในหัวข้อ **"คำ** แนะนำด้านความปลอดภัยทั่วไป″ ของคู่มือนี้ยังมีผลใช้ได้สำหรับการ ทำงานจากระยะไกลด้วยฟังก์ชันของ HomeWhiz ด้วย

### 6.20.1 การตั้งค่า HomeWhiz

ในการเปิดใช้แอปพลิเคชัน จะต้องทำการเชื่อม ต่อระหว่างเครื่องซักผ้าและแอปพลิเคชัน HomeWhiz สำหรับการจัดดั้งการเชื่อมต่อ ให้ทำ ตามขั้นตอนที่ให้ไว้ด้านล่างสำหรับการตั้งค่าบน เครื่องซักผ้าของคุณและแอปพลิเคชัน HomeWhiz

- ถ้าคุณจะเพิ่มอุปกรณ์เป็นครั้งแรก ให้แดะที่ แท็บ "Appliances" บนแอปพลิเคชัน HomeWhiz เลือกปุ่ม "ADD APPLIANCE" (แตะที่นี่สำหรับการตั้งค่า แอปพลิเคชันใหม่) ในมุมขวาบน ทำการตั้ง ค่าโดยทำตามขั้นตอนข้างล่างและขั้นตอนใน แอปพลิเคชัน HomeWhiz
- b. จะต้องปิดเครื่องซักผ้าก่อนทำการตั้งค่า แอปพลิเคชัน กดปุ่มอุณหภูมิและปุ่มฟังก์ชัน รีโมทคอนโทรลพร้อมกันค้างไว้ 3 วินาทีเพื่อ สลับเครื่องของคุณไปที่โหมดการตั้งค่า HomeWhiz

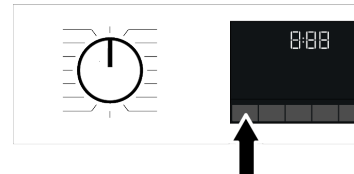

c. เมื่อแอปพลิเคขันอยู่ในโหมดการตั้งค่า HomeWhiz ดุณจะเห็นภาพเคลื่อนใหวบน หน้าจอและไอคอนบลูทูธจะติดกะพริบจนกว่า เครื่องซักผ้าจะจับคู่กับอุปกรณ์สมาร์ทโฟน สำเร็จจะมีเพียงหน้าปัดเลือกโปรแกรมเท่านั้น ที่ใช้ได้ในโหมดนี้ ปุ่มอื่นๆจะไม่ทำงาน

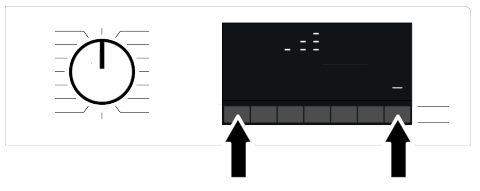

d. ทำตามคำแนะนำในจอแสดงผลของ แอปพลิเคชัน HomeWhiz

- e. รอจนกว่าการติดตั้งจะเสร็จสมบูรณ์ เมื่อการ ตั้งค่าเสร็จสิ้น ให้ดั้งชื่อเครื่องชักผ้าของคุณ ตอนนี้ คุณสามารถแดะและเห็นผลิดภัณฑ์ ของคุณถูกเพิ่มลงในแอปพลิเคชัน HomeWhiz
  - เครื่องซักผ้าจะปิดเครื่องโดยอัตโนมัติ ถ้าคุณไม่ทำการตั้งค่าให้เสร็จสิ้นภายใน 5 นาที ในกรณีนี้ คุณจะต้องเริ่มการตั้งค่า ทั้งหมดอีกครั้ง ถ้ายังพบปัญหา โปรด ดิดต่อศูนย์บริการที่ได้รับอนุญาด คุณสามารถใช้เครื่องซักผ้าร่วมกับ อุปกรณ์สมาร์ทโฟนมากกว่าหนึ่งเครื่อง ซึ่งจะต้องดาวน์โหลดแอป HomeWhiz บนอุปกรณ์สมาร์ทโฟนเครื่องอื่นด้วย เมื่อคุณเปิดใช้แอปพลิเคชัน คุณต้อง เข้าสู่ระบบบัญชีที่คุณสร้างไว้และจับคู่กับ เครื่องซักผ้าไว้แล้วก่อนหน้านั้น หรือ โปรดอ่านหัวข้อ "การตั้งค่าเครื่องซักผ้า ที่เชื่อมต่อกับบัญชีของคนอื่น"

คุณจะต้องทำการเชื่อมต่ออินเทอร์เน็ต บนอุปกรณ์สมาร์ทโฟนของคุณเพื่อทำ การตั้งค่า HomeWhiz มิฉะนั้น คุณจะไม่ สามารถทำการตั้งค่าแอปพลิเคชัน HomeWhiz ได้ โปรดติดต่อผู้ให้บริการ อินเทอร์เน็ตถ้าคุณมีปัญหาเกี่ยวกับการ เชื่อมต่ออินเทอร์เน็ต

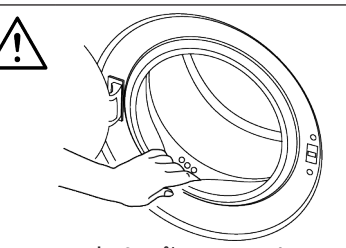

แอปพลิเคขัน HomeWhiz อาจกำหนด ให้คุณพิมพ์หมายเลขผลิตภัณฑ์ที่ระบุไว้ บนป้ายกำกับของผลิตภัณฑ์ คุณ สามารถดูป้ายกำกับผลิตภัณฑที่ด้านใน ของประดูเครื่องซักผ้า หมายเลข ผลิตภัณฑ์จะอยู่ที่ป่ายกำกับนี้

|                   |        | 00-00000-00 |
|-------------------|--------|-------------|
| product Code: XXX | xxxxxx |             |
|                   |        |             |

#### 6.20.2 การตั้งค่าเครื่องซักผ้าที่เชื่อม ต่อกับบัญชีของคนอื่น

ถ้าเครื่องซักผ้าที่คุณต้องการใช้ถูกลงทะเบียนใน ระบบของบัญชีคนอื่นก่อนหน้านี้ คณจะต้องจัด ทำการเชื่อมต่อใหม่ระหว่างแอปพลิเคชัน HomeWhiz และเครื่องขักผ้า

- a. ดาวน์โหลดแอปพลิเคชัน HomeWhiz บน อปกรณ์สมาร์ทโฟนเครื่องใหม่ที่คณต้องการ ใข้
- b. สร้างบัญชีใหม่และเข้าส่ระบบบัญชีบน แอปพลิเคชัน HomeWhiz
- ทำตามขั้นตอนที่อธิบายไว้ในการตั้งค่า HomeWhiz (การตั้งค่า HomeWhiz) และ ดำเนินการตั้งค่า

เนื่องจากคุณสมบัติ HomeWhiz และ ฟังก์ชันรีโมทคอนโทรลบน แอปพลิเคชันของคณจะทำงานผ่านการ จับคู่โดยใช้เทคโนโลยีบลูทูธ คุณจะ สามารถใช้แอปพลิเคชัน HomeWhiz หนึ่งแอปต่อครั้งเท่าบั้บ

#### 6.20.3 ฟังก์ชับรีโมทดอบโทรลและการ ใช้งาน

หลังจากตั้งค่า HomeWhiz บลทธจะเปิดใช้โดย อัตโนมัติ ในการเปิดหรือปิดใช้งานการเชื่อมต่อ บลูทูธ โปรดดูที่บลูทูธ [หน้า 32] ถ้าคณปิดและเปิดเครื่องซักผ้าในขณะที่บลทธ เปิดทำงานเครื่องจะเชื่อมต่อใหม่โดยอัตโนมัติ ในกรณีที่อปกรณ์ที่จับค่ไว้ไม่อย่ในระยะสัญญาณ บลทธจะปิดทำงานโดยอัตโนมัติ ด้วยเหตผลนี้ ุคณจะต้องเปิดบลทธอีกครั้งถ้าต้องการใช้ฟังก์ชั**น** รีโมทคอนโทรล

คุณสามารถตรวจสอบสัญลักษณ์บลูทูธบนจอ แสดงผลเพื่อติดตามสถานะการเชื่อมต่อของคณ ได้ ถ้าสัญลักษณ์มีไฟติดต่อเนื่องแสดงว่าคุณ เชื่อมต่อกับบลทธแล้ว ถ้าสัญลักษณ์มีไฟติด กะพริบแสดงว่าเครื่องกำลังพยายามเชื่อมต่อ ถ้า สัญลักษณ์ดับลงแสดงว่าคุณเชื่อมต่อไม่สำเร็จ

ดำเตือน

į ถ้าการเชื่อมต่อบลทุธถกเปิดใช้ในเครื่อง ขักผ้า จะสามารถเลือกฟังก์ชัน รีโบทคอบโทรลได้ ถ้าไม่สามารถเลือกฟังก์ชัน รีโมทคอนโทรล ให้ตรวจสอบสถานะการ เชื่อมต่อ ถ้าไม่สามารถจัดการเชื่อมต่อ ได้ให้ทำซ้ำการตั้งค่าเริ่มต้นบนเครื่อง ฑักผ้า เพื่อความปลอดภัย ประตเครื่องซักผ้า จะถูกล็อกไว้และรักษาการล็อกไว้โดย ไม่คำนึงถึงโหมดการทำงานของเครื่อง เมื่อเปิดใช้งานฟังก์ชันรีโมทคอนโทรล ถ้าคณต้องการเปิดประตเครื่องซักผ้าคณ จะต้องหมนหน้าปัดเลือกโปรแกรมหรือ

กดปุ่มรีโมทคอนโทรลเพื่อปิดใช้ฟังก์ชัน

ถ้าคุณต้องการควบคุมเครื่องซักผ้าจากระยะไกล จะต้องเปิดใช้งานฟังก์ชันรีโมทคอนโทรลหลัง จากปิดประตเครื่องซักผ้า ในขณะที่หน้าปัดเลือก <u>โปรแกรมอย่ที่ตำแหน่งดาวน์โหลดโปรแกรม</u> รีโมทคอนโทรลบนแผงควบคุมของเครื่องซักผ้า เมื่อการเข้าถึงเครื่องซักผ้าสำเร็จ คุณจะเห็นหน้า จอดล้ายกับด้าบล่าง

รีโบทคอบโทรล

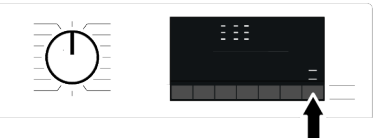

เมื่อฟังก์ชันรีโมทคอนโทรลถูกเปิดใช้ คณ สามารถทำงานเฉพาะการจัดการ ปิดเครื่อง และ ้ติดตามสถานะผ่านเครื่องซักผ้าของคณ และทก ฟังก์ชันยกเว้นตัวล็อกป้องกันเด็กก็สามารถ ฉัดการผ่านแอปพลิเคทันด้วย คณสามารถตรวจสอบว่าฟังก์ชันรีโมทคอนโทรล ถูกเปิดหรือปิดใช้ผ่านตัวบ่งชี้ฟังก์ชันที่ด้านล่าง ถ้าฟังก์ชันรีโมทคอนโทรลถกปิด การทำงาน ทั้งหมดจะทำผ่านเครื่องซักผ้า และสามารถ ้ติดตามเฉพาะสถานะเท่านั้นผ่านแอปพลิเคชัน ู่ได้ถ้าไม่สามารถเปิดฟังก์ชันเริ่มทำงานจากระยะ ้ไกล คณจะได้ยินเสียงเดือนจากเครื่องซักผ้าเมื่อ ึกดป่ม กรณีนี้อาจเกิดขึ้นเมื่อเปิดเครื่องซักผ้าแล้ว แต่ไม่ได้จับคู่กับอุปกรณ์สมาร์ทโฟนผ่านบลูทูธ ึกรณีนี้ได้แก่ การตั้งค่าบลทธถกปิดหรือประต ้เครื่องซักผ้ายังเปิดไว้อย่

เมื่อคุณเปิดใช้ฟังก์ชันนี้ในเครื่องชักผ้า ฟังก์ชันนี้ จะยังอยู่ในสถานะเปิดทำงานยกเว้นใน สถานการณ์เฉพาะ และคุณสามารถควบคุม เครื่องซักผ้าจากระยะไกลผ่านบลูทูธได้ ในบางกรณี เครื่องซักผ้าจะปิดโดยอัดโนมัดิเพื่อ ความปลอดภัย:

- เมื่อเครื่องซักผ้าถูกตัดการจ่ายไฟ
- เมื่อเปิดใช้ปุ่มเลือกโปรแกรมและเลือก
   โปรแกรมอื่นไว้ หรือเครื่องซักผ้าปิดเครื่อง

### 6.20.4 การแก้ไขปัญหา

ทำดังต่อไปนี้ถ้าคุณพบปัญหาเกี่ยวกับการ ควบคุมหรือการเชื่อมต่อ สังเกตดูว่าปัญหายังเกิด ขึ้นหรื่อไม่หลังจากทำการดำเนินการแก้ไขแล้ว

## 7 การบำรุงรักษาและการทำความสะอาด

 ดรวจสอบว่าอุปกรณ์สมาร์ทโฟนของคุณเชื่อม ต่ออยู่กับเครือข่ายอินเดอร์เน็ดบ้านหรือไม่

- b. รีสตาร์ทแอปพลิเคชันของผลิตภัณฑ์
- C. ปิดบลูทูธ จากนั้นเปิดใช้ผ่านแผงควบคุมของ เครื่อง
- ถ้าไม่สามารถตั้งการเชื่อมต่อด้วยขั้นตอน ด้านบน ให้ทำข้ำการตั้งค่าบนเครื่องขักผ้า ของคุณ

ถ้ายังพบปัญหา โปรดติดต่อศูนย์บริการที่ได้รับ อนุญาต

آراً المع

โปรดอ่านหัวข้อ "คำแนะนำด้านความ ปลอดภัย″ ก่อน!

้อายุการใช้งานของเครื่องซักผ้าจะยาวนานขึ้น และปัญหาที่พบบ่อยจะน้อยลงถ้าทำความสะอาด เครื่องเป็นประจำ

### 7.1 การทำความสะอาดถังชัก

ทำความสะอาดกล่องใส่ผงชักฟอกตามช่วงเวลา เป็นประจำ (หนึ่งครั้งทุก 4 ถึง 5 รอบการซัก) ตามที่ระบุไว้ด้านล่างเพื่อป้องกันการสะสมตัวของ ผงซักฟอก

ทำความสะอาดท่อจ่ายน้ำถ้ามีของผสมของน้ำ และน้ำยาปรับผ้านุ่มมากเกินไปในช่องใส่น้ำยา ปรับผ้านุ่ม

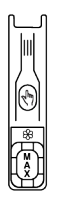

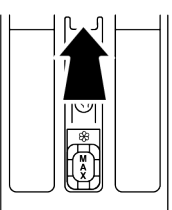

- ล. กดส่วนที่ทำเครื่องหมายไว้ของท่อจ่ายน้ำ ภายในช่องใส่น้ำยาปรับผัานุ่ม จากนั้นดึง กล่องใส่ผงซักฟอกเข้าหาตัวคุณเพื่อถอด ออก
- ยกท่อจ่ายน้ำขึ้นแล้วถอดออกมาจากด้าน หลังตามภาพ

- C. นำกล่องใส่ผงชักฟอกและท่อจ่ายน้ำ ล้างน้ำในอ่างที่ใส่น้ำอุ่นไว้เด็มอ่าง สวมถุงมือหรือใช้แปรงที่เหมาะสมเพื่อป้องกัน ไม่ให้ผิวของคุณสัมผัสกับสิ่งดกค้างในกล่อง ใส่ผงชักฟอก
- ประกอบท่อจ่ายน้ำและกล่องใส่ผงฟอกซัก กลับเข้าไปให้แน่นหลังทำความสะอาด

#### 7.2 การทำความสะอาดประตูเครื่อง ชักผ้าและถังชัก

สำหรับเครื่องซักผ้าที่มีโปรแกรมทำความสะอาด ถังซัก โปรดดูที่หัวข้อการใช้งานผลิตภัณฑ์

ทำซ้ำขั้นตอนการทำความสะอาดถังซัก

) ทุก 2 เดือน

ข**้อควรทราบ:** ใช้สารด้านทานคราบ ตะกอนที่เหมาะสำหรับเครื่องชักผ้า

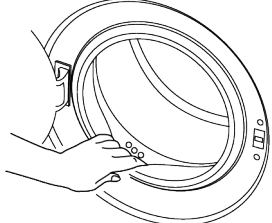

หลังการซักทุกรอบ ตรวจสอบให้แน่ใจว่าไม่มีสิ่ง แปลกปลอมตกค้างอยู่ในเครื่อง ถ้ารูของปะเก็นประดูเครื่องซักผ้าที่แสดงในภาพ อุดตัน ให้เปิดรูโดยใช้แท่งไม้จิ้มฟืน วัสดุโลหะ แปลกปลอมจะทำให้เกิดคราบสนิมใน ถังซักได้ ทำความสะอาดคราบบนผิวถังซักโดย ใช้สารทำความสะอาดสำหรับสเดนเลสสตีล ห้ามใช้แปรงขนเหล็กหรือแปรงลวด หากใช้จะ ทำให้สีเคลือบ ผิวเคลือบโครเมียม และผิว พลาสติกเสียหาย

เราขอแนะนำให้ใช้ผ้าแห้งและสะอาดเช็ดปะเก็น ประตูเครื่องซักผ้าหลังเสร็จสิ้นรอบของโปรแกรม ซัก ซึ่งจะช่วยขจัดสิ่งตกค้างที่ปะเก็นของประตู เครื่องซักผ้าในเครื่องซักผ้าและป้องกันการเกิด กลิ่นผิดปกติได้

#### 7.3 การทำความสะอาดตัวเครื่องและ แผงควบคุม

ใช้ผ้าชุบน้ำผสมสบู่หรือผงซักฟอกที่ไม่กัดกร่อน ผิวตามที่จำเป็นเช็ดทำความสะอาดตัวเครื่อง และใช้ผ้าแห้งเช็ดให้แห้ง ใช้เฉพาะผ้านุ่มชุบน้ำบิดหมาดเพื่อเช็ดทำความ สะอาดแผงควบคม อย่าใช้ผลิตภัณฑ์ทำความ

สะอาดที่มีน้ำยาฟอกขาวเป็นส่วนผสม

#### 7.4 การทำความสะอาดตัวกรองช่อง จ่ายน้ำเข้า

มีดัวกรองที่ปลายของวาล์วจ่ายน้ำเข้าแต่ละดัวที่ ด้านหลังของเครื่อง และรวมถึงที่ปลายของสาย ท่อจ่ายน้ำเข้าแต่ละดัวที่เชื่อมต่อกับก๊อกน้ำ ดัว กรองเหล่านี้ช่วยป้องกันไม่ให้สิ่งแปลกปลอมและ เศษวัสดุในน้ำเข้าไปในเครื่องชักผ้า ให้ทำความ สะอาดตัวกรองถ้าพบว่าสกปรก

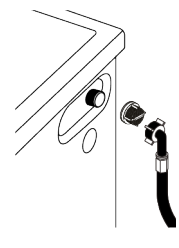

- a. ปิดก๊อกน้ำ
- b. ถอดน็อตของสายท่อน้ำเข้าไปยังตัวกรองบน วาล์วช่องน้ำเข้า และทำความสะอาดด้วย แปรงที่เหมาะสม ถ้าตัวกรองสกปรกมากเกิน ไป ให้ดึงออกด้วยคืมและทำความสะอาด
- C. ถอดตัวกรองที่ด้านเรียบของสายท่อน้ำเข้า ออกพร้อมกับปะเก็น และทำความสะอาดให้ ทั่วถึงภายในช่องน้ำไหลผ่าน
- เปลี่ยนปะเก็นและตัวกรองอย่างระมัดระวัง และขันน็อดให้แน่นด้วยมือ

### 7.5 การระบายน้ำคงเหลือและการ ทำความสะอาดตัวกรองเศษใยผ้า

ระบบตัวกรองในเครื่องซักผ้าจะป้องกันไม่ให้วัสดุ ของแข็ง เช่น กระดุม เหรียญ และเส้นด้ายไปอุด ดันใบพัดของปั้มในระหว่างการระบายน้ำที่ชักแล้ว ออก ซึ่งจะทำให้ระบายน้ำออกได้โดยไม่มี ปัญหาใดๆ และอายุการใช้งานของปั้มจะนานขึ้น ถ้าเครื่องซักผ้าไม่สามารถระบายน้ำข้างในออก ไป แสดงว่าปั้มอาจอุดตัน จะต้องทำความสะอาด ดัวกรองเมื่อพบว่าอุดตันหรือทำความสะอาดทุก 3 เดือน ให้ระบายน้ำออกให้หมดก่อนทำความ สะอาดตัวกรองเศษใยผ้า นอกจากนี้ ก่อนขนย้ายเครื่องซักผ้า (เช่น เมื่อ ย้ายบ้าน) จะต้องระบายน้ำในเครื่องออกให้หมด

#### ข้อควรทราบ:

วัสดุแปลกปลอมที่ตกค้างในตัวกรองเศษ ใยผ้า อาจทำให้เครื่องขักผ้าชำรุด เสียหาย หรือทำให้เกิดปัญหาเสียงดัง ในส่วนที่อาจเกิดการแข็งตัวของน้ำ จะ ต้องปิดก๊อกน้ำ ถอดสายท่อของระบบ ออก และระบายน้ำในตัวเครื่องออกให้ หมดเมื่อไม่ได้ใช้งานเครื่องหลังการ ใช้งานแต่ละครั้ง ให้ปิดก๊อกน้ำ ที่ต่อกับสายท่อหลักของเครื่องขักผ้า

้การทำความสะอาดตัวกรองที่สกปรกและ ระบายน้ำออก:

 ล. ถอดปลั๊กไฟของเครื่องซักผ้าเพื่อตัดการจ่าย ไฟ

อุณหภูมิภายในเครื่องอาจเพิ่มสูงสุดถึง 90 ºC เพื่อป้องกันความเสี่ยงของความ ร้อนลวก ให้ทำความสะอาดดัวกรอง หลังจากที่น้ำในเครื่องเย็นลงแล้ว

b. เปิดฝาครอบตัวกรอง

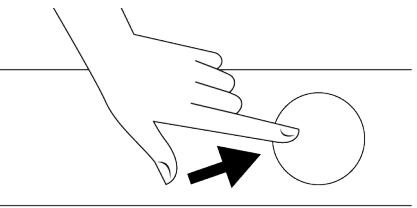

c. ทำตามขั้นตอนด้านล่างเพื่อระบายน้ำออก

#### ถ้าเครื่องชักผ้าไม่มีสายท่อระบายน้ำฉุกเฉิน วิธีการระบายน้ำออกมีดังนี้:

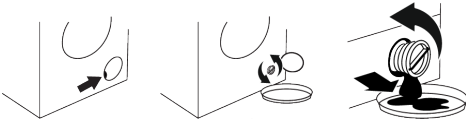

- วางภาชนะขนาดใหญ่เพื่อรองรับย้ำจากปลาย สายท่อจากตัวกรอง
- เมื่อตัวกรองเศษใยผ้าเริ่มมีน้ำไหลออก ให้คลายตัว กรองออกโดยการหมุน (ทวนเข็มนาฬิกา) ให้น้ำที่ออกมาไหลลงใน ภาชนะที่คุณวางไว้ด้านหน้าตัวกรอง จัดเตรียม ผ้าไว้พร้อมเช็ดน้ำที่อาจหกลันออกมา

### 8 การแก้ไขปัญหา

โปรดอ่านหัวข้อ "คำแนะนำด้านความ ปลอดภัย" ก่อน!

#### ์โปรแกรมชักไม่เริ่มทำงานหลังจากปิดประดู เครื่องชักผ้า

- ไม่ได้กดปุ่มเริ่ม / หยุดชั่วคราว / ยกเลิก >>> กดปุ่มเริ่ม / หยุดชั่วคราว / ยกเลิก
- อาจปิดประตูเครื่องซักผ้าได้ยากในกรณีใส่ผ้า เข้าไปในเครื่องมากเกินไป >>> ลดปริมาณ ผ้าที่ใส่เข้าไปและตรวจสอบว่าได้ปิดประดู เครื่องซักผ้าแน่นหนาดี

#### ไม่สามารถเริ่มทำงานหรือเลือกโปรแกรมซัก

 เครื่องซักผ้าถูกสลับไปที่โหมดป้องกันดัวเอง เนื่องจากปัญหาการจ่ายพลังงาน (แรงดันไฟ จ่าย แรงดันน้ำ ฯลฯ) >>> เลือกโปรแกรมซัก อื่นโดยการหมุนหน้าปัดเลือกโปรแกรมหรือกด ปุ่ม เปิด/ปิดค้างไว้ 3 วินาทีเพื่อยกเลิก โปรแกรม ทั้งนี้ขึ้นอยู่กับรุ่นเครื่องซักผ้าของ คุณ โปรแกรมซักก่อนหน้าจะถูกยกเลิก ดูที่ การ ยกเลิกโปรแกรมซัก [หน้า 36]

#### มีน้ำอยู่ในเครื่องชักผ้า

 อาจมีน้ำดกค้างอยู่ในเครื่องเนื่องจาก กระบวนการควบคุมคุณภาพในการผลิตที่โรง งาน >>> ลักษณะนี้ไม่ใช่ข้อบกพร่อง น้ำ ดังกล่าวไม่เป็นอันตรายต่อเครื่องขักผ้า

#### เครื่องซักผ้าไม่จ่ายน้ำเข้าไป

- ไม่ได้เปิดก๊อกน้ำ >>> เปิดก๊อกน้ำ
- สายท่อน้ำหักงอ >>> ปรับสายท่อให้เรียบ

- หมุนคลายตัวกรองเศษใยผ้าให้สุดแล้ว ถอดออกเมื่อน้ำในเครื่องเริ่มไหลออก
- อจัดสิ่งตกค้างในตัวกรองรวมไปถึงเส้นด้าย ถ้ามี บริเวณพื้นที่ใบพัดของปั๊ม
- b. ใส่ตัวกรองกลับเข้าไป
- C. ถ้าฝาปิดตัวกรองเป็นแบบสองชิ้น ให้ปิดฝา ปิดตัวกรองโดยการกดบนแถบ ถ้าเป็นแบบ ชิ้นเดียว ให้จัดดำแหน่งแถบที่ส่วนล่างลง ดำแหน่งก่อน แล้วกดส่วนบนเพื่อปิด

- ดัวกรองช่องน้ำเข้าอุดดัน >>> ทำความ สะอาดดัวกรอง
- ไม่ได้ปิดประตูเครื่องซักผ้า >>> ปิดประตู เครื่องซักผ้า

### เครื่องซักผ้าไม่ระบายน้ำออก

- สายท่อระบายน้ำอุดตันหรือบิดม้วน >>> ขจัด การอุดตันหรือปรับสายท่อให้เรียบ
- ดัวกรองเศษใยผ้าอุดดัน >>>ทำความสะอาด
   ดัวกรองเศษใยผ้า

### เครื่องขักผ้าสั่นหรือมีเสียงดัง

- การติดตั้งเครื่องซักผ้าไม่สมดุล >>> ปรับขา ตั้งเพื่อจัดสมดุลเครื่องซักผ้า
- มีวัสดุของแข็งเข้าไปในตัวกรองเศษใยผ้า
   >> ทำความสะอาดตัวกรองเศษใยผ้า
- ไม่ได้ถอดสลักยึดเพื่อการขนส่ง >>> ถอด สลักยึดเพื่อการขนส่ง
- ใส่ปริมาณผ้าที่จะซักน้อยเกินไป >>> เพิ่มผ้า ที่จะซักลงไปในเครื่องซักผ้า
- ใส่ผ้าที่จะซักเข้าไปในเครื่องซักผ้ามากเกินไป
   >> นำผ้าออกมาบางส่วนหรือใช้มือจัด กระจายผ้าหลวมๆในเครื่องซักผ้าเพื่อจัด สมดุลภายในเครื่อง
- เครื่องชักผ้าวางพิงกับวัสดุแข็ง >>> จัด ตำแหน่งไม่ให้เครื่องซักผ้าพิงกับวัสดุแข็ง

### มีน้ำรั่วอกมาจากด้านล่างของเครื่องซักผ้า

- สายท่อระบายน้ำอุดตันหรือบิดม้วน >>> ขจัด การอุดตันหรือปรับสายท่อให้เรียบ
- ดัวกรองเศษใยผ้าอุดตัน >>> ทำความสะอาด
   ดัวกรองเศษใยผ้า

#### เดรื่องชักผ้าหยุดทำงานหลังจากเริ่มทำงาน ของโปรแกรมไม่นาน

 เครื่องซักผ้าหยุดทำงานชั่วคราวเนื่องจากแรง ดันไฟต่ำ >>> เครื่องซักผ้าจะกลับมาทำงาน ปกติเมื่อแรงดันไฟจ่ายกลับมาสู่ระดับปกติ

#### เครื่องชักผ้าระบายน้ำที่ดูดเข้ามาออกไป โดยตรง

 จัดดำแหน่งสายท่อระบายน้ำมีความสูงไม่เพียง พอ >>> ต่อสายท่อระบายน้ำตามที่อธิบายไว้ ในคู่มือการใช้งาน

#### ไม่สามารถมองเห็นน้ำในเครื่องขักผ้าใน ระหว่างการขัก

 น้ำด้านในจะเป็นส่วนที่มองไม่เห็นของเครื่อง ขักผ้า >>>ลักษณะนี้ไม่ใช่ข้อผิดพลาด

#### ไม่สามารถเปิดประตูเครื่องชักผ้าได้

- ดัวล็อกประตูเครื่องซักผ้าเปิดทำงานเนื่องจาก ระดับน้ำในเครื่องซักผ้า >>> ระบายน้ำออก โดยการใช้โปรแกรมปั่นหมาด+ระบายน้ำ
- เครื่องซักผ้าทำให้น้ำร้อนขึ้นหรืออยู่ที่รอบการ ปั่นหมาด >>> รอจนกว่าโปรแกรมซักจะเสร็จ สิ้น
- ประตูเครื่องซักผ้าอาจติดขัดเนื่องจากแรงดัน ภายในที่กระทำกับประตู >>> จับยึดที่มือจับ แล้วกดและดึงประตูเครื่องซักผ้าเพื่อปลดล็อก และเปิดออก
- ถ้าไม่มีกำลังไฟจ่าย ประตูเครื่องขักผ้าของ เครื่องจะไม่เปิด
   >>หากต้องการเปิดฝาครอบตัวกรองเศษใย ผ้า และดึงมือจับฉุกเฉินที่อยู่ด้านหลังของฝา ครอบดังกล่าวลง ดูที่ ล็อกประตูเครื่องขักผา
   341

ˈfł Ł

.

.

222

222

·222 ·

·222

·222 · ·

#### ไม่มีการนับถอยหลังระยะเวลาของโปรแกรม ชัก (ในรุ่นที่มีจอแสดงผล) (\*)

- ดัวตั้งเวลาอาจหยุดทำงานในระหว่างขั้นตอน การจ่ายน้ำเข้า >>> ดัวบ่งชี้ดัวตั้งเวลาจะไม่ นับถอยหลังจนกว่าเครื่องจะจ่ายเข้าจนได้ ปริมาณที่เพียงพอ เครื่องซักผ้าต้องรอจนกว่า จะมีปริมาณน้ำเพียงพอเพื่อป้องกันคุณภาพ การซักทีต่ำเนื่องจากปริมาณน้ำไม่เพียงพอ ดัว บ่งชี้ดัวดั้งเวลาจะกลับมาทำงานนับถอยหลัง หลังจากนั้น
- ดัวตั้งเวลาอาจหยุดทำงานในระหว่างขั้นตอน การให้ความร้อน >>> ดัวบ่งชี้ดัวตั้งเวลาจะไม่ นับถอยหลังจนกว่าเครื่องจะทำความร้อนถึง อุณหภูมิที่เลือกไว้
- ตั๋วตั้งเว้ลาอาจหยุดทำงานในระหว่างขั้นตอน การปั่นหมาด >>> ระบบตรวจจับผ้าไม่สมดุล อัตโนมัติเปิดทำงานเนื่องจากพบการกระจาย ของผ้าในเครื่องที่ไม่สมดุล

#### ไม่มีการนับถอยหลังระยะเวลาของโปรแกรม ชัก (\*)

 ผ้าที่โหลดลงในเครื่องซักผ้าไม่ได้สมดุล >>> ระบบดรวจจับผ้าไม่สมดุลอัดโนมัติเปิดทำงาน เนื่องจากพบการกระจายของผ้าในเครื่องที่ไม่ สมดุล

#### เครื่อง<sup>่</sup>ชักผ้าไม่เปลี่ยนไปที่ขั้นตอนการ ปั่นหมาด (\*)

- ผ้าที่โหลดลงในเครื่องขักผ้าไม่ได้สมดุล >>> ระบบดรวจจับผ้าไม่สมดุลอัตโนมัติเปิดทำงาน เนื่องจากพบการกระจายของผ้าในเครื่องที่ไม่ สมดุล
- เครื่องซักผ้าจะไม่ปั่นหมาดหากยังระบายน้ำไม่ หมด >>> ตรวจสอบตัวกรองและสายท่อ ระบายน้ำ
- เกิดโฟมฟองมากเกินไปและระบบดูดซับโฟม อัดโนมัติถูกเปิดใช้งานเนื่องจากมีการใช้ผง ซักฟอกมากเกินไป >>> ใช้ผงซักฟอกตาม ปริมาณที่แนะนำ

#### ประสิทธิภาพการชักต่ำ: ผ้าเปลี่ยนเป็นสีชีด (\*\*)

- ใช้ปริมาณผงซักฟอกไม่เพียงพอเป็นเวลานาน
   >> ใช้ปริมาณผงซักฟอกที่แนะนำเหมาะสม กับความกระด้างของน้ำและปริมาณผ้า
- เครื่องทำการซักที่อุณหภูมิด่ำเป็นเวลานาน
   >> เลือกอุณหภูมิที่เหมาะสมกับผ้าที่จะซัก
- ใช้ปริมาณผงซักฟอกไม่เพียงพอกับความ กระด้างของน้ำ >>> การใช้ปริมาณผง ซักฟอกที่ไม่เพียงพอกับความกระด้างของน้ำ จะทำให้คราบสกปรกติดแน่นบนผ้าและจะ ทำให้ผ้ามีสีชีดลง การแก้ปัญหาสีชีดจะทำได้ ยากหากเกิดขึ้นแล้ว >>> ใช้ปริมาณผง ซักฟอกที่แนะนำเหมาะสมกับความกระด้าง ของน้ำและปริมาณผ้า
- ใช้ปริมาณผงขักฟอกมากเกินไป >>> ใช้ ปริมาณผงขักฟอกที่แนะนำเหมาะสมกับความ กระด้างของน้ำและปริมาณผ้า

#### ประสิทธิภาพการชักด่ำ: ผ้ายังทิ้งคราบ สกปรกหรือผ้าไม่ได้สะอาดสดใสขึ้น (\*\*)

- ใช้ปริมาณผงขักฟอกน้อยเกินไป >>> ใช้ ปริมาณผงขักฟอกที่แนะนำเหมาะสมกับความ กระด้างของน้ำและปริมาณผ้า
- ใส่ผ้าเข้าไปมากเกินไป >>> อย่าใส่ผ้าที่จะ ขักเข้าไปมากเกินไป ใส่ผ้าดามปริมาณที่ แนะนำใน "ดารางโปรแกรมและการใช้ พลังงาน"
- เลือกโปรแกรมชักและอุณหภูมิไม่ถูกต้อง
   >> เลือกโปรแกรมและอุณหภูมิที่เหมาะสม กับผ้าที่จะชัก
- ใช้ผงซักฟอกชนิดที่ไม่ถูกต้อง >>> ใช้ผง ขักฟอกของแท้ที่เหมาะสมกับเครื่องซักผ้า
- ใส่ผงขักฟอกในช่องที่ไม่ถูกต้อง >>> ใส่ผง ขักฟอกลงในช่องใส่ที่ถูกต้อง อย่าผสมน้ำยา ฟอกขาวและผงขักฟอก

#### ประสิทธิภาพการชักต่ำ: มองเห็นคราบน้ำมัน บนผ้าได้ชัดเจน (\*\*)

 ไม่ได้ทำขั้นตอนการทำความสะอาดถังชักเป็น ประจำ >>>ทำความสะอาดถังชักเป็นประจำ สำหรับขั้นตอนนี้ ให้ดูที่ การทำความสะอาด ประดูเครื่องซักผ้าและถังชัก [หน้า 39]

#### ประสิทธิภาพการชักต่ำ: ผ้ามีกลิ่นไม่ พึงประสงค์ (\*\*)

 กลิ่นและชั้นของแบคทีเรียจะเกิดขึ้นบนถังซัก เนื่องจากผลของการซักอย่างต่อเนื่องที่ อุณหภูมิต่ำหรือโปรแกรมซักที่ใช้เวลา สั้นๆ >>> เปิดกล่องใส่ผงขักฟอกรวมถึงประดู เครื่องขักผ้าไว้หลังการขักแต่ละรอบ ซึ่งจะ ช่วยป้องกันไม่ให้เกิดสภาพความชื้นที่เอื้อต่อ การเดิบโดของแบคทีเรียในเครื่องขักผ้า

#### สีของผ้าจางลง (\*\*)

- ใส่ผ้าเข้าไปมากเกินไป >>> อย่าใส่ผ้าที่จะ ขักเข้าไปมากเกินไป
- ผงซักฟอกที่ใช้จับดัวเป็นก้อน >>> จัดเก็บผง ชักฟอกในสภาพที่ปิดบรรจุภัณฑ์และเก็บไว้ใน สภาพแวดล้อมที่ปลอดจากความชื้นและไม่ได้ รับอุณหภูมิสูงเกินไปโดยตรง
- เลือกอุณหภูมิการซักที่สูง >>> เลือก
   โปรแกรมซักและอุณหภูมิที่เหมาะสมดาม
   ประเภทและระดับความสกปรกของผ้า

#### เครื่องซักผ้าล้างน้ำได้ไม่ดี

- ปริมาณ แบรนด์ และเงื่อนไขการจัดเก็บของผง ซักฟอกที่ใข้ไม่เหมาะสม >>> ใช้ผงขักฟอก ที่เหมาะสำหรับเครื่องขักผ้าและผ้าของคุณ จัด เก็บผงขักฟอกในสภาพที่ปิดบรรจุภัณฑ์และ เก็บไว้ในสภาพแวดล้อมที่ปลอดจากความขึ้น และไม่ได้รับอุณหภูมิสูงเกินไปโดยตรง
- ใส่ผงขักฟอกในช่องที่ไม่ถูกต้อง >>> ถ้าใส่ ผงขักฟอกในช่องขจัดคราบหนัก แม้ว่าจะไม่ได้ เลือกรอบการขักขจัดคราบหนักไว้ เครื่องขัก ผ้ายังสามารถใช้ผงขักฟอกจากช่องดังกล่าวใน ระหว่างขั้นตอนการล้างน้ำหรือการปรับผ้านุ่ม >>> ใส่ผงขักฟอกลงในช่องใส่ที่ถูกต้อง
- ตัวกรองเศษใยผ้าอุดดัน >>> ตรวจสอบและ ทำความสะอาดดัวกรอง
- สายท่อระบายน้ำพับ >>> ตรวจสอบสายท่อ ระบายน้ำ

#### ผ้ามีลักษณะแข็งหลังการชัก (\*\*)

- ใช้ปริมาณผงซักฟอกน้อยเกินไป >>> การใช้ ปริมาณผงซักฟอกที่ไม่เพียงพอสำหรับความ กระด้างของน้ำอาจทำให้ผ้ามีลักษณะแข็งได้ ใช้ปริมาณผงซักฟอกที่เหมาะสมดามความ กระด้างของน้ำ
- ใส่ผงขักฟอกในช่องที่ไม่ถูกต้อง >>> ถ้าใส่ ผงขักฟอกในช่องขักขจัดคราบหนัก แม้ว่าจะ ไม่ได้เลือกรอบการขักขจัดคราบหนักไว้ เครื่อง ขักผ้ายัง สามารถใช้ผงขักฟอกจากช่องดัง กล่าวในระหว่างขั้นตอนการล้างน้ำหรือการปรับ ผ้านุ่ม >>> ใส่ผงขักฟอกลงในช่องใส่ที่ถูก ต้อง
- ผงซักฟอกผสมกับน้ำยาปรับผ้านุ่ม >>> อย่า ผสมผงซักฟอกผสมกับน้ำยาปรับผ้านุ่ม ล้างและทำความสะอาดกล่องใส่ผงซักฟอก ด้วยน้ำร้อน

### ผ้าไม่ส่งกลิ่นของน้ำยาปรับผ้านุ่ม (\*\*)

- ใส่ผงซักฟอกในช่องที่ไม่ถูกต้อง >>> ถ้าใส่ ผงซักฟอกในช่องซักขจัดคราบหนัก แม้ว่าจะไม่ได้ เลือกรอบการซักขจัดคราบหนัก ไว้ เครื่องซักผ้ายังสามารถใช้ ผงซักฟอกจาก ช่องดังกล่าวในระหว่างขั้นตอนการล้างน้ำหรือ การปรับผ้านุ่ม >>> ใส่ผงซักฟอกลงในช่อง ใส่ที่ถูกต้อง ล้างและทำความสะอาดกล่องใส่ ผงซักฟอกด้วยน้ำร้อน
- ผงซักฟอกผสมกับน้ำยาปรับผ้านุ่ม >>> อย่า ผสมผงซักฟอกผสมกับน้ำยาปรับผ้านุ่ม ล้าง และทำความสะอาดกล่องใส่ผงซักฟอกด้วยน้ำ ร้อนู

#### มีผ<sup>ู้</sup>งชี้กฟอกตกค้างในกล่องใส่ผงชักฟอก (\*\*)

- ใส่ผงขักฟอกในกล่องใส่ผงขักฟอกที่เปียก
   >> ทำให้กล่องใส่ผงขักฟอกแห้งก่อนใส่ ผงขักฟอกลงไป
- ผงซักฟอกจับดัวเป็นก้อน >>> จัดเก็บผง ชักฟอกในสภาพที่ปิดบรรจุภัณฑ์และเก็บไว้ใน สภาพแวดล้อมที่ปลอดจากความชื้นและไม่ได้ รับอุณหภูมิสูงเกินไปโดยตรง
- แรง ดันน้ำ ต่ำ เกินไป >>> ตรวจสอบแรง ดันน้ำจ่าย
- ผงซักฟอกในช่องซักหลักเปียกในขณะที่ เครื่องจ่ายน้ำการซักขจัดคราบหนักเข้าไป รูของช่องใส่ผงซักฟอกอุดดัน >>> ตรวจสอบรูและทำความสะอาดถ้าอุดดัน
- มีปัญหากับวาล์วของกล่องใส่ผงซักฟอก >>> ดิดต่อตัวแทนฝ่ายบริการที่ได้รับอนุญาต
- ผงซักฟอกผสมกับน้ำยาปรับผ้านุ่ม >>> อย่า ผสมผงซักฟอกผสมกับน้ำยาปรับผ้านุ่ม ล้างและทำความสะอาดกล่องใส่ผงซักฟอก ด้วยน้ำร้อน

#### ผงชักฟอกตกค้างบนเสื้อผ้า

- เครื่องอาจรับน้ำหนักผ้ามากเกินไป >>> อย่า ใส่ผ้าในเครื่องหนักเกินไป
- เลือกโปรแกรมชักและอุณหภูมิไม่ถูกต้อง
   >> เลือกโปรแกรมและอุณหภูมิที่เหมาะสม กับผ้าที่จะชัก
- ใช้ผงซักฟอกชนิดที่ไม่ถูกต้อง >>> ใช้ผง ซักฟอกที่เหมาะสมกับผ้าที่จะซัก

#### มีฟองโฟมภายในเครื่องชักผ้ามากเกินไป (\*\*)

- ใช้ผงซักฟอกที่ไม่เหมาะสมสำหรับเครื่องซัก ผ้า >>> ใช้ผงซักฟอกที่เหมาะสำหรับเครื่อง ซักผ้า
- ใช้ปริมาณผงซักฟอกมากเกินไป >>> ใช้ผง ซักฟอกในปริมาณที่เพียงพอเท่านั้น

- จัดเก็บผงขักฟอกไว้ในสภาพที่ไม่เหมาะสม
   >> จัดเก็บผงขักฟอกไว้ในบรรจุภัณฑ์ที่ปิด และในที่แห้ง อย่าจัดเก็บไว้ในที่ร้อนมากเกิน ไป
- ผ้าแบบดาข่ายบางชนิด เช่น ผ้าบาง อาจทำให้ เกิดฟองโฟมมากเกินไปเนื่องจากลวดลายเนื้อ ผ้า >>> ลดปริมาณผงซักฟอกที่เหมาะ สำหรับผ้าประเภทของผ้า
- ใส่ผงชักฟอกในช่องที่ไม่ถูกต้อง >>> ตรวจ สอบว่าได้ใส่ผงชักฟอกลงในช่องที่ถูกต้อง
- เครื่องจ่ายยาปรับผ้านุ่มเข้าไปก่อนเว<sup>้</sup>ลาที่ เหมาะสม >>> อาจมีปัญหากับวาล์วหรือใน กล่องใส่ผงซักฟอก ดิดต่อดัวแทนฝ่ายบริการ ที่ได้รับอนุญาต

#### มีฟองโฟมไหลลันจากกล่องใส่ผงชักฟอก

 ใช้ผงซักฟอกปริมาณมากเกินไป >>> ผสม น้ำยาปรับผ้านุ่ม 1 ช้อนชาและน้ำ ½ ลิตรและ เทลงในช่องซักหลักของกล่องใส่ผงซักฟอก >>> ใส่ผงซักฟอกลงในเครื่องซักผ้าที่เหมาะ สำหรับโปรแกรมชักและปริมาณผ้าสูงสุดตาม ที่บ่งชี้ไว้ใน "ตารางโปรแกรมและการใช้ พลังงาน" เมื่อคุณใช้สารเคมีเพิ่มเดิม (น้ำยา ขจัดคราบ น้ายาฟอกขาว ฯลฯ) ให้ลดปริมาณ ผงซักฟอก

### ผ้ายังเปียกเมื่อสิ้นสุดโปรแกรมชัก (\*)

 เกิดโฟมฟองมากเกินไปและระบบดูดซับโฟม อัตโนมัติถูกเปิดใช้งานเนื่องจากมีการใช้ผง ซักฟอกมากเกินไป >>> ใช้ผงซักฟอกตาม ปริมาณที่แนะนำ

#### การอุบแห้งใช้เวลานาน

 เครื่องอาจรับน้ำหนักผ้ามากเกินไป >>> อย่า ใส่ผ้าในเครื่องหนักเกินไป

- การปั่นหมาดอาจไม่เพียงพอสำหรับผ้าที่ชัก
   >> เลือกความเร็วการปั่นหมาดให้สูงขึ้นใน
   ขั้นตอนการซักของเครื่องซักผ้า-อบแห้ง
- ไม่ได้เปิดก๊อกน้ำ >>> เปิดก๊อกน้ำ

#### ผ้าออกมาเปียกหลังจากขั้นตอนอบแห้ง

- โปรแกรมที่เลือกอาจไม่เหมาะสมกับประเภท ของผ้าที่ขัก >>>ตรวจสอบป้ายการดูแล รักษาบนผ้าและเลือกโปรแกรมตามนั้น หรือ เลือกโปรแกรมตั้งเวลาเพิ่มเดิม
- เครื่องอาจรับน้ำหนักผ้ามากเกินไป >>> อย่า ใส่ผ้าในเครื่องหนักเกินไป
- การปั่นหมาดอาจไม่เพียงพอสำหรับผ้าที่ชัก
   >> เลือกความเร็วการปั่นหมาดให้สูงขึ้นใน ขั้นตอนการซักของเครื่องชักผ้า-อบแห้ง

#### เครื่องไม่เริ่มทำงานหรือโปรแกรมไม่เริ่ม ทำงาน

- อาจไม่ได้เสียบปลั๊กสายไฟ >>> ตรวจสอบ ให้แน่ใจว่าเสียบปลั๊กแล้ว
- ไม่ได้ตั้งโปรแกรมไว้ หรือ ไม่ได้กดปุ่มเริ่ม/ หยุดชั่วคราว/ยกเลิก >>> ตรวจสอบให้แน่ใจ ว่าตั้งโปรแกรมแล้ว และเครื่องไม่ได้อยู่ใน โหมดสแดนด์บาย
- เปิดใช้งานการล็อกป้องกันเด็กไว้ >>> ปิดใช้ งานการล็อกป้องกันเด็ก

#### ผ้าหด สีชีดจาง ด่าง หรือเสียหาย

 โปรแกรมที่เลือกอาจไม่เหมาะสมกับประเภท ของผ้าที่ซัก >>>ตรวจสอบป้ายการดูแล รักษาบนผ้า และเลือกโปรแกรม ตามนั้น หรือ เลือกโปรแกรมตั้งเวลาเพิ่มเดิม คุณไม่ควรอบ แห้ง ผ้าที่ไม่เหมาะสำหรับการอบแห้ง

#### เครื่องซักผ้าไม่อบแห้ง

 ผ้าอาจจะไม่แห้ง หรือไม่ได้เปิดใช้งานขั้นตอน การอบแห้ง >>>ตรวจสอบว่าเลือกฟังก์ชัน การอบแห้งแล้วหลัง จากเลือกโปรแกรมการ ชัก

#### ไม่สามารถเปิดประตูเครื่องซักผ้าได้

 ประตูเครื่องซักผ้าอาจไม่เปิดออกด้วยเหตุผล ด้านความปลอดภัย >>>ถ้าไฟแสดงการล็อก ประตูแสดงอยู่บนหน้าจอหลังจากขั้นตอน การอบแห้ง เครื่องจะล็อกฝาหน้าไว้เพื่อความ ปลอดภัยของคุณจนกว่าเครื่องจะเย็นลง  ถ้าไม่มีกำลังไฟจ่ายประตูเครื่องซักผ้าจะไม่ สามารถเปิดได้>>>หากต้องการเปิดประตูให้ เปิดฝาครอบตัวกรองเศษใยผ้าและดึงมือจับ ฉุกเฉินที่อยู่ด้านหลังของฝาครอบดังกล่าวลง ดูที่ล็อกประตูเครื่องซักผ้า [หน้า 34]

(\*) เครื่องซักผ้าไม่เปลี่ยนไปที่ขั้นตอน<sup>ิ</sup>การ ปั่นหมาดเมื่อกระจายผ้าในเครื่องอย่างไม่สม่่า เสมอเพื่อป้องกันความเสียหายใดๆกับเครื่องซัก ผ้าและต่อสภาพแวดล้อม จะต้องกระจายผ้าใหม่ และปั่นหมาดใหม่

(\*\*) ไม่ได้ทำขั้นตอนการทำความสะอาดถังซัก เป็นประจำ ทำความสะอาดถังซักเป็นประจำ ดูที่ การทำความสะอาดประตูเครื่องซักผ้าและถังซัก [หน้า 34]

ถ้าคุณไม่สามารถแก้ไขปัญหาแม้ว่าจะ ปฏิบัติตามคำแนะนำในหัวข้อนี้แล้ว โปรดติดด่อดัวแทนจำหน่ายหรือตัวแทน ฝ่ายบริการที่ได้รับอนุญาต ห้ามพยายาม ช่อมแซมเครื่องขักผ้าที่มีปัญหาด้วยดัว เอง

ดรวจสอบข้อมูลการแก้ไขปัญหาที่ เกี่ยวข้องในหัวข้อแอป HomeWhiz

#### ฝ่ายขายและศูนย์บริการ

บริษัท อาร์เซลิก ฮิตาชิ โฮม แอพพลายแอนซ์ เซลส์ (ประเทศไทย) จำกัด 333, 333/1-8 หมู่ 13 ถนนบางนา-ตราด กม. 7 ตำบลบางแก้ว อำเภอบางพลี จังหวัดสมุทรปราการ 10540 โทรศัพท์ : 02-335-5455 โทรสาร : 02-316-1128, 02-316-1129, 02-316-1130 Website: https://www.hitachi-homeappliances.com/th-th/ E-mail: service.h.ahst@arcelik-hitachi.com LINE: @AH\_THCARE

E-mail: service.n.anst@arcelik-nitachi.com Line: @AH\_IHCARE

ราคาแนะนำขายปลีกรวมภาษีมูลค่าเพิ่ม : BD-D100YFVEM : 30,990 บาท 2820530354/ TH/ / 07/12/2023 16:13

2WPL175791